# BlueTOAD<sup>®</sup> Spectra CV

# User Guide

BlueTOAD<sup>®</sup> Spectra<sup>™</sup> CV (Connected Vehicle) Roadside Unit – DSRC/C-V2X RSU Installation, Operation and Maintenance

Revision 03, February 2021

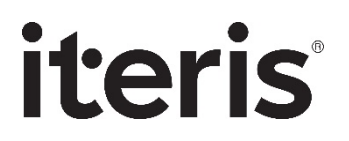

CONFIDENTIAL © 2021 ITERIS, INC.

USED BY PERMISSION ONLY

#### **Copyright and Trademarks**

Published: February 2021

© 2021 Iteris, Inc. All rights reserved.

CONFIDENTIAL - USED BY PERMISSION ONLY

Iteris<sup>®</sup>, BlueTOAD<sup>®</sup>, BlueTOAD<sup>®</sup> Spectra<sup>™</sup>, TrafficCarma<sup>™</sup> and all other associated logos are trademarks of Iteris, Inc.

The Bluetooth<sup>®</sup> word mark and logos are registered trademarks owned by the Bluetooth SIG, Inc. and any use of such marks by Iteris, Inc. is under license. Other trademarks and trade names are those of their respective owners.

#### **Contact Information**

#### **Headquarters**

Iteris, Inc. 1700 Carnegie Ave, Suite 100 Santa Ana, CA 92705

#### Support

BlueARGUS On-Going Operations Website: https://bluetoad.trafficcast.com/

Iteris Support Website: https://trafficcast.zendesk.com

Iteris Support Telephone: 1-608-713-9299

# 1. Table of Contents

|    | Copyright and Trademarks                                                                 | ii   |
|----|------------------------------------------------------------------------------------------|------|
|    | Contact Information                                                                      | ii   |
|    | Headquarters                                                                             | ii   |
|    | Support                                                                                  | ii   |
|    | Glossary                                                                                 | vi   |
| 2. | Introduction                                                                             | 2-1  |
|    | Purpose                                                                                  | 2-1  |
|    | Components of the BlueTOAD Spectra and BlueTOAD Spectra RSU                              | 2-1  |
|    | Compatible Traffic Controllers                                                           | 2-3  |
|    | General Roadside Device Deployment Guidelines                                            | 2-3  |
|    | Pre-Installation Testing                                                                 | 2-4  |
| 3. | BlueTOAD Spectra RSU Installation Procedures                                             | 3-5  |
|    | Purpose                                                                                  | 3-5  |
|    | Supporting Equipment                                                                     | 3-5  |
|    | Setup and Configuration Procedures                                                       | 3-5  |
|    | Layout Guidelines                                                                        | 3-6  |
|    | Pre-Install Evaluation and Setup                                                         | 3-6  |
|    | How to Set Up the Traffic Controller Before Field Deployment                             | 3-7  |
|    | Iteris RSU Configuration Procedures - using Browser-Based Configuration Utility - Webmin | 3-9  |
|    | Iteris RSU Webmin System Overview                                                        | 3-10 |
|    | OPERATIONS – How to Set RSU Services Parameters                                          | 3-13 |
|    | Immediate-Forward Service                                                                | 3-13 |
|    | Immediate Forward Configuration Parameters                                               | 3-13 |
|    | StoreRepeat Service                                                                      | 3-14 |
|    | Store and Repeat Configuration Parameters                                                | 3-14 |
|    | Traffic Controller Data (TCD) Service                                                    | 3-15 |
|    | TCD Configuration                                                                        | 3-15 |
|    | How to Upgrade the Iteris RSU Firmware                                                   | 3-16 |
|    | How to Transfer a File To/From RSU – File Transfer                                       | 3-16 |
|    | RSU Health Status Diagnostics Display                                                    | 3-17 |
|    | MAINTENANCE – Using the Command-Line Interface to Retrieve Diagnostics Statistics        | 3-18 |
|    | How to Access RSU Using CLI Commands                                                     | 3-18 |
|    | Store and Repeat Messages                                                                | 3-18 |
|    | Immediate Forward Message                                                                | 3-19 |
|    | Traffic Controller Data (TCD)                                                            | 3-19 |
|    | V2X Message Forward                                                                      | 3-20 |
|    | How to modify the 5.9 GHz Spectrum Radio Channel                                         | 3-20 |
| 4. | BlueTOAD Spectra Setup Procedures                                                        | 4-21 |
|    | Purpose                                                                                  | 4-21 |
|    | Supporting Equipment                                                                     | 4-21 |
|    | System Setup Procedures                                                                  | 4-21 |
|    | Pre-Install Evaluation                                                                   | 4-21 |

|    | Network and Communications Setup Parameters                                 | 4-21       |
|----|-----------------------------------------------------------------------------|------------|
|    | Traffic Network – Evaluate the existing network.                            | 4-21       |
|    | How to Configure the BlueTOAD Web IP                                        | 4-22       |
|    | BlueTOAD Web IP Configuration Menu                                          | 4-23       |
| 5. | Installation & Maintenance of BlueTOAD Spectra RSU                          | 5-24       |
|    | Guidelines to install an RSU enclosure:                                     | 5-24       |
|    | Testing a BlueTOAD Spectra RSU After Field Installation                     | 5-29       |
|    | Confirm Network Connectivity and Data Collection                            | 5-30       |
|    | Troubleshooting                                                             | 5-31       |
|    | Record Keeping                                                              | 5-31       |
|    | Data and Device Management via BlueARGUS                                    | 5-32       |
|    | On-Going Operations / On-Going Customer Support                             | 5-32       |
| 6. | Appendix – BlueTOAD Spectra RSU, Recommended Network Configuration Impl     | ementation |
|    |                                                                             | 6-1        |
|    | Local Network Settings                                                      | 6-1        |
|    | Network Overview Diagram                                                    | 6-1        |
|    | Blue TOAD Spectra RSU Communications Protocols and Usage Guide              | 6-2        |
|    | Device Access - User Interface, terminal sessions, and file transfers       | 6-2        |
|    | Agency Network Access for Data Management                                   | 6-3        |
| 7. | Appendix – BlueTOAD Spectra RSU DSRC and C-V2X, 5.9 GHz Spectrum Specifi    | cations7-4 |
|    | Iteris DSRC/C-V2X Roadside Unit – FCC Individual Device RSU License Details | 7-4        |
|    | Iteris RSU – Specifications                                                 | 7-4        |
|    | Standards Compliance                                                        | 7-4        |
|    | V2X Security                                                                | 7-4        |
|    | C-V2X                                                                       | 7-5        |
|    | Power Specifications                                                        | 7-5        |
|    | Power over Ethernet (PoE)                                                   | 7-5        |
|    | Operating Range                                                             | 7-5        |
|    | Processor                                                                   | 7-5        |
|    | Interface Options                                                           | 7-5        |
|    | Dual antenna supports two modes:                                            | 7-5        |
|    | Antennae                                                                    | 7-5        |
| 8. | Appendix – Connected Vehicle In-Cabinet Processor Specifications            | 8-7        |
|    | Specifications                                                              | 8-7        |
|    | Basic Iteris In-Cabinet Processor Setup Information                         | 8-8        |
|    | Unique Iteris Directory Structure Elements                                  | 8-8        |
|    | How to Configure Network Settings in Ubuntu                                 | 8-8        |
|    | Please contact Iteris Support for further information and/or assistance:    | 8-9        |
| 9. | Appendix – How to Create an RSU MAP File                                    | 9-10       |
|    | Objective                                                                   | 9-10       |
|    | Material Requirements                                                       |            |
|    | Map File Creation Procedure                                                 | 9-10       |

| 10. | Appendix – How to Change the Default Login Password                          | 10-25 |
|-----|------------------------------------------------------------------------------|-------|
| Н   | ow to Change the Default Login                                               | 10-25 |
|     | Changing the "Root" User Password                                            | 10-25 |
| 11. | Appendix – How to Retrieve an Unknown BlueTOAD Spectra RSU IP Address        | 11-27 |
|     | Use Wireshark to Retrieve the BlueTOAD Spectra RSU assigned IP Address       | 11-27 |
|     | Main Window, Packet List Pane Column Definitions                             | 11-28 |
| 12. | Appendix – Basic Safety Message (BSM) REST API                               | 12-29 |
| В   | SM API Overview                                                              | 12-29 |
|     | Iteris REST Service Endpoints                                                | 12-29 |
|     | Authentication and API Basics                                                | 12-29 |
|     | Fetch a List of All Locations                                                | 12-29 |
|     | Retrieve Current BSM Data for a Location                                     | 12-30 |
|     | Retrieve Archived BSM Data for a Location                                    | 12-30 |
|     | How to Use Pagination                                                        | 12-31 |
| В   | SM Report Data                                                               | 12-31 |
| U   | sing Postman User Interface for Interacting with Iteris API                  | 12-32 |
| 13. | Appendix – BlueTOAD Spectra RSU System Requirements and Validation Process . | 13-1  |
| S   | ystem Evaluation Overview                                                    | 13-1  |
|     | Supporting Equipment                                                         | 13-1  |
|     | Visual Inspection                                                            | 13-2  |
| В   | lueTOAD Spectra RSU Power Up                                                 | 13-2  |
| Н   | ow to Set Up the Traffic Controller                                          | 13-3  |
| S   | ystem Evaluation Procedure                                                   | 13-5  |
|     | SPaT, MAP and BSM Data Broadcasting Verification                             | 13-5  |
|     | How to Access RSU Using CLI Commands                                         | 13-6  |
|     | Store and Repeat Messages                                                    | 13-7  |
|     | Immediate Forward Message                                                    | 13-7  |
|     | Traffic Controller Data (TCD)                                                | 13-7  |
|     | V2X Message Forward                                                          | 13-8  |
| Н   | ow to Use OBU for Connected Vehicle Message Verification Instructions        | 13-9  |
|     | Objective                                                                    | 13-9  |
|     | Material Requirements                                                        | 13-9  |
|     | Message Capture and Validation                                               | 13-9  |
| В   | lueTOAD Spectra RSU Site Requirements Form                                   | 13-14 |
| S   | ystem Evaluation Checklist                                                   | 13-15 |

### Glossary

In the glossary below, terms are listed in alphabetical order along with their meanings. Below is an example of acronyms used in text.

**Example**: In the future, each automobile will be a Connected Vehicle (CV) equipped with an Onboard Unit (OBU) that will communicate with the external traffic infrastructure.

| Term             | Meaning                                                                                                    |
|------------------|----------------------------------------------------------------------------------------------------|
| AGL              | Above Ground Level                                                                                                    |
| ATIS             | American Traveler Information Systems                                                                                                    |
| AWS              | Amazon Web Services                                                                                                    |
| BlueARGUS        | Web-based software to monitor BlueTOAD detectors                                                                                                    |
| BlueTOAD         | Bluetooth <sup>®</sup> Travel time Origin And Destination                                                                                                    |
| BSM              | Basic Safety Message—every 0.10 second, a connected vehicle (CV) broadcasts its vehicle type, speed, location, direction and approach relative to an intersection.                                                                  |
| CAT-5 Cable      | Category 5 cable, a twisted pair cable for computer networks. The cable standard provides performance of up to 100 MHz and is suitable for 1000BASE-T (Gigabit Ethernet). This is also called an "Ethernet Cable" or a "LAN Cable." |
| CV / CAV         | Connected Vehicle / Connected and Autonomous Vehicles                                                                                                    |
| C-V2X            | Cellular Vehicle to Everything – Use of Qualcomm chipset for 5.9 GHz spectrum WAVE communications                                                                                                    |
| Discoverable/    | Discoverable = Bluetooth device searching to Pair with another Bluetooth device                                                                                                    |
| Non-Discoverable | Non-Discoverable = two Paired Bluetooth devices                                                                                                    |
| DNS UDP          | Domain Name System—a hierarchical and decentralized naming system for resources connected to the Internet or a private network. User Datagram Protocol—an alternative comm protocol to TCP                                          |
| DSRC             | Dedicated Short Range Communications                                                                                                    |
| Egress           | Going out of (leaving) an intersection                                                                                                    |
| EIRP             | Effective Isotropic Radiated Power                                                                                                    |
| EMAC             | Ethernet Media Access Controller                                                                                                    |
| ERM              | Event Reporting Message                                                                                                    |
| FCC              | Federal Communications Commission                                                                                                    |
| Free-TEXT        | Custom text you type to create a message or part of a message for a TIM                                                                                                    |
| GPS              | Global Positioning System                                                                                                    |

| Term             | Meaning                                                                                                    |  |  |  |  |
|------------------|----------------------------------------------------------------------------------------------------|--|--|--|--|
| HTML             | Hypertext Markup Language                                                                                                    |  |  |  |  |
| IEEE             | Institute of Electrical and Electronics Engineers                                                                                                    |  |  |  |  |
| Index-phrase     | Standard text used create a message or part of a message for a TIM, defined by ITIS and assigned a code number—whose meaning is known internationally.                                                           |  |  |  |  |
| Ingress          | Going into (entering) an intersection                                                                                                    |  |  |  |  |
| ют               | Internet of Things                                                                                                    |  |  |  |  |
| IP address       | Internet Protocol address—host or network interface identification and location addressing                                                                                                    |  |  |  |  |
| ITIS             | International Traveler Information Systems. For ITIS phrase lists to use in creation of TIMs, use SAE publication SAE J2540-2. To order a copy, go to <u>https://www.sae.org/standards/content/j2540_200207/</u> |  |  |  |  |
| ITS              | Intelligent Transport System                                                                                                    |  |  |  |  |
| LAN/WAN          | Local Area Network/Wide Area Network                                                                                                    |  |  |  |  |
| МАР              | Map Data Message— intersection geography and line definitions of the intersection or street.<br>An RSU transmits one MAP message per second to OBUs.                                                             |  |  |  |  |
| МІВ              | Management Information Base (MIB), an 'object' that resides within the device in a database is uniquely identified with an object identifier (OID)                                                               |  |  |  |  |
| NTCIP            | National Transportation Communications for Intelligent Transportation System Protocol                                                                                                    |  |  |  |  |
| NTCIP Support    | ITS Standard NTCIP 1202 Object Definitions used for communication with Actuated Traffic Signal Controller (ASC) Units                                                                                            |  |  |  |  |
| NTP              | Network Time Protocol                                                                                                    |  |  |  |  |
| OBU              | Onboard Unit                                                                                                    |  |  |  |  |
| O/D              | Origin/Destination                                                                                                    |  |  |  |  |
| OID              | Simple Network Management Protocol (SNMP) Object Identifier (OID) is an address used to uniquely identify managed devices                                                                                        |  |  |  |  |
| Omni-directional | Receiving signals from or transmitting in all directions                                                                                                    |  |  |  |  |
| РСВ              | Printed Circuit Board                                                                                                    |  |  |  |  |
| PoE              | Power over Ethernet                                                                                                    |  |  |  |  |
| PuTTY            | SSH Client terminal program for Microsoft Windows                                                                                                    |  |  |  |  |
| RDS              | Radio Data Service (on FM 57 kHz subcarrier)                                                                                                    |  |  |  |  |
| RJ-45 Port       | Registered Jack (RJ) is a standardized telecommunication network interface                                                                                                    |  |  |  |  |

| Term       | Meaning                                                                                                    |
|------------|----------------------------------------------------------------------------------------------------|
| RSU        | Road Side Unit                                                                                                    |
| RTCM       | Radio Technical Commission for Maritime services. In the United States, the Federal Communications Commission uses RTCM standards to specify Differential GPS systems for DSRC/C-V2X.                                                             |
| SCMS       | Security Certificate Management System—developed by a consortium of automakers<br>and the United States Department of Transportation (USDOT) as a leading candidate<br>for a vehicle-to-vehicle (V2V) security system in the United States.       |
| SNMP       | Simple Network Management Protocol—used to monitor and manage devices on networks. Typically, SNMP uses User Datagram Protocol (UDP) transport layer (layer 4) as its transport protocol.                                                         |
| SPaT       | Signal Phase and Timing                                                                                                    |
| SRM        | Signal Request Message                                                                                                    |
| SSH Client | A software program which uses the Secure Shell protocol to connect to a remote computer.                                                                                                    |
| SYSLOG     | A way for network devices to send event messages to a logging server, known as a Syslog server                                                                                                    |
| ТСР        | Transmission Control Protocol                                                                                                    |
| ТІМ        | Traveler Information Message—delivered to Connected Vehicles and TravelSMART<br>Mobile App—<br>a personal message board about local conditions. TIMs describe traffic-related events<br>of interest to travelers and other traffic practitioners. |
| TIM Zone   | A geographic area in the shape of a Polygon, Polyline or Circle, defined to receive TIMs                                                                                                    |
| ТМС        | Traffic Management Center                                                                                                    |
| UPER       | Unaligned Packed Encoding Rules                                                                                                    |
| URL        | Uniform Resource Locator                                                                                                    |
| Users      | Authorized access through secure login to software application                                                                                                    |
| WAVE       | Wireless Access in Vehicular Environments                                                                                                    |
| WinSCP     | File transfer application                                                                                                    |
| WSA        | WAVE Service Advertisement messages                                                                                                    |

# 2. Introduction

#### Purpose

This *User Guide* outlines procedures to deploy Iteris BlueTOAD Spectra Roadside units. Included are procedures to confirm network connectivity and traffic data collection. *Chapter 3* thru *Chapter 5* explain how to deploy the BlueTOAD Spectra RSU. *Chapter 6* thru *Chapter 14* are Appendices, which contain supplemental system documentation.

The tables below describe the four BlueTOAD roadway sensor units and give their main features.

| BlueTOAD Spectra Unit | Function                                             | Part Number                                         |  |
|-----------------------|------------------------------------------------------|-----------------------------------------------------|--|
| Ethernet PoE          |                                                      | BT-ETH-SPECTRA-POE                                  |  |
| Ethernet Cellular PoE | Detects and transmits Data for Speed and Travel Time | BT-CELL-SPECTRA-POE                                 |  |
| Solar Cellular        |                                                      | BT-CELL-SPECTRA-85                                  |  |
| RSU Ethernet PoE      | Receives and transmits Detection, CV and SPaT Data   | SPECTRA-DSRC-C-V2X<br>SPECTRA-C-V2X<br>BT-RSU-C-V2X |  |

#### Components of the BlueTOAD Spectra and BlueTOAD Spectra RSU

The table below shows hardware and software accessories for each of the four BlueTOAD Spectra units.

|                                     |                 | BluetoAD                 |                   |                           |  |
|-------------------------------------|-----------------|--------------------------|-------------------|---------------------------|--|
| ltem                                | Ethernet<br>PoE | Ethernet<br>Cellular PoE | Solar<br>Cellular | Spectra<br>Roadside Units |  |
| PoE Injector + Power Supply         | Х               | x                        |                   | x                         |  |
| Shielded CAT-5 or CAT-6 Cable       | Х               | x                        |                   | х                         |  |
| Mounting Bracket + Fasteners        | Х               | x                        | 2                 | x                         |  |
| Cable Band                          | Х               | х                        | 2                 | х                         |  |
| Solar Panel + Mounting Hardware     |                 |                          | Х                 |                           |  |
| Battery                             |                 |                          | х                 |                           |  |
| BlueARGUS Software                  | Х               | x                        | х                 | x                         |  |
| Traffic Controller (see next table) |                 |                          |                   | x                         |  |

An "X" under a unit indicates that the related **Item** is a component of that unit. A "2" under a unit indicates that there are two of the related **Item**s in that unit.

#### BlueTOAD Spectra RSU Deployment

|                            |                                              | Blu             | ueTOAD Spo                  | ectra Connected Vehicle Roadsid |                                                                          |                                                            | ide Units                             |
|----------------------------|----------------------------------------------|-----------------|-----------------------------|---------------------------------|--------------------------------------------------------------------------|------------------------------------------------------------|---------------------------------------|
|                            |                                              | Ethernet<br>PoE | Ethernet<br>Cellular<br>PoE | Solar<br>Cellular               | BlueTOAD<br>Spectra RSU<br>BT/DSRC/<br>C-V2X<br>(Spectra-<br>DSRC-C-V2X) | BlueTOAD<br>Spectra RSU<br>BT/C-V2X<br>(Spectra-<br>C-V2X) | BlueTOAD<br>RSU<br>(BT-RSU-<br>C-V2X) |
| Features                   |                                              | autoro sp       | ectra                       |                                 | iteris                                                                   | iteris                                                     | iteris                                |
|                            | Speed and<br>Travel Time                     | х               | х                           | х                               | x                                                                        | х                                                          |                                       |
|                            | Connected<br>Vehicle BSM                     |                 |                             |                                 | x                                                                        | х                                                          | х                                     |
| Types of Data<br>Processed | Traffic<br>Controller<br>SPaT                |                 |                             |                                 | x                                                                        | х                                                          | х                                     |
|                            | Traveler<br>Information<br>Messages<br>(TIM) |                 |                             |                                 | х                                                                        | х                                                          | х                                     |
| Data is                    | Through<br>Agency<br>Network                 | х               |                             |                                 | х                                                                        | Х                                                          | х                                     |
| Transmitted                | Through the<br>Cellular<br>Network           |                 | х                           | х                               |                                                                          |                                                            |                                       |
| Deveened by                | Power over<br>Internet (PoE)                 | х               | х                           |                                 | x                                                                        | х                                                          | х                                     |
| Powered by                 | Solar-Charged<br>Battery                     |                 |                             | х                               |                                                                          |                                                            |                                       |
| Field                      | Near Roadside<br>Traffic Cabinet             | х               | х                           |                                 | x                                                                        | х                                                          | х                                     |
| Installation               | Stand-Alone                                  |                 |                             | Х                               |                                                                          |                                                            |                                       |
| Weight                     | Weights with<br>brackets                     | <5 lbs.         | <5 lbs.                     | <40 lbs.                        | <9 lbs.                                                                  | <9 lbs.                                                    | <9 lbs.                               |

\_\_\_\_\_

#### **Compatible Traffic Controllers**

For operation of the BlueTOAD Spectra RSU Ethernet PoE, you must have a connection to a Traffic Controller when deployed at signalized intersections.

The table below lists the Traffic Controllers that you can use with the BlueTOAD Spectra RSU.

| Manufacturer | Model                        | Software                   | SPaT Support | NTCIP1202 Support |
|--------------|------------------------------|----------------------------|--------------|-------------------|
| Econolite    | ASC3/Cobalt-<br>2100/1000/RM | Asc3app/Cobalt/EOS         | Yes          | Yes/Yes           |
| Intelight    | 2070LDX ATC                  | Maxtime CV                 | Yes          | Yes               |
| McCain       | NEMA ATC                     | FlexRM                     | Yes          | Yes               |
| Siemens      | 2070-1C/M60                  | SEPAC ECOM/<br>SEPAC NTCIP | Yes          | No/Yes            |
| Trafficware  | 980/NEMA<br>ATC/2070-1C      | Apogee                     | Yes          | Yes               |

#### **General Roadside Device Deployment Guidelines**

- After you select the target road segment for speed/travel time data collection, use the guidelines that follow to determine how many BlueTOAD detectors are necessary for your travel time study or reporting objectives.
  - The RSU has an effective DSRC/C-V2X detection range of up to approximately 3,000 feet radius from the antennas (with direct line-of-sight).
  - BlueTOAD "Bluetooth" detection has an effective omni-directional detection range of an approximately 300-foot radius from the antenna.
  - The **minimum** recommended distance to space a BlueTOAD Spectra RSU is every 0.25 mile.

**Note**: Power Control lets you reduce the detection zone to minimize overlap. Thus, with Power Control, the minimum spacing could be less than 0.25 mile.

• The **maximum** distance to space BlueTOAD Spectra RSU is a function of the road type:

| Road Type                      | Maximum Spacing, miles |
|--------------------------------|------------------------|
| Highway                        | 4 to 5                 |
| Arterial (no traffic lights)   | 2 to 2 ½               |
| Arterial (with traffic lights) | 1 to 1 ½               |
| Dense urban area*              | 1                      |

\* **Note**: The number of intersections, traffic signals, or exit ramps can affect the speed/travel time; thus, you should keep them to a minimum.

 In an Origin/Destination (O/D) deployment, you must install BlueTOAD detectors before the destination as well as after. The number of additional BlueTOAD detectors necessary is then based on driver options.

**Example**: If a driver could turn either left or right at T intersection, you must install a BlueTOAD in each of the two possible directions of travel.

#### **Pre-Installation Testing**

Refer to section: "Appendix 9 – BlueTOAD Spectra RSU System Requirements and Validation Process" to follow steps that provide instructions to test the BlueTOAD Spectra RSU before installed in the field. The following topics are covered in Appendix 9:

- SPaT, MAP, TIM and BSM Data Broadcasting Verification
- Basic Security Credential Management System (SCMS) Validation
- OBU DSRC/C-V2X Message Verification Instruction
- Message Capture and Validation
- BlueTOAD Spectra RSU Site Requirements Form
- System Evaluation Checklist

## 3. BlueTOAD Spectra RSU Installation Procedures

#### Purpose

The procedures in this chapter tell you what to do to deploy a BlueTOAD Spectra RSU. We assume you are familiar with the BlueTOAD Spectra RSU, supporting equipment, and the associated software listed below. This documentation has been updated to support the new browser-based configuration application suitable for ITERIS RSU module firmware Version: I2V STANDARD SECURE 2020-03-13 1.x or greater.

#### Supporting Equipment

- Windows PC and Ethernet Cables
- BlueTOAD Spectra RSU Configuration Utility (Microsoft Windows 10 App)
- WinSCP or equivalent File Transfer Application
- PuTTY or equivalent SSH Client
- Iteris BlueTOAD Spectra RSU
- LCOM PoE Injector
- Traffic Controller with Power Cable or Similar ATC Controller1
- 7-Zip Archiving Utility
- Advanced IP Scanner (Optional)
- Work area with adequate GPS reception

#### **Setup and Configuration Procedures**

The setup and configuration procedures that follow tell you how to deploy and test a BlueTOAD Spectra RSU Connected Vehicle (CV) and 5.9 GHz wireless-based Dedicated Short Range Communications (DSRC) and Cellular Vehicle to Everything data collection and management system.

**Note**: After notice to proceed is approved, Iteris and key collaborative team personnel will work with your Agency to create a formal deployment, implementation, and operations plan document for your BlueTOAD Spectra RSU system.

**FCC License**: Each DSRC/C-V2X-based RSU requires an FCC License to operate within a specific transportation agency jurisdiction. Only transportation agencies or transportation authorities can apply for and operate a 5.9 GHz DSRC/C-V2X spectrum-based radio broadcast system.

Iteris can provide support for your Agency to acquire an FCC Regional License to manage and operate the DSRC/C-V2X Network. We can also help you apply for required single FCC filings per RSU and RSU location. The Iteris RSU has been accepted by the FCC for deployment in the past, and we anticipate a successful outcome for your project.

<sup>&</sup>lt;sup>1</sup> Refer to the table of Compatible Traffic Controllers on Page 1-2.

#### **Layout Guidelines**

- After you select the target road segment for CV and DSRC/C-V2X data collection and management, use the guidelines that follow to determine how many Iteris BlueTOAD Spectra Roadside Units (RSUs) are necessary for your project.
  - The RSU has an effective DSRC/C-V2X detection range of up to approximately 3,000 feet radius from the antennas (with direct line-of-sight).
  - You can install an RSU at each signalized intersection, mid-block or highway location that has an appropriate 120 VAC power source.
  - The minimum recommended (but not limited) distance to space the Spectra RSU is every 0.25 mile; this is because of the minimum recommended distance to space the BlueTOAD detector part of the RSU.

**Note**: Power Control lets you reduce the detection zone to minimize overlap. Thus, with Power Control, the minimum spacing could be less than 0.25 mile.

#### **Pre-Install Evaluation and Setup**

- 2. Before you install an RSU, make sure things are ready at the installation sites:
  - a. Location Prepare a sight survey of all intersection locations that have been selected to deploy RSUs.
    - Identify power sources available in the traffic cabinets.
      - Make sure you have all the necessary parts for the system. Refer to the table on Page 2-2 and information on Page 5-23 for a list of the items needed and included with an RSU.
      - Are the Traffic Controllers in the traffic cabinets compatible with the RSU? Refer to the table of Compatible Traffic Controllers on Page 2-2.
  - b. Traffic Network Evaluate the existing network.
    - Confirm that the network settings (for example, IP address, gateway, subnet mask, and DNS) are correctly set and that all ports (69, 123, 8010, 10001) are open and set for outbound data traffic.

**Important**: Confirm all necessary inbound/outbound network ports have been set up.

 What are the IP addresses assigned to the Traffic Controller and to the RSU?

Note: If there is a Processor (optional), it also has an IP address.

- c. **MAP File Creation** For each intersection, create a MAP file with Signal, Phase and Timing (SPaT) information. For instructions, refer to Appendix 8, *How to Create an RSU MAP File*.
- d. Fill out the BlueTOAD Spectra RSU Site Requirements form on Page 9-14.
- e. Notify the **Iteris support team** to schedule a date for remote support for installation. Iteris Support Website: <u>https://trafficcast.zendesk.com</u> Iteris Support Telephone: 1-608-713-9299

f. Power ON the RSU and confirm all LEDs are normal after the unit initializes:

### TrafficCast RSU (Bottom View)

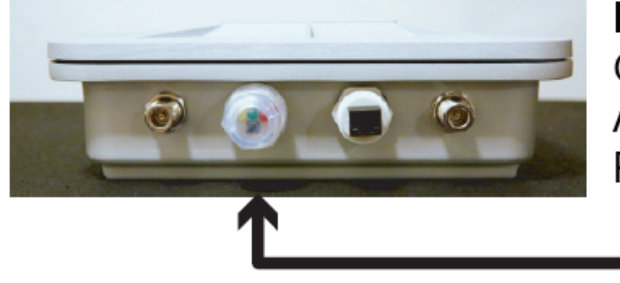

LED Indicators Green – Device operational Amber – Device ON Red - Fault

#### How to Set Up the Traffic Controller Before Field Deployment

This example uses an Econolite **traffic controller**, model Cobalt Advanced Traffic Controller (ATC). However, you can use ATC controllers (preferred) from other manufacturers that have Ethernet and IP interfaces. Refer to the table on Page 2-2 for Compatible Traffic Controllers. Also, you can consult Iteris Support for models of traffic controllers supported; these include McCain (software Version 1.10.2.6705-2018-03-23), Siemens (software Version 3.59+), Trafficware (software Version 76.15N+) and Intelight (Maxtime CV).

1. Attach the Traffic Controller "A" power cable to the "A" connector of the controller.

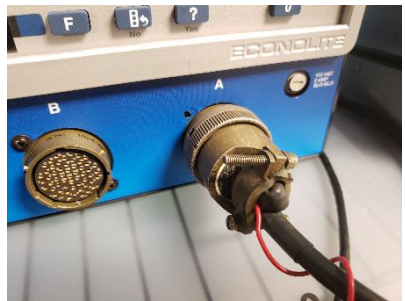

- 2. Plug the "A" power cable into an AC power source. The controller should power ON.
- 3. Using the example default IP address of a stock BlueTOAD Spectra RSU, 192.168.1.76, navigate to the Ethernet communications page of the controller.
- 4. Set the controller IP address to (recommended default) 192.168.1.32 and (default) Netmask to 255.255.255.0. Set the Ping Server to the IP address of the RSU (RSU Default IP Address: 192.168.1.76).

| â                                                                                                    | 8 20                                          | <b>X</b>                   |    |     | 06<br>8:1 | /18/201<br>28:15 P | .8<br>M <b>&lt;</b> E |
|----------------------------------------------------------------------------------------------------|-----------------------------------------------|----------------------------|----|-----|-----------|--------------------|-----------------------|
| Ethernet                                                                                                 | IP Allocation                                 | Stat                       | ic |     | -         |                    |                       |
| ENET1<br>Tx (+): 37491 Tx (-): 0<br>Rx (+): 57491 Rx (-): 0<br>IP: 132-161.132<br>Gattway Exectable: Yes | Address                                       | 192                        |    | 166 | . 1       | . 32               |                       |
| System Protocol                                                                                          | Net mask                                      | 255                        |    | 255 | 255       | 0                  |                       |
| NTCIP<br>Tx (+): 28529 Tx (+) 5                                                                          | Gateway                                       | 192                        |    | 168 | 1         | 1                  |                       |
| Port: 501                                                                                                | Ping Server                                   | 192                        |    | 169 | 1         | 120                |                       |
| TK(H) 0 TK(H) 0<br>TK(H) 0 FK(H) 0<br>TK(H) 0 FK(H) 0<br>TK(H) 0 FK(H) 0<br>TK(H) 0 FK(H) 0              | Mac Address<br>Link Speed<br>Server Reachable | 00:04 81:00<br>AUTD<br>YES | ab |     |           |                    |                       |

5. Plug the AC power cable of the POE injector AC adapter to an AC power source.

6. Plug the AC adapter output power cable into the POE injector. The AC adapter LED indicator should light up with power.

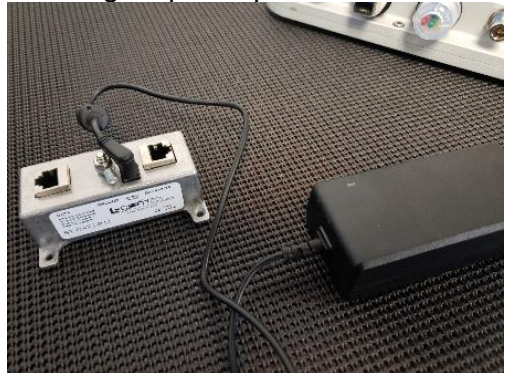

7. Connect the RSU to the Data+PWR port of the POE Injector with an Ethernet cable. The RSU Power LED indicator should light up with power.

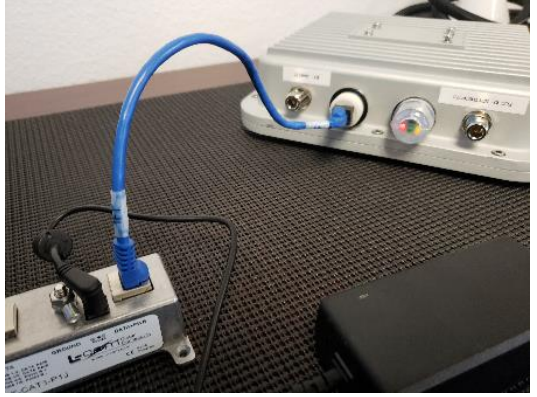

8. Connect the POE Injector Data port to Port 1 of ENET-1 (WAN) of the controller with an Ethernet cable.

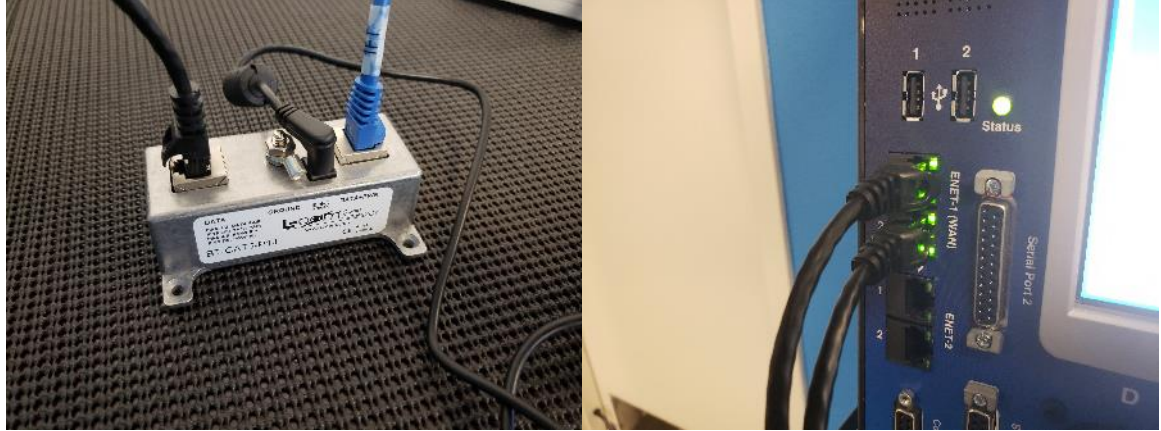

- 9. Connect the computer to Port 2 of ENET-1 (WAN) of the controller with an Ethernet cable.
- 10. Set the computer IP address to match the subnet of the RSU and controller—for example, 192.168.1.100.

# Iteris RSU Configuration Procedures – using *Browser-Based Configuration Utility* – *Webmin*

11. Log into BlueTOAD Spectra RSU browser-based configuration utility.

- Open a Web Browser (Google Chrome or Microsoft Edge is preferred).
- Enter the "default" BlueTOAD Spectra RSU IP address (192.168.1.76) and URL (<eth0 IP Address>:10000 192.168.1.76:10000)

**Note**: If the IP address has been changed from the factory default, use the new IP address to access the login website.

- For the configuration tool to proceed, you must use the username and password given below at the default address:
  - i. RSU Root Username: rsuuser
  - ii. RSU Root Password: 6efre#ESpe
- g. Select Login to log into the BlueTOAD RSU web-based configuration utility main menu

| You must enter a username and<br>password to login to the server on<br>10.00.197 |  |  |  |  |
|----------------------------------------------------------------------------------|--|--|--|--|
| Lusername                                                                        |  |  |  |  |
| Password                                                                         |  |  |  |  |
| Remember me                                                                      |  |  |  |  |
| ➔ Sign in                                                                        |  |  |  |  |
|                                                                                  |  |  |  |  |

h. After Login, the BlueTOAD Spectra (Savari) RSU Main Menu is available for selection. SW2000 Webmin interface has two tabs, the Webmin and Dashboard Tabs. The Webmin tab contains information about System, RSU Services, File Transfer and Health Status as shown below. The Dashboard Tab provides the system information and the status of the running processes.

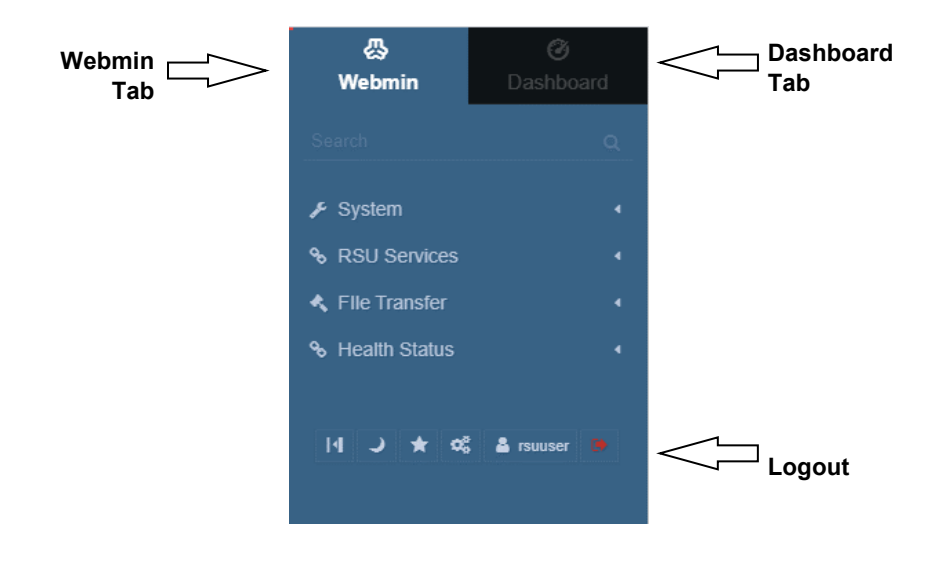

#### Iteris RSU Webmin System Overview

This section provides the system information and the status of the running processes.

1. Click on the Dashboard menu to view information about the System, as shown below:

| لي<br>Mohmin                                          | Ø                             | System Information    |                                                  |                         |                                                     |
|-------------------------------------------------------|-------------------------------|-----------------------|--------------------------------------------------|-------------------------|-----------------------------------------------------|
| Search                                                | Q.                            |                       | y - Line                                         |                         |                                                     |
| 🗲 System                                              |                               |                       | 7%                                               |                         | 48%                                                 |
| Running Process                                       | es                            |                       | REAL MEMORY                                      |                         |                                                     |
| <ul> <li>System Logs</li> <li>RSU Services</li> </ul> | System Logs<br>RSU Services 4 |                       |                                                  |                         |                                                     |
| < Flie Transfer                                       |                               |                       |                                                  |                         |                                                     |
| ✤ Health Status                                       |                               | System hostname       | imx6dlsabresd                                    | Operating system        | Generic Linux 4.1                                   |
| قم عد ( 1/1                                           | •                             | Webmin version        | 1.920                                            | Authentic theme version | 19.36                                               |
|                                                       |                               | Time on system        | Friday, June 5, 2020 2:31 PM                     | Kernel and CPU          | Linux 4.14.78+g263366b on armv7l                    |
|                                                       |                               | Processor information | ARMv7 Processor rev 10 (v7I) @ 12 bMips, 2 cores | System uptime           | 1 days, 3 hours, 32 minutes                         |
|                                                       |                               | CPU load averages     | 1.09 (1 min) 1.11 (5 mins) 1.09 (15 mins)        | Real memory             | 61.07 MB used / 139.86 MB cached / 1000.33 MB total |
|                                                       |                               | Local disk space      | 1.67 GB used / 1.74 GB free / 3.41 GB total      |                         |                                                     |

System Overview Information

2. Click on the Running Processes to view the output of PID, Ping and Traceroute process. Click on the PID process it displays the list of all the running processes as shown below.

| 瓜                                     | 64        |                  |                              |                     |
|---------------------------------------|-----------|------------------|------------------------------|---------------------|
| Webmin                                | Dashboard | 0                |                              | ☆ Running Processes |
| Search                                | Q         |                  |                              |                     |
|                                       |           | PID Ping         | Traceroute                   |                     |
| 🗲 System                              | -         | Output from ps . |                              |                     |
| <ul> <li>Running Proce</li> </ul>     | sses      |                  |                              |                     |
| <ul> <li>System Logs</li> </ul>       |           | PID USER         | VSZ STAT COMMAND             |                     |
| · · · · · · · · · · · · · · · · · · · |           | 1 root           | 24640 S {systemd} /sbin/init |                     |
| ℅ RSU Services                        | 4         | 5 root           | 0 TW< [mm percpu wa]         |                     |
|                                       |           | 7 root           | 0 SW [ksoftirqd/0]           |                     |
|                                       | •         | 8 root           | 0 IW [rcu_preempt]           |                     |
| Shealth Status                        | 4         | 9 root           | 0 IW [rcu_sched]             |                     |
| Q Health Otatus                       |           | 10 root          | 0 IW [rcu_bh]                |                     |
|                                       |           | 11 root          | 0 SW [migration/0]           |                     |
|                                       |           | 12 root          | 0 SW [cpuhp/0]               |                     |
|                                       |           | 13 root          | 0 SW [cpuhp/1]               |                     |
|                                       |           | 14 root          | 0 SW [migration/1]           |                     |
|                                       |           | 15 root          | 0 SW [ksoftirad/1]           |                     |

3. Click on the Ping tab in the Running Processes to check if a particular device is reachable or not

| 公<br>Webmin                     | <b>⊘</b><br>Dashboard | 0                       | A Running Processes |     |
|---------------------------------|-----------------------|-------------------------|---------------------|-----|
| Search                          | ۹.                    | PID Ping Traceroute     |                     |     |
| 🗲 System                        | •                     | IPv4 address to ping    | 10.0.0.204          | Run |
| Running Proce                   | esses                 | in the dual occ to ping | 10.0.0.20 1         |     |
| <ul> <li>System Logs</li> </ul> |                       |                         |                     |     |
| % RSU Services                  |                       |                         |                     |     |
| 🔦 Flle Transfer                 | а.<br>-               |                         |                     |     |
| ✤ Health Status                 | 4                     |                         |                     |     |
| ¢ ★ C 14                        | 🚦 🛔 rsuuser 📪         |                         |                     |     |

4. Click on the Traceroute tab in the Running Processes to trace the route of the machine/device.

| 쯦<br>Webmin                       | Ø<br>Dashboard | 0                      | 🟫 Running Processes |
|-----------------------------------|----------------|------------------------|---------------------|
| Search                            | ۹              | PID Ping Tracerou      | te                  |
| 🗲 System                          | -              | IPv4 address to trace  | 10.0.0.193          |
| <ul> <li>Running Proce</li> </ul> | sses           | in vy uddress to trace | 10.0.0.100          |
| <ul> <li>System Logs</li> </ul>   |                |                        |                     |
| ℅ RSU Services                    | •              |                        |                     |
| 🔦 Flle Transfer                   | •              |                        |                     |
| ✤ Health Status                   | •              |                        |                     |
|                                   |                |                        |                     |
| 14 J ★ ¢                          | 🛔 rsuuser 🦛    |                        |                     |

5. The Traceroute traces the IP hops and displays the output as shown below.

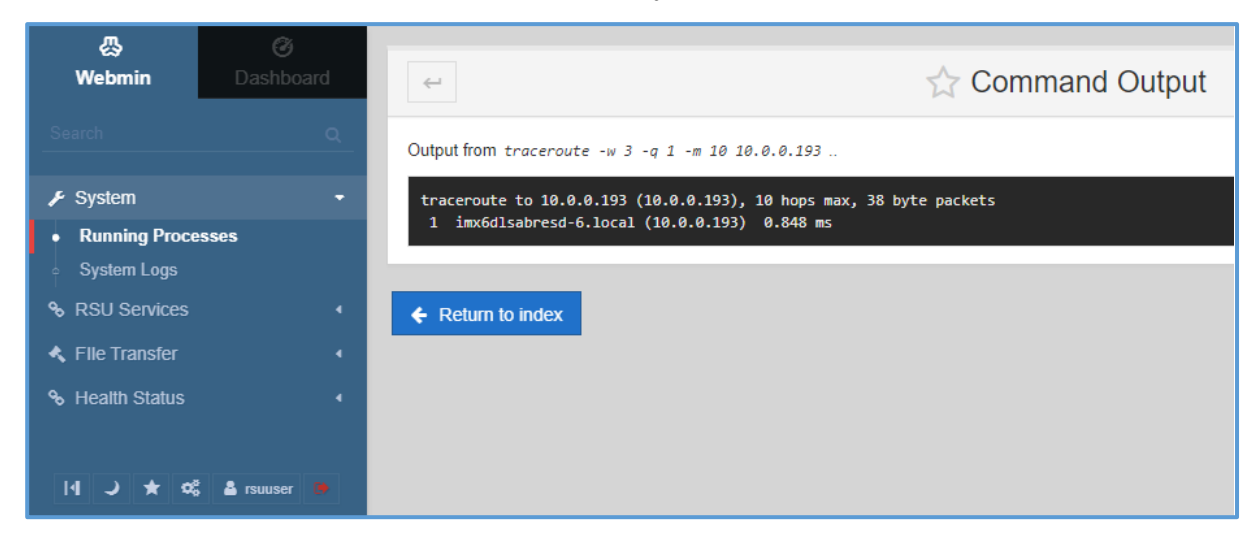

6. The System Logs displays the Log destination, along with their status as shown below. The system logs indicate Yes for Active and No for Not Active logs.

| 公<br>Webmin                      |               |                                 | ☆ System Logs |                   |      |  |
|----------------------------------|---------------|---------------------------------|---------------|-------------------|------|--|
|                                  |               |                                 |               |                   |      |  |
|                                  |               | Log destination                 | Active?       | Messages selected |      |  |
| 🗲 System                         |               | Output from dmesg               | Yes           | Kernel messages   | View |  |
| <ul> <li>Running Proc</li> </ul> |               | File /var/webmin/miniserv.error | Yes           | Webmin error log  | View |  |
| <ul> <li>System Logs</li> </ul>  | ;             | File /var/log/messages          | Yes           |                   | View |  |
| % RSU Services                   |               |                                 |               |                   |      |  |
| 🔦 Flie Transfer                  |               |                                 |               |                   |      |  |
|                                  |               |                                 |               |                   |      |  |
| 14 J ★ 1                         | 🕫 🛓 rsuuser 🐞 |                                 |               |                   |      |  |

7. Click the View button to view more information about the system logs. The Log file information will be displayed as shown in the screen below:

| 偽<br>Webmin                                                                                                    | <b>⊘</b><br>Dashboard | ← View Logfile                                                                                                    |
|----------------------------------------------------------------------------------------------------|-----------------------|----------------------------------------------------------------------------------------------------|
|                                                                                                    |                       |                                                                                                    |
| 🗲 System                                                                                                    |                       | Last 20     lines of Only show lines with text                                                                                                    |
| <ul> <li>Running Proces</li> <li>System Logs</li> <li>RSU Services</li> <li>File Transfer</li> <li>Health Status</li> <li>Health Status</li> </ul> | ses<br>4<br>4         | <pre>[ 5032.346450] device rmnet_data1 entered promiscuous mode<br/>[ 5116.516081] device rmnet_data1 left promiscuous mode<br/>[ 5221.476589] device rmnet_data1 entered promiscuous mode<br/>[ 5427.807484] device rmnet_data1 left promiscuous mode<br/>[ 5433.966516] device rmnet_data1 left promiscuous mode<br/>[ 5464.145929] device rmnet_data1 entered promiscuous mode<br/>[ 5482.546479] device rmnet_data1 entered promiscuous mode<br/>[ 5588.396466] device rmnet_data1 entered promiscuous mode<br/>[ 6588.396466] device rmnet_data1 entered promiscuous mode<br/>[ 6518.396466] device rmnet_data1 entered promiscuous mode<br/>[ 6511.375771] device rmnet_data1 entered promiscuous mode<br/>[ 6515.406747] device rmnet_data1 entered promiscuous mode<br/>[ 6515.606747] device rmnet_data1 entered promiscuous mode<br/>[ 6151.375771] device rmnet_data1 entered promiscuous mode<br/>[ 11753.006470] device rmnet_data1 entered promiscuous mode<br/>[ 11797.026533] device rmnet_data1 entered promiscuous mode<br/>[ 11812.133773] device rmnet_data1 entered promiscuous mode<br/>[ 114074.586460] device rmnet_data1 entered promiscuous mode<br/>[ 14074.586460] device rmnet_data1 entered promiscuous mode<br/>[ 14074.586460] device rmnet_data1 entered promiscuous mode<br/>[ 14074.586460] device rmnet_data1 entered promiscuous mode<br/>[ 14074.586460] device rmnet_data1 entered promiscuous mode</pre> |
|                                                                                                    |                       | [18395.116495] device rmnet_data1 entered promiscuous mode<br>[18482.271241] device rmnet_data1 left promiscuous mode                                                                                                    |

#### **OPERATIONS – How to Set RSU Services Parameters**

This section explains the parameters and statistical counters of individual RSU services. These counters get reset when the user places the SW2000 into a 'operate' state from a corresponding "standby" state or if configuration changes for individual applications. In the SW2000 Webmin Interface, Click on the RSU Services. ImmediateForward, StoreRepeat, or Traffic Controller (TCD) Tabs to access the lists of features supported by SW2000.

The following are the services supported by SW2000:

- Store-Repeat services, which includes MAP and TIM messages.
- Immediate-Forward services, including SPaT, MAP and TIM
- Traffic Controller Data, which includes SPaT

#### **Immediate-Forward Service**

In the SW2000 Webmin Interface, click on the ImmediateForward to modify the UDP Port. Click Save to save your changes, as shown in the screen below.

| ()<br>Webmin                                                                                               | O<br>Dantiboard |                     | 位                                        |
|----------------------------------------------------------------------------------------------------|-----------------|---------------------|------------------------------------------|
|                                                                                                    | 9               | Halp                |                                          |
|                                                                                                    |                 |                     | ImmediateForward Configuration Parameter |
| <ul> <li>RSU Services</li> <li>ImmediateForw</li> <li>StoreRopeat</li> <li>TCD</li> <li>Upgrade</li> </ul> | •<br>erd        | UDP Port (ActiveDB) | 1516                                     |
| 4, Pile Transler                                                                                           |                 |                     |                                          |
| iii J * 46                                                                                                 | 4 man 1         |                     |                                          |

#### Immediate Forward Configuration Parameters

The following table lists the Immediate Forward configuration parameters which may be configured using the Webmin Interface.

| No. | Parameter | Supported Values  | Description                                                                                      |
|-----|-----------|-------------------|--------------------------------------------------------------------------------------------------|
| 1   | UDP Port  | 1516, 1024, 65535 | UDP port on which the external server<br>is listening (Configurable Port Range: 1024<br>- 65535) |

#### **StoreRepeat Service**

In the SW2000 Webmin Interface, click on the StoreRepeat to modify the ActiveDB file uploaded path and upload the ActiveDB file. Click Upload to upload your changes, as shown in the screen below.

| 囚<br>Webmin                                  | 🧭<br>Dashboard |                                                                | \$                                 |
|----------------------------------------------|----------------|----------------------------------------------------------------|------------------------------------|
| Search                                       | ٩              | Help                                                           |                                    |
|                                              | 4              | Stor                                                           | eRepeat ActiveDB File Uploader     |
| % RSU Services                               | -              | NOTE: Please check the system logs for any errors in Active DB | file.                              |
| <ul> <li>ImmediateForw</li> </ul>            | ard            | ActiveDB file uploaded path                                    | /data/savari//config/StoreRepeatDB |
| <ul> <li>StoreRepeat</li> <li>TCD</li> </ul> |                | Choose ActiveDB file to upload :                               | Ø                                  |
| <ul> <li>Upgrade</li> </ul>                  |                | ⊖ Upload                                                       |                                    |
| File Transfer                                | 4              |                                                                |                                    |
| ✤ Health Status                              | 4              |                                                                |                                    |
| \$¤ ★ C 1-1                                  | 🛔 🛔 rsuuser 🕒  |                                                                |                                    |
|                                              |                |                                                                |                                    |

#### Store and Repeat Configuration Parameters

The following table lists the Store and Repeat configuration parameters which may be configured using the Webmin Interface.

| No. | Parameter                     | Path                                     | Description                                                                                |
|-----|-------------------------------|------------------------------------------|--------------------------------------------------------------------------------------------|
| 1   | ActiveDB file upload path     | "/data/savari/config/<br>STOREREPEATDB/" | Always set to<br>/data/savari/config/StoreRepeat DB/<br>Note: This path cannot be modified |
| 2   | Chose ActiveDB file to upload | "/data/savari/config/<br>STOREREPEATDB/" |                                                                                            |

#### Traffic Controller Data (TCD) Service

In the SW2000 Webmin Interface, click on the TCD to modify the SPaT PSID, SPaT Intersection Id, SPaT Signature, and UDP Push Listen Port. Click Save to save your changes, as shown in the screen below.

The following table lists the TCD configuration parameters which may be configured using the Webmin Interface.

| 囚<br>Webmin                        |             |                      | ☆<br>☆                                              |
|------------------------------------|-------------|----------------------|-----------------------------------------------------|
| Search                             |             | Help                 |                                                     |
|                                    |             | TCd (                | Traffic Controller daemon) Configuration Parameters |
| RSU Services                       |             | SPAT PSID            | 0x8002                                              |
| <ul> <li>ImmediateForwa</li> </ul> | ard         | SPAT Signature       | FALSE V                                             |
| • StoreRepeat                      |             | SPAT InterSectionId  | 258                                                 |
| Upgrade                            |             | UDP Push Listen Port | 6053                                                |
| 🔦 Flle Transfer                    |             | Save                 |                                                     |
| ✤ Health Status                    |             |                      |                                                     |
| 4 J ★ ¢\$                          | 🛓 rsuuser 🌘 |                      |                                                     |

#### **TCD** Configuration

The following table lists the TCD configuration parameters. Access the **/savari/confconfig/Tcd.conf** file to configure TCD parameter values.

| Parameter          | Default                 | R<br>Min | ange<br>/ Max | Description                                                                                                    |
|--------------------|-------------------------|----------|---------------|----------------------------------------------------------------------------------------------------|
| SPATPSID           | 0x8002                  |          |               | <ul> <li>PSID/AID/V2XID with which the SPaT message is transmitted.</li> <li>byte AID: 0x00- 0x7F</li> <li>bytes AID: 0x8000 - 0xBFFF 3 bytes AID: 0xC00000 - 0xDFFFFF</li> <li>4 bytes AID: 0xE0000000 -0xEFFFFFFF</li> <li>Note: Valid values are subject to standards and radio limitations.</li> </ul> |
| SPATInterSectionId | 258                     | 0        | 65535<br>(US) | ID range of US: 0 to 65535<br>This must match with the corresponding ID with which MAP is<br>being transmitted by Store and Repeat.<br>Otherwise, SPaT messages are not transmitted.                                                                                                    |
| SPaT Signature     | False                   |          |               | SPaT signature indicates the security signature<br>Supported values are "False" – True (Not supported in this<br>release)                                                                                                    |
| UDPListenerPort    | 1516,<br>1024,<br>65535 |          |               | UDP port on which the external server is listening (Configurable Port Range: 1024 65535)                                                                                                    |
| UDPPushListenPort  | 1516,<br>1024,<br>65535 | 10<br>24 | 65535         | UDP port on which the external server is listening                                                                                                    |

#### How to Upgrade the Iteris RSU Firmware

Click on the Upgrade Tab to perform system upgrade. Enter the System upgrade path (\tmp), choose the option to upgrade and select the upgrade image from your local folder as shown in the screen below. Once complete, click Upgrade for the upgrade to complete.

| 쯦<br>Webmin                        | 🎯<br>Dashboard |                                                      | $\Delta$                            |
|------------------------------------|----------------|------------------------------------------------------|-------------------------------------|
|                                    |                | Help                                                 |                                     |
|                                    |                |                                                      | System Upgrade                      |
| RSU Services                       |                | Image upload path                                    | /tmp                                |
| <ul> <li>ImmediateForwa</li> </ul> |                |                                                      |                                     |
| <ul> <li>StoreRepeat</li> </ul>    |                | Choose the option to Upgrade                         | Save Configurations O Clean Upgrade |
| ∘ TCD                              |                |                                                      |                                     |
| <ul> <li>Upgrade</li> </ul>        |                | Select the upgrade image (Extension : tgz or tar.gz) | Ø                                   |
| 🔦 Flle Transfer                    |                | Upgrade                                              |                                     |
| ✤ Health Status                    |                |                                                      |                                     |
|                                    |                |                                                      |                                     |
| 14 J ★ ¢                           | 🔺 rsuuser 🕐    |                                                      |                                     |

| Parameter                | Options              | Description                                                                                                    |
|--------------------------|----------------------|----------------------------------------------------------------------------------------------------|
| Image upload path        | Default path is /tmp | Indicates the path where the image file may be placed in the board                                               |
| upgrade                  |                      | Provides the option to save the existing configuration or clean<br>the existing configuration and set to default |
| Select the upgrade image |                      | the image from the                                                                                               |

#### How to Transfer a File To/From RSU - File Transfer

This section provides details on the procedure to upload files to RSU (server), download files from RSU (server) and Download from web.

1. Download from web option is not supported in this release.

| 🔕<br>Webmin                                             | O<br>Dashboard |                                                                       | ☆ Upload and Down                                                                               | load                     |                                          |
|---------------------------------------------------------|----------------|-----------------------------------------------------------------------|-------------------------------------------------------------------------------------------------|--------------------------|------------------------------------------|
| - Marine                                                | 9              | Download from web Upload to                                           | server Download from server                                                                     |                          |                                          |
| ⊁ System                                                | ÷.             | This form allows you to download file<br>for some time in the future. | s or web pages from HTTP or FTP URLs to the system run                                          | ning Webmin. The downloa | ad can be done immediately, or scheduled |
| <ul> <li>RSU Services</li> <li>File Transfer</li> </ul> |                |                                                                       | Download files to server from                                                                   | m URLs                   |                                          |
| Upload and Do     Health Status                         | wnload         | URLs to download                                                      |                                                                                                 |                          |                                          |
| ы у жа                                                  | A maner 🗯      | Download to file or directory<br>Owned by user                        | Imp<br>Create directory if needed?<br>root &                                                    | Owned by                 | • Default O                              |
|                                                         |                | Download mode<br>Send email when downloads are<br>done?               | Immediately, and show progress     Immediately, but in the background     No    Yes, to address |                          | ~~                                       |
| (⊘) s #                                                 | VARI           | Lownood UKL                                                           |                                                                                                 |                          |                                          |

2. Click Upload to server to upload your files from local PC to the server. Click Upload to upload your files.

| 必<br>Webmin     | ⊘<br>Dashboard |                            |                       | ☆ Uploa                     | ad and Downloa              | d                     |                                   |
|-----------------|----------------|----------------------------|-----------------------|-----------------------------|-----------------------------|-----------------------|-----------------------------------|
| Search          | ۹.             | Download from web          | Upload to server      | Download from server        |                             |                       |                                   |
| P System        | 1              | This page allows you to up | load one or more file | es from the PC on which yo  | our web browser runs to the | system running W      | lebmin.                           |
| % RSU Services  |                |                            |                       | Up                          | load files to server        |                       |                                   |
| 🔦 Flle Transfer | •              |                            |                       |                             |                             |                       | ********************************* |
| Upload and Dov  | vnload         | Files to upload            |                       |                             | Drag and dro                | op files here or clic | k to select                       |
| ✤ Health Status | 4              |                            |                       |                             |                             |                       |                                   |
|                 |                | File or directory to uploa | id to                 | /data/savari/config/StoreRe | epeatDB                     | ත                     | Create directory if needed?       |
| 의 ¥ 야           | 🛓 rsuuser 🍺    | Owned by user              |                       | root &                      |                             |                       |                                   |
|                 |                | Owned by group             |                       |                             |                             |                       |                                   |
|                 |                | Extract archive or comp    | ressed files?         | ○ Yes, then delete ○ Yes    | No                          |                       |                                   |
|                 |                | Send email when upload     | s are done?           | No      Yes, to address     |                             |                       |                                   |
|                 |                | Ø Upload                   |                       |                             |                             |                       |                                   |

3. Click Download from server for downloading a file from the system running Webmin for viewing or saving on the local system. Click Download to download the file.

| &<br>Webmin Da      | <b>⊘</b><br>ishboard |                                                                                         | 🟠 Upload and Download                                                              |                  |
|---------------------|----------------------|-----------------------------------------------------------------------------------------|------------------------------------------------------------------------------------|------------------|
| Search              | <u>م</u><br>۲        | Download from web Upload to server<br>This page is for downloading a file from the syst | Download from server<br>em running Webmin for display in your browser or saving on | the same system. |
| % RSU Services      |                      |                                                                                         | Download file from server to PC                                                    |                  |
| File Transfer       | •                    | File to download                                                                        | /data/savari/config/StoreRepeatDB                                                  | 10               |
| Upload and Download |                      | Show in browser if possible?                                                            | ● Yes ◯ No                                                                         |                  |
| % Health Status     | 4<br>uuser 🗯         | Oownload                                                                                |                                                                                    |                  |

#### **RSU Health Status Diagnostics Display**

The Health Status menu helps to view Statistics. The Health Status provides service statistics details of StoreRepeat, ImmediateForward and TCD as shown in the screen below.

1. Click the Refresh button to view the updated service statistics details.

| &                 | Ø           |                                            |
|-------------------|-------------|--------------------------------------------|
| Webmin            | Dashboard   | \\\\\\\\\\\\\\\\\\\\\\\\\\\\\\\            |
| Search            | Q           |                                            |
| -                 |             | RSU Services Statistics                    |
| 🗲 System          |             |                                            |
| % RSU Services    | e.+         | StoreRepeat Statistics:                    |
| 🔦 File Transfer   |             | MAP PSID : e0000017                        |
| ✤ Health Status   |             | TIM Tx Count : 8162<br>TIM PSID : bfff     |
| Interface Details | ÷           |                                            |
| Statistics        |             | Immediate-forward Statistics:              |
|                   |             | MAP Tx Count : 1353<br>MAP PSID : e0000017 |
| \$o ★ ⊂ №         | 🚢 rsuuser 🐞 |                                            |
|                   |             | SPAT IX Count : 423<br>SPAT PSID : 8002    |
|                   |             | TTM Tx Count · 0                           |
|                   |             | TIM PSID : 0                               |
|                   |             | Tcd Statistics:                            |
| (D) SA            | VARI        | SPaT Tx Count : 236913<br>SPaT PSID : 8002 |
|                   |             | Refresh                                    |
|                   |             | Refresh                                    |

# MAINTENANCE – Using the Command-Line Interface to Retrieve Diagnostics Statistics

This section provides access to RSU configuration parameters information using a CLI interface. The CLI Interface provides a series of Command-Line utilities to view specific RSU diagnostics information.

#### How to Access RSU Using CLI Commands

1. Open PuTTY to start an SSH session into the RSU. Set the Host Name to **root@192.168.1.76**, Port to **22**, Connection Type to **SSH**, and save the session as "**DefaultRSU**" for future use.

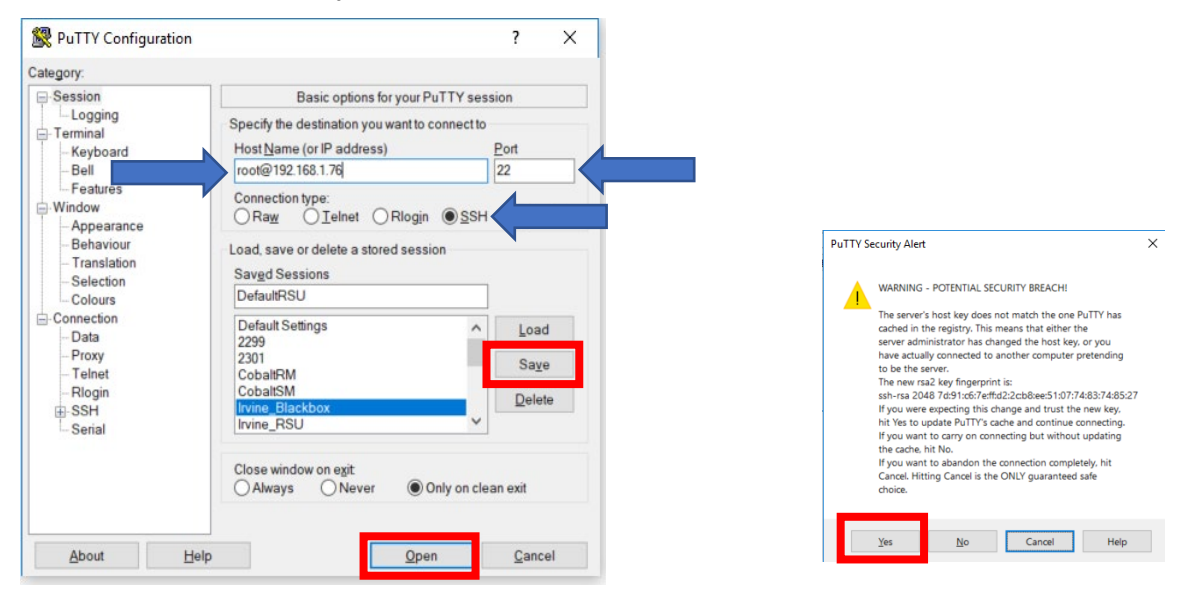

- 2. If prompted to accept the RSA key of the RSU click Yes.
- 3. When prompted, enter Default Password: 6efre#ESpe
- 4. Once the BASH shell is available, you can begin retrieving RSU information.

#### **Store and Repeat Messages**

The following parameters get displayed in the Store and Repeat application status command:

#### / # rsu\_stats -s

Sample output as shown gets displayed. This example displays the Store and Repeat application in 'Running' state for 1 Active Message List.

StoreRepeat Statistics: TIM Tx Count : 240268 TIM PSID : 8003 MAP Tx Count : 240268 MAP PSID : e0000017

#### Immediate Forward Message

Execute the following commands to display the parameters and counters in the Immediate Forward status

#### / # rsu\_stats -i

Sample output as shown below gets displayed.

```
Immediate-forward Statistics:
TIM Tx Count : 0
TIM PSID : 0
MAP Tx Count : 0
MAP PSID : 0
SPAT Tx Count : 0
SPAT PSID : 0
```

#### **Traffic Controller Data (TCD)**

Execute the following command to display the TCD app status parameters:

#### / # rsu\_stats -t

Sample output as shown gets displayed.

```
Tcd Statistics:
SPaT Tx Count : 0
SPaT PSID : 0
```

#### V2X Message Forward

1. Execute the following command to fetch statistics at the Network Proxy Forwarding layer

/# savapp\_us -p

Sample output as shown gets displayed.

2. Execute the following command to reset statistics at the Network Proxy Forwarding layer

/# savapp\_us -z

Sample output:

CV2X Network Proxy reset successfully

| NETWORK PROXY STAT            | ISTICS     |
|-------------------------------|------------|
| ************Service 1 ******* |            |
| Service ID :                  | 0x8002     |
| Service Direction             | : TRX      |
| Transmit Count                | : 0        |
| Receive Count                 | :0         |
| Signing Failure Coun          | t :0       |
| Verification Failure C        | ount :0    |
| ************Service 2 ******* |            |
| Service ID :                  | 0x2        |
| Service Direction             | : TRX      |
| Transmit Count                | : 0        |
| Receive Count                 | :0         |
| Signing Failure Coun          | t :0       |
| Verification Failure C        | ount :0    |
| **********Service 3 ******    |            |
| Service ID :                  | 0x8003     |
| Service Direction             | : TRX      |
| Transmit Count                | : 240362   |
| Receive Count                 | : 0        |
| Signing Failure Coun          | t :0       |
| Verification Failure C        | ount :0    |
| ************Service 4 ******  | ******     |
| Service ID :                  | 0x4        |
| Service Direction             | : TRX      |
| Transmit Count                | : 0        |
| Receive Count                 | :0         |
| Signing Failure Coun          | t :0       |
| Verification Failure C        | ount :0    |
| ***********Service 5 ******   |            |
| Service ID :                  | 0xe0000017 |
| Service Direction             | : TRX      |

#### How to modify the 5.9 GHz Spectrum Radio Channel

- 1. Stop the RSU by executing "systemctl stop rsu"
- 2. Open /data/savari/config/Radio.conf
- 3. Search for "**Radio1\_Continouous\_Channel**" and replace the value with the required channel number
- 4. Use the same channel in "**TxChannel**" parameter in the Active DB files for StoreRepeat and Active DB data transmitted external server to ImmediateForward application.
- 5. Start the RSU by executing "systemctl start rsu"

# 4. BlueTOAD Spectra Setup Procedures

**Important**: Contact Iteris BlueTOAD support, 1-608-713-9299, **before** you install any equipment to make sure all devices have been correctly tested and operate using the latest firmware and application software.

#### Purpose

The procedures in this chapter tell you how to deploy a Iteris BlueTOAD Spectra speed/travel time detector system and then start to collect data. We assume you are familiar with the Ethernet-based communications network of your Agency and the supporting equipment listed below.

#### Supporting Equipment

- Windows PC and Ethernet Cables<sup>2</sup>
- Portable Laptop, Apple iPad or Android-based tablet with wireless Internet access
- Web browser Google Chrome or Windows Edge are preferred
- Iteris BlueTOAD Spectra detector

#### **System Setup Procedures**

The procedures that follow tell you how to deploy and test a BlueTOAD Spectra speed/travel time detector system.

**Note**: After notice to proceed is approved, Iteris and key collaborative team personnel will work with your Agency to create a formal deployment, implementation and operations plan document for your BlueTOAD system.

#### Pre-Install Evaluation

Before you install a BlueTOAD system, make sure things are ready at the installation sites.

- Location Prepare a sight survey of intersection locations that have been selected to deploy BlueTOAD Spectra detectors.
  - Identify power sources available in the traffic cabinets.
  - Before you install a BlueTOAD Spectra:
    - i. Make sure a site survey checklist has been completed for all locations.
    - ii. Make sure you have all the necessary parts for the system. Refer to the table on Page 2-2 for a list of the items included with your BlueTOAD Spectra RSU.

#### **Network and Communications Setup Parameters**

#### Traffic Network – Evaluate the existing network.

- Fiber and/or Ethernet based? Or no network communications?
- Confirm that the network settings (for example, IP address, gateway, subnet mask, and DNS) are correctly set and that all ports (see below) are open and set for outbound data traffic.
- What is the IP address assigned to the BlueTOAD Spectra and BlueTOAD Spectra RSU?
- Port 10001 needs to be open to 52.39.79.127 (to collect Connected Vehicle specific data)

<sup>&</sup>lt;sup>2</sup> Ethernet Cables are NOT necessary for the BlueTOAD Spectra Solar Cellular detector.

- Port 8010 needs to be open to btserver.trafficcast.com
- Port 123 needs to be open, only if using an external NTP server.
- Required DNS entries for btserver.trafficcast.com:
  - 18.220.189.165
  - 3.18.180.164
  - 3.18.166.19

#### How to Configure the BlueTOAD Web IP

- 12. To configure the Web IP of the BlueTOAD Spectra component of the BlueTOAD Spectra RSU<sup>3</sup>:
  - a. Connect the Ethernet BlueTOAD<sup>™</sup> to a switch or laptop Ethernet port.

Note: With this connection, an Ethernet BlueTOAD can auto-negotiate.

- b. Power ON the Ethernet BlueTOAD<sup>™</sup>.
- c. Log into the BlueTOAD Spectra detector:
  - iii. Open a Web Browser (Google Chrome or Microsoft Edge is preferred).
  - iv. Enter the default BlueTOAD Spectra IP address (192.168.1.77) and URL (http://192.168.1.77:8080/admin.cgi)

**Note**: If the IP address has been changed from the factory default, use the new IP address to access the login website. **Important:** Make sure that you keep a record of the new settings. If you do not know the Static RSU IP address, you CANNOT log back into the RSU!

v. For the configuration tool to proceed, you must use the username and password given below at the default address:

Username: admin Password: 77admin77

After login, the **BlueTOAD Device Administration** screen will open. d. To change any of the fields in the **System Settings** area:

i. Enter the new value into each field.

**Note**: For a helpful workbook to keep a record of the values in each field, go to <u>https:// https://trafficcast.zendesk.com/hc/en-us/articles/360015177732-</u> <u>Preprogramming-installation-cheat-sheet</u> In the middle left of the page, select **BlueTOAD Programming Cheat Sheet.xlsx** At the bottom left of the Excel page, select the **Pre Installation Sheet** tab.

ii. When done, click **Submit Changes**. The BlueTOAD Spectra resets automatically.

**Important**: If you change the IP address, **keep a record of the new BlueTOAD Spectra IP address** because you must use the new IP address to log back into this same device! Without the correct IP, you CANNOT log in.

<sup>&</sup>lt;sup>3</sup> You configure the Web IP for a BlueTOAD Spectra travel time component of the BlueTOAD Spectra RSU. The BlueTOAD Spectra RSU is a dual radio system that includes both a BlueTOAD 2.4 GHz Bluetooth detector unit, as well as a BlueTOAD DSRC, 5.9 GHZ radio system unit.

#### BlueTOAD Web IP Configuration Menu

### **BlueToad Device Administration**

| 01/01/07 00:01:08        |
|--------------------------|
| 04.00.01.543             |
| fc:c2:3d:20:98:6e        |
|                          |
| static 🔘 dhcp            |
| on  off                  |
| broadband                |
| 172.20.5.91              |
| 255.255.255.0            |
| 172.20.5.1               |
| 8.8.8.8                  |
| 192.168.1.5              |
| btserver.trafficcast.com |
| btserver.trafficcast.com |
| S                        |
| on off                   |
| on off                   |
|                          |

# 5. Installation & Maintenance of BlueTOAD Spectra RSU

#### Guidelines to install an RSU enclosure:

- 1. **Mounting Structure**—a Mast Arm or Roadside Pole that:
  - Is near the roadside traffic signal cabinet, or appropriate 120 VAC power source **Note**: The mounting pole should be near the cabinet for easy conduit access.
    - Has a mounting location with a clear line-of-sight from the RSU antennas to the target road segment
    - Mounting Height—8 meters (26.3 feet) to 15 meters (49.2 feet) above the roadbed
- 2. Mount the Enclosure to a Signal Mast Arm, Mast Arm<sup>4</sup> or Pole

• Insert the two metal Cable Bands through their slots in the Mounting Bracket. **Note:** The Mounting Bracket is "dual-direction," designed to mount on either a horizontal or vertical pole.

- Wrap the Cable Bands around the pole.
   Note: The Cable Bands are designed for mounting on Mast Arms, Poles, I-Beams or other support structures up to 14" in diameter.
- 4. Use a drill to tighten the Cable Bands with a 5/16" nut driver bit or equivalent.

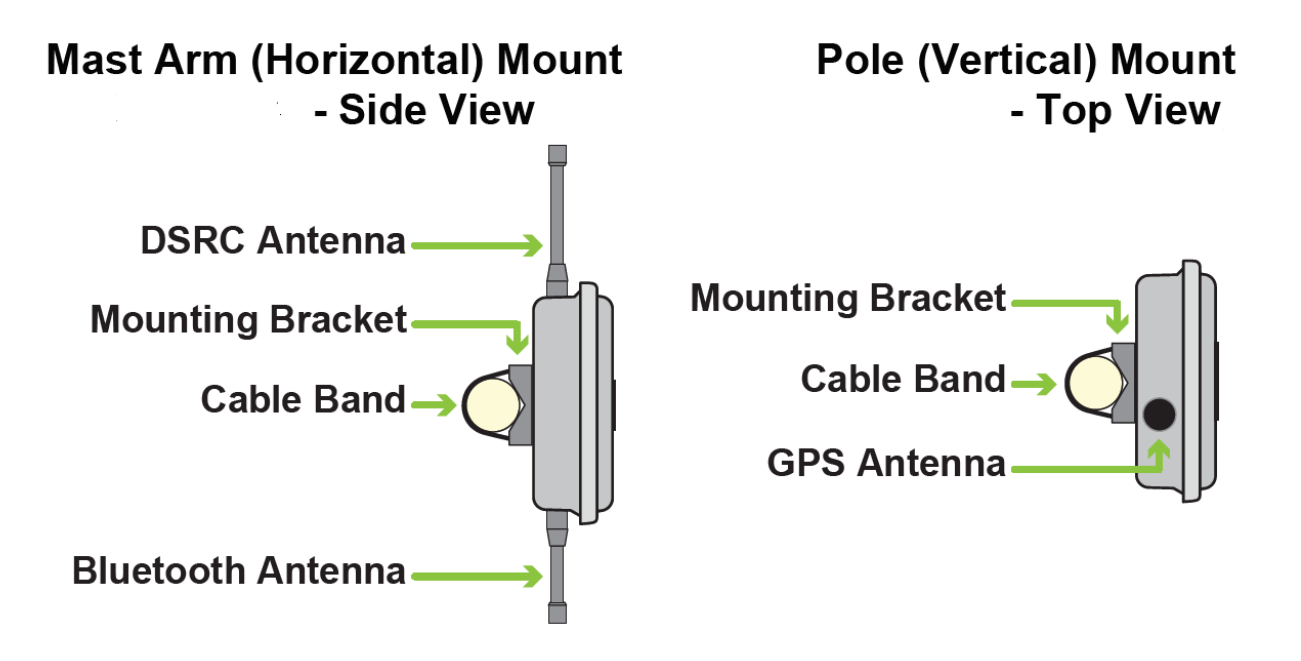

<sup>&</sup>lt;sup>4</sup> The preferred installation is on a Mast Arm, as shown on the next page.

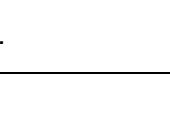

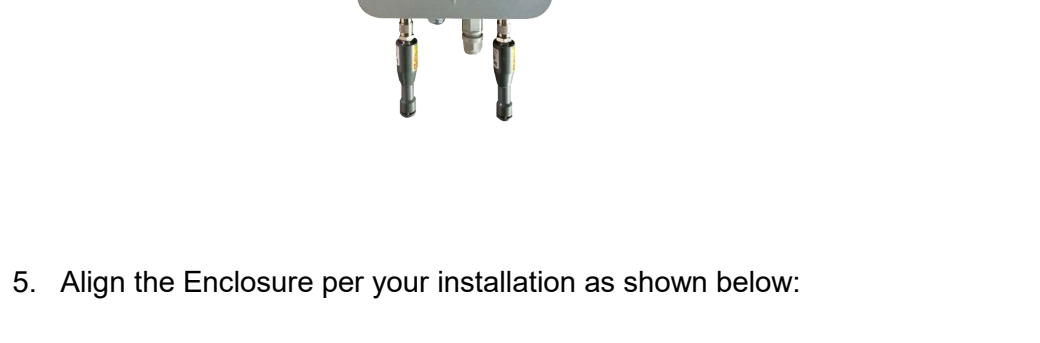

iteris

Mast Arm Installation - To achieve optimal line-of-sight, RSU should be mounted near as possible to center of intersection.

Pole Mount Installation - To achieve optimal line-of-sight, RSU should be mounted at 45 Degree angle, pointed at center of intersection.

- 6. Guidelines to route and connect the cables:
  - a. Traffic Closure—Close traffic lanes as necessary to pull cable.

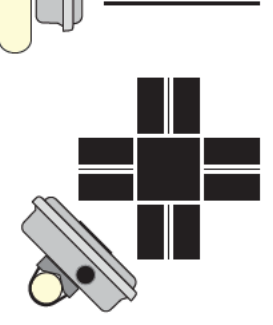

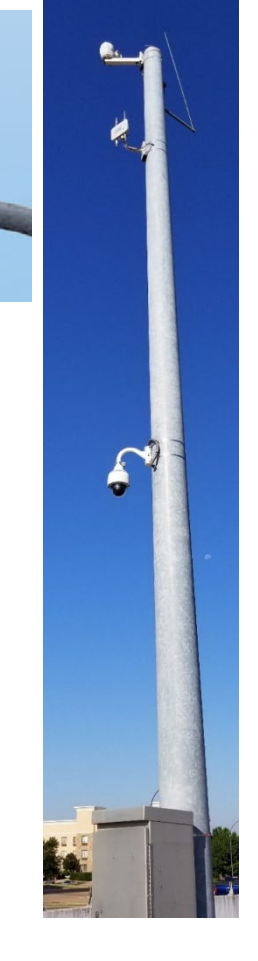

#### b. CAT-5 Ethernet Cable

- i. Pull the main CAT-5 Ethernet Cable through the roadside conduit from the roadside cabinet to the RSU enclosure.
- ii. Connect the Ethernet cable to the PoE 48 VDC Connector on the bottom of the RSU enclosure.

**Note**: The PoE 48 VDC connector goes to the PoE Splitter that also sends data from the Spectra RSU to the PoE Injector inside the cabinet.

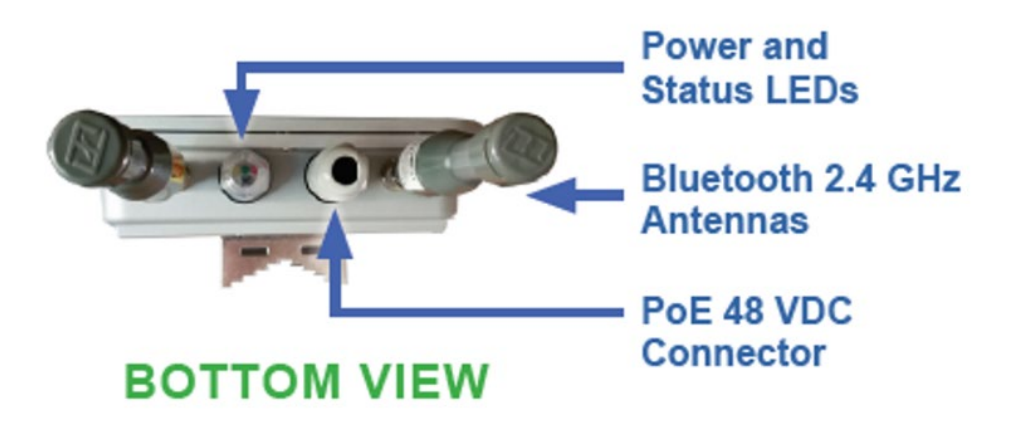

**Important**: To seal the antenna (lightening suppression) connectors against rust and corrosion, protect them per the Required Best Practice instructions shown below.

Note: the BlueTOAD Spectra RSU ships with the antenna connectors pre-

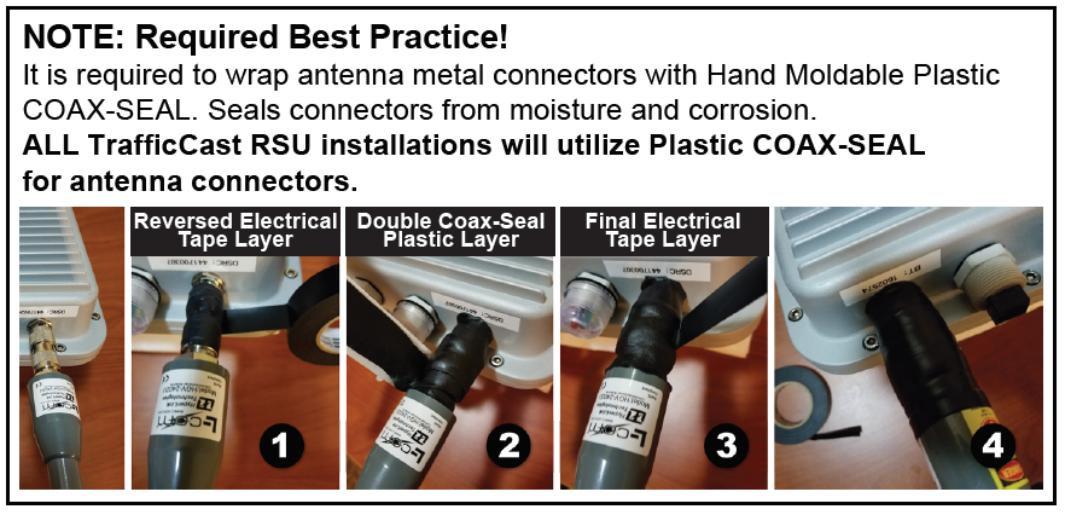

wrapped with watertight sheathing.

iii. Pass the cable through the Liquid-Tight Cable Gland of the Ethernet cable Coupler and terminate it to an RJ45 connector per the pinout shown.

**Note**: You will have to remove the Strain Relief on the cable to pass it through the Cable Gland. However, you can slide the Strain Relief away from the RJ-45 connector without cutting the Strain Relief.

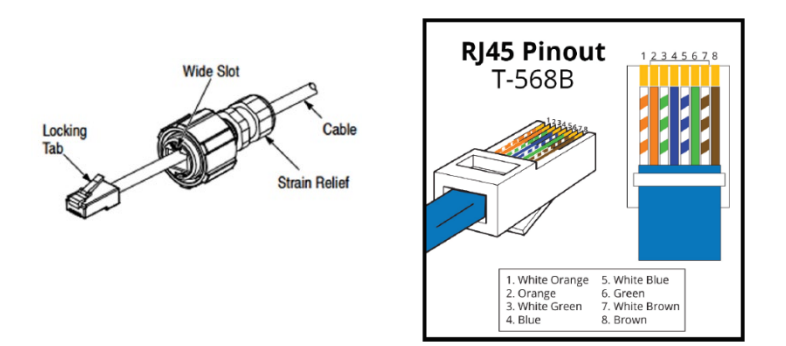

- 7. Install the PoE Injector in the roadside cabinet:
  - i. Secure the PoE injector onto a flat surface inside the roadside cabinet.

Note: The PoE Injector has two RJ-45 ports:

- **Data**—connects to the network Ethernet switch, router or hub
- Data and Power—connects to the PCB of the RSU, i.e. to the PoE Splitter
- ii. Connect the ground wire.
- iii. Connect the Main CAT-5 Ethernet Cable to the PoE Injector.
- iv. Connect an Ethernet cable from the PoE Injector to the cabinet LAN/WAN Ethernet Network Switch or Router.
  - v. Connect the Ethernet Network Switch to the Traffic Controller.
  - vi. Connect the AC Power Supply to the PoE Injector.
  - vii. Plug the 110

VAC cord into an AC power outlet receptacle.

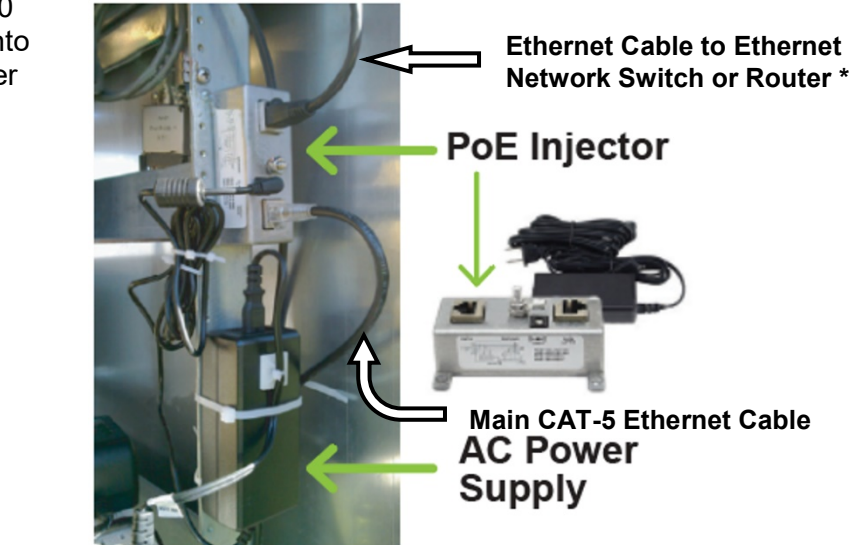

8. This is the completed installation of a Spectra RSU that shows both possible ways to mount the enclosure—on a Mast Arm and a Pole:

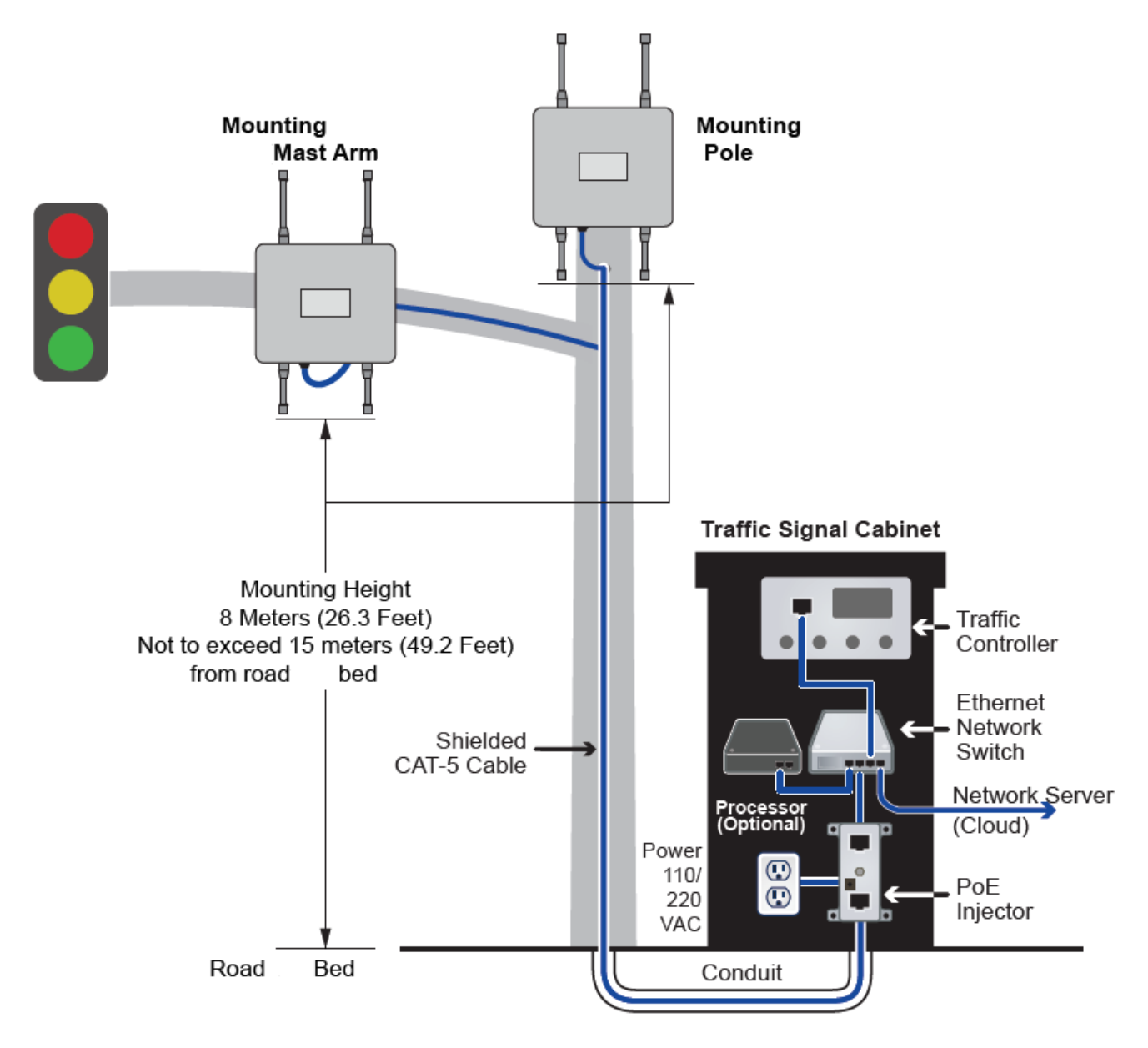
### Testing a BlueTOAD Spectra RSU After Field Installation

- 1. Plug the Ethernet cable into the PoE Injector to power ON the Spectra RSU.
- 2. Confirm that all LEDs are normal after the unit initializes:

### **RSU Bottom View**

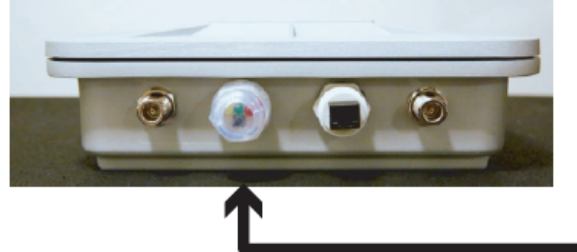

### LED Indicators

Green – Device operational Amber – Device ON Red - Fault

- 3. Before leaving the location:
  - a. After the unit is Powered ON, call Iteris Customer Support at (608) 713-9299. Also refer to Iteris support website: https://bluetoad.zendesk.com
    - i. Tell Iteris the device ID number and that the LEDs are normal.
    - ii. Confirm from Iteris that the network is transmitting the SPaT and MAP data from this unit.
  - b. Access Iteris RSU status using the web based BlueARGUS software.
    - i. Login credentials (Username and Password) are provided to each User, based on their predetermined Role (Admin or User) when the Account is initially setup.
    - ii. BlueARGUS Website: https://trafficcast.zendesk.com/
- 4. Add each installed Iteris RSU unit to a compiled list of unit location data. For each unit, keep a record of device ID, location, and installation date.

**Important**: Contact Iteris BlueTOAD support, 1-608-713-9299, **before** you install any equipment to make sure all devices have been correctly deployed and tested.

### **Confirm Network Connectivity and Data Collection**

- 5. Now that you have tested the LEDs, make sure that data is being received by the Iteris National Servers:
  - a. Using a laptop, iPad or Android tablet with access to the Internet, launch Google Chrome or Microsoft Edge web browser.
  - b. Log in to BlueARGUS (Iteris will provide login Username and Password before installation).

BlueARGUS Login page: https://trafficcast.zendesk.com/

| 🔊 Blue A                | RGUS                | TRAFFICAST     |
|-------------------------|---------------------|----------------|
| DOCS                    |                     |                |
| New Account             | Log in              | Reset Password |
| Jsername *              |                     |                |
| YourAgencyGroup_adm     | nin                 |                |
| Enter your BlueARGUS u  | sername.            |                |
| Password *              |                     |                |
|                         |                     |                |
| Enter the password that | accompanies your us | ername.        |
| Log in                  |                     |                |

- c. Enter Diagnostics URL to test that data collection is active and generate a diagnostics report:
- https://trafficcast.zendesk.com/diagnostics
- d. Select BlueTOAD Device ID from the dropdown list.
- e. From Report Type dropdown list, select Heartbeat Information.
- f. From Output Type dropdown list, select HTML.
- g. Select **Generate** to open the diagnostics report. BlueTOAD Spectra should start to collect data within 2-5 minutes after you enable power connections.

|                                                                       | Blueto        | ad Diagnostics           |          |       |      |        |
|-----------------------------------------------------------------------|---------------|--------------------------|----------|-------|------|--------|
|                                                                       | - • Gener     | ate Diagnostics Report — |          |       |      |        |
| DASHBOARD SPEED MAP BlueTOAD SETUP REPORTS METRICS O/D STUDIES ALARMS |               |                          |          |       |      |        |
|                                                                       | Please        | note all times are ir    | GMT      |       |      |        |
| Admin                                                                 |               |                          |          |       |      |        |
| , Marinin                                                             | Report F      | arameters                |          |       |      |        |
|                                                                       | Davias        |                          |          |       |      |        |
|                                                                       | Device<br>165 | 1800                     |          |       |      |        |
| Bluetoad Device ID *                                                  | Start Da      | ie                       |          |       |      |        |
| ToadNode 524/4 - Device 1552/66 - Ananeim Bivd @ Ball Rd              | 201           | 9-01-28 00:00:00         |          |       |      |        |
| Start Date *                                                          | End Date      | 2                        |          |       |      |        |
| 2019 V Jan V 28 V                                                     | 201           | 9-01-28 23:59:59         |          |       |      |        |
| E-d D-d t                                                             | hb            |                          |          |       |      |        |
|                                                                       |               |                          |          |       |      |        |
| 2019 1 3411 1 28 1                                                    |               |                          |          |       |      |        |
| Report Type *                                                         | Device        | Time                     | Latency  | Volts | Temp | Status |
| Heartbeat Information T                                               | 1651800       | 2019-01-28 23:59:37      | 00:00:00 | 12.1  | 48°C | 16     |
| Output Type *                                                         | 1651800       | 2019-01-28 23:58:40      | 00:00:01 | 12.1  | 48°C | 15     |
| HTML *                                                                | 1651800       | 2019-01-28 23:57:44      | 00:00:00 | 12.1  | 48°C | 14     |
|                                                                       | 1651800       | 2019-01-28 23:56:47      | 00:00:02 | 12.1  | 48°C | 13     |
| Generate                                                              | 1651800       | 2019-01-28 23:55:50      | 00:00:01 | 12.1  | 48°C | 12     |
|                                                                       | 1651800       | 2019-01-28 23:54:54      | 00:00:01 | 12.1  | 48°C | 11     |
|                                                                       | 1651800       | 2019-01-28 23:53:57      | 00:00:02 | 12.1  | 48°C | 10     |
|                                                                       | 1651800       | 2019-01-28 23:53:01      | 00:00:00 | 12.1  | 48°C | 9      |
|                                                                       | 1651800       | 2019-01-28 23:52:04      | 00:00:01 | 12.1  | 49°C | 8      |
|                                                                       | 1651800       | 2019-01-28 23:51:07      | 00:00:01 | 12.1  | 49°C | 7      |
|                                                                       | 1651800       | 2019-01-28 23:50:11      | 00:00:01 | 12.1  | 49°C | 6      |
|                                                                       | 1651800       | 2019-01-28 23:49:14      | 00:00:01 | 12.1  | 49°C | 5      |

### Troubleshooting

### 6. Troubleshooting BlueTOAD Spectra Connectivity

After the detector has started detecting Bluetooth signals, communicated the device ID number, and the LEDs are normal:

- a. Call the Iteris Customer Support Number, (608) 713-9299.
- b. Confirm from Iteris that the network is transmitting the data from this detector.
- c. Possible issues include:
- Network Port settings are incorrect confirm the settings with the Agency IT department (as above)
- Ethernet switch port not active or communicating
- BlueTOAD Spectra not powered check PoE connections

| Error Message                                       | Possible Issues                                                                                                    |
|-----------------------------------------------------|----------------------------------------------------------------------------------------------------|
| NTP Server Error                                    | Port 123 is not open<br>NTP server address is not correct                                                                                                |
| BlueTOAD Server Error                               | Port 8010 is not open<br>TCP protocol not allowed<br>BlueTOAD server address is not correct                                                              |
| NTP Server Error<br>– or –<br>BlueTOAD Server Error | IP address is not correct<br>Gateway address is not correct<br>DNS address is not correct<br>Port 53 for DNS is not open<br>DSN UDP protocol not allowed |
|                                                     | EMAC address is blocked                                                                                                    |

### **Troubleshooting of Server Errors**

#### **Record Keeping**

7. In the pre-installation process, Iteris adds each installed BlueTOAD detector to a list of detector locations within the BlueARGUS web-based reporting application (for your records, also keep a list of device ID, location, and installation date for each detector).

**Note**: For a helpful workbook to keep a record of information for each detector, go to <u>https:// https://trafficcast.zendesk.com/hc/en-us/articles/360015177732-</u> <u>Preprogramming-installation-cheat-sheet</u> In the middle left of the page, select **BlueTOAD Programming Cheat Sheet.xlsx** At the bottom left of the Excel page, notice the **Pre Installation Sheet** and **Field Installation Check List** tabs.

### Customer Support Number: (608) 713-9299 Iteris Support Website: https://bluetoad.zendesk.com (Iteris will schedule an installation appointment.)

### Data and Device Management via BlueARGUS

- 8. Iteris Support will set up and configure Agency access to BlueARGUS data collection and management system.
  - You can monitor each BlueTOAD detector using the web-based BlueARGUS software.
  - You will be given login credentials (Username and Password) before field installation, based on your predetermined Role (Administrator or User) when the Account was initially set up. BlueARGUS Website: <u>https://trafficcast.zendesk.com</u>

#### **On-Going Operations / On-Going Customer Support**

- 9. Each Connected Vehicle system deployed will have access to the full suite of support resources available through the Iteris and BlueARGUS system management software:
  - o BlueARGUS On-Going Operations Website: <u>https://trafficcast.zendesk.com</u>
  - Iteris Support Website: <u>https://trafficcast.zendesk.com</u>
  - Iteris Support Number: 608-713-9299

# 6. Appendix – BlueTOAD Spectra RSU, Recommended Network Configuration Implementation Requirements

### **Local Network Settings**

Local network settings requirements for data collection and management:

- 1. BlueTOAD Module assigned: IP Address, Subnet Mask and Gateway
- 2. DSRC/C-V2X Module assigned: IP Address, Subnet Mask and Gateway
- 3. In-Cabinet Processor assigned: IP Address, Subnet Mask and Gateway Network Port Configuration:
- 4. Port 10001 needs to be open to 52.39.79.127 (Connected Vehicle specific data)
- 5. Port 8010 needs to be open to btserver.trafficcast.com
- 6. Port 123 needs to be open, only if using an external NTP server.
- 7. Required DNS entries for btserver.trafficcast.com:
  - 18.220.189.165
  - 3.18.180.164
  - 3.18.166.19

#### **Network Overview Diagram**

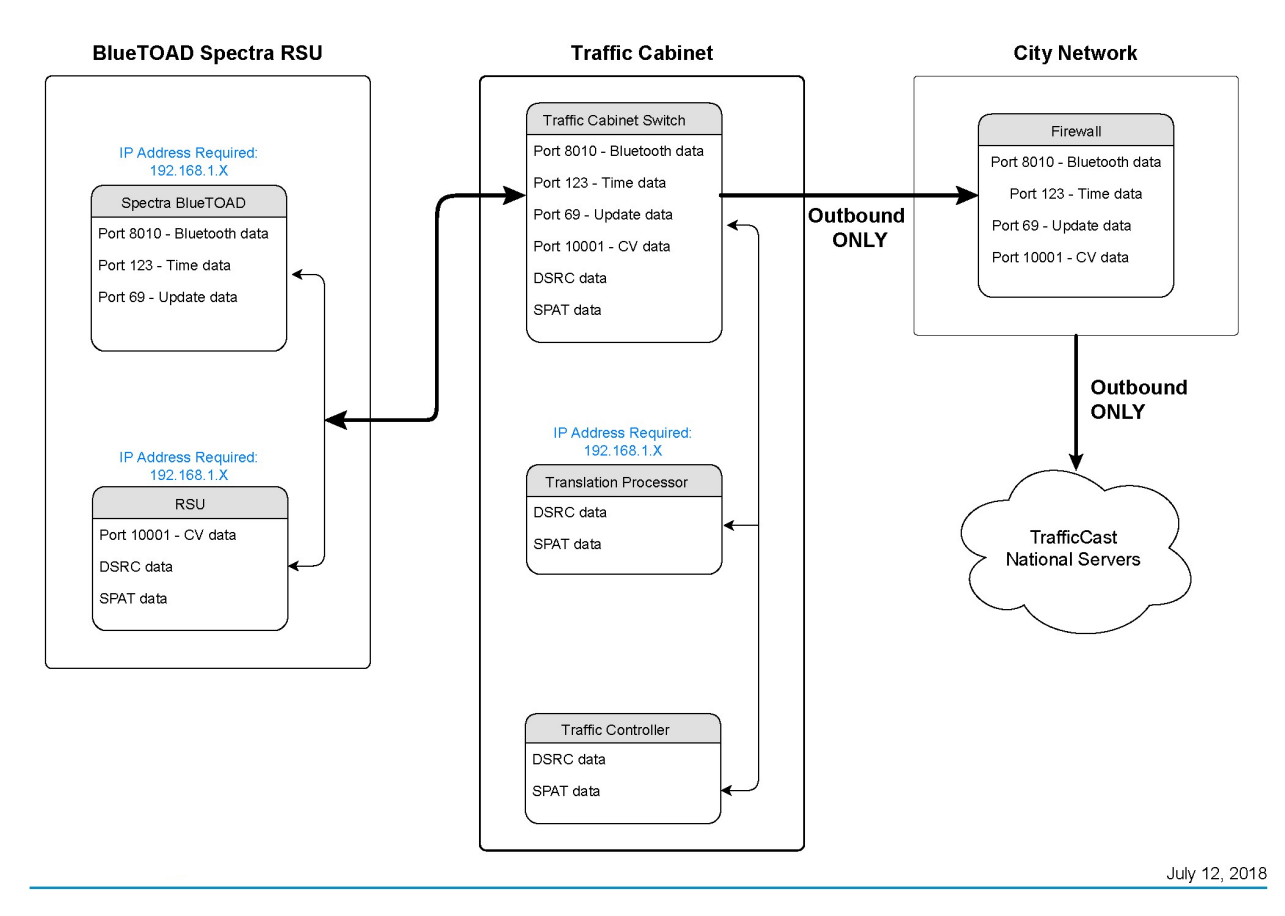

### **BlueTOAD Spectra RSU Communications Protocols and Usage Guide**

| Remote Access<br>(Device) | VPN/Admin network<br>> Traffic Device<br>Network (Port) | TCP/UDP        | Description (Protocols/Usage)                                                     |
|---------------------------|---------------------------------------------------------|----------------|-----------------------------------------------------------------------------------|
| RSU                       | 22                                                      | TCP            | SSH - SCP, SSH, and SFTP for remote<br>terminal sessions and file transfers       |
| RSU                       | 80                                                      | TCP            | НТТР                                                                              |
| RSU                       | 443                                                     | TCP            | HTTPS - https to access web-based<br>configuration GUI                            |
| RSU                       | 9000                                                    | TCP            | https to access (DSRC) web-based configuration GUI                                |
| RSU                       | 10000                                                   | TCP            | HTTP (Webmin - C-V2X)                                                             |
| RSU                       | 161 and 162                                             | UDP            | SNMP/SNMPTRAP                                                                     |
| BlueTOAD                  | 22                                                      | TCP            | SSH                                                                               |
| BlueTOAD                  | 80                                                      | TCP            | НТТР                                                                              |
| BlueTOAD                  | 443                                                     | TCP            | HTTPS                                                                             |
| In-Cabinet Processor      | 22                                                      | TCP            | SSH                                                                               |
| In-Cabinet Processor      | 80                                                      | TCP            | PedSafe Web UI                                                                    |
| In-Cabinet Processor      | 443                                                     | TCP            | PedSafe Web UI                                                                    |
| In-Cabinet Processor      | 161                                                     | TCP and<br>UDP | SNMP                                                                              |
| In-Cabinet Processor      | 1883                                                    | TCP            | MQTT (Message Queuing Telemetry<br>Transport) publish-subscribe network protocol. |
| In-Cabinet Processor      | 8883                                                    | TCP            | MQTT                                                                              |
| In-Cabinet Processor      | 8081                                                    | TCP            | PedSafe Web UI                                                                    |
| In-Cabinet Processor      | 8082                                                    | TCP            | PedSafe Web UI                                                                    |
| In-Cabinet Processor      | 4442                                                    | TCP            | SSH                                                                               |

### **Device Access - User Interface, terminal sessions, and file transfers**

### Agency Network Access for Data Management

| Remote Access<br>(Device) | VPN/Admin network<br>> Traffic Device<br>Network (Port) | TCP/UDP        | Description                                                                                                    |
|---------------------------|---------------------------------------------------------|----------------|----------------------------------------------------------------------------------------------------|
| RSU                       | 10001                                                   | UDP            | DSRC/CV2X Data                                                                                                    |
| RSU                       | 10002                                                   | UDP            | DSRC/CV2X Data                                                                                                    |
| RSU                       | 53                                                      | TCP and<br>UDP | DNS                                                                                                    |
| RSU                       | 123                                                     | UDP            | NTP                                                                                                    |
| RSU                       | 8892                                                    | TCP and<br>UDP | SCMS - TLS over TCP/IP for SCMS functions<br>(e.g., enrollment and certificate top-offs) with<br>Green Hills/ISS server addresses (possible<br>range from 64.22.157.96 - 64.22.157.111 - the<br>SpectraRSU uses 64.22.157.108 exclusively) |
| BlueTOAD                  | 8010                                                    | TCP            | Bluetooth Detection Data - Outbound data to<br>btserver.trafficcast.com (if future<br>BlueTOAD/BlueARGUS functionality<br>required/desired by Agency)                                                                                      |
| BlueTOAD                  | 53                                                      | TCP and<br>UDP | DNS                                                                                                    |
| BlueTOAD                  | 123                                                     | UDP            | NTP                                                                                                    |
| In-Cabinet Processor      | 443-450                                                 | TCP            | TCI Amazon Service Access                                                                                                    |
| In-Cabinet Processor      | 53                                                      | TCP and<br>UDP | DNS                                                                                                    |
| In-Cabinet Processor      | 123                                                     | UDP            | NTP                                                                                                    |
| In-Cabinet Processor      | 443                                                     | TCP            | api.twilio.com                                                                                                    |
| In-Cabinet Processor      | 8086                                                    | TCP            | metiri.mhcorbin.com (PedSafe)                                                                                                    |
| In-Cabinet Processor      | 22                                                      | TCP            | metiri.mhcorbin.com (PedSafe)                                                                                                    |
| In-Cabinet Processor      | 587                                                     | TCP            | express-relay.jangosmtp.net                                                                                                    |
| In-Cabinet Processor      | 1883                                                    | TCP            | mqtt.mhcorbin.com (PedSafe)                                                                                                    |
| In-Cabinet Processor      | 8883                                                    | TCP            | mqtt.mhcorbin.com (PedSafe)                                                                                                    |

# 7. Appendix – BlueTOAD Spectra RSU DSRC and C-V2X, 5.9 GHz Spectrum Specifications

# Iteris DSRC/C-V2X Roadside Unit – FCC Individual Device RSU License Details

The Iteris RSU specifications for FCC authorization include:

- 1. Manufacturer and model of the RSU Module SW2100-qmxxxx
- 2. FCC ID numbers: FCC certified 2AADT-SDR1000 plus C-V2X module (certification pending)
- 3. Manufacturer and model of the Antenna L-Comm HGV-4958-06U
- 4. Antenna gain in dBi 6 dBi
- 5. Antenna Beamwidth in degrees Omni-directional (360 degree)
- Center Line of the antenna Above Ground Level (AGL) in meters Note: USDOT RSU Specification V4.1 Req\_432-v004 references antenna centerline Mounting Height of 8 Meters (26.3 Feet), not to exceed 15 meters (49.2 Feet) from roadway bed surface.
- 7. RSU Equipment Class C = 20 dBm Max. Output Power (400-meter communication zone)
- 8. Effective Isotropic Radiated Power (EIRP) in dBm 27.6dBm max for 33 dBm-rated channels; 22.6 dBm max for 23 dBm-rated channels (configuration parameters must be properly set to reduce max TX power on 23 dBm-rated channels) 20 dBm for C-V2X.
- 9. Operating channel numbers:
  - a. 172 5855-5865MHz (Max EIRP = 33 dBm) (Public Safety)
  - b. 174 5865-5875MHz (Max EIRP = 33 dBm)
  - c. 176 5875-5885MHz (Max EIRP = 33 dBm)
  - d. 178 5885-5895MHz (Max EIRP = 33 dBm) (Control Channel)
  - e. 180 5895-5905MHz (Max EIRP = 23 dBm)
  - f. 182 5905-5915MHz (Max EIRP = 23 dBm)
  - g. 184 5915-5925MHz (Max EIRP = 33/40 dBm) (Government entities)

**NOTE:** The Iteris RSU shall support use of all the above channels. However, Iteris will follow the latest FCC draft proposal guidelines for new experimental/deployment licensing requirements.

### **Iteris RSU – Specifications**

#### **Standards Compliance**

- DSRC Roadside Unit (RSU) Specifications Version 4.1
- 2016 SAE-J2735 specifications and SAE-J2945/1
- IEEE 802.11p, 1609.3 (WSMP), 1609.4, 802.3at Standards
- IEEE 1609.2, Draft ETSI EN 302 571 and
- 3GPP, Release 14/15 for C-V2X

#### **V2X Security**

- NIST/Brainpool ECC up to 384b
- V2X-embedded HSM (Hardware Security Module) with storage up to 500-plus keys.

### C-V2X

- C-V2X Qualcomm® QC 9150 Chipset
- 3GPP Release 14/15 C-V2X PC5 (5G Upgradeable via module replacement possible when available – factory upgrade)

### **Power Specifications**

• Operating Voltage: DC 12V – 24V (max 12W).

### **Power over Ethernet (PoE)**

• 110/220 VAC supply to external POE injector and splitter

#### **Operating Range**

• -34 degrees C (-30 degrees F) to +74 degrees C (+165 degrees F)

#### Processor

- ARMv9 32-bit Co-Processor
- NXP i.MX6 Processor
- 2GB DDR Memory
- 4GB Flash Onboard Storage
- Linux Yocto v4.14

### **Interface Options**

- PoE Ethernet 10 BASE-T / 100 BASE-T
- Static IP Addressing, DHCP
- IPv6, IPv4
- Dual antenna supports two modes:
  - 1. Single-channel mode (2 antenna diversity operation)
  - 2. Dual-channel mode (1 antenna per channel), 2 independent IEEE 802.11p radios operating on different radio channels.
- IEEE 802.11p Class C (5 GHz band)
- 2.4 GHz Bluetooth Demodulator
- Bluetooth Radio (adjustable) Transmit Power Range: -90 dBm to +20 dBm

#### Dual antenna supports two modes:

- Single DSRC channel (2 antenna diversity operation possible) or use a single antenna for Tx and Rx
- C-V2X with 2 antennas (for Tx & Rx) on upper 30 MHz band of 5.9 GHz spectrum.
- miniPCIe slot for optional LTE radio interface

#### Antennae

- 2 8 dBi (5 GHz DSRC/C-V2X antennas)
- 2 2 dBi Omni (Bluetooth Discoverable and Non-Discoverable Detector)
- Dual-Channel 5.x GHz RF paths (5.18 GHz to 5.93 GHz)
- LNA active GNSS and LTE external antenna

### For Your Notes:

# 8. Appendix – Connected Vehicle In-Cabinet Processor Specifications

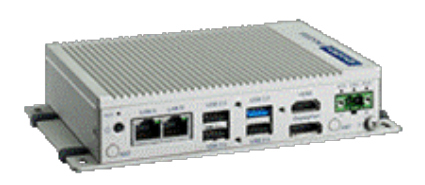

The Iteris In-Cabinet Processor is an Industrial Computer suitable to host and manage Connected Vehicle (CV) applications via an Infrastructure-to-Vehicle Hub (I2V Hub). The Iteris In-Cabinet Processor is a ruggedized roadside field device to send and receive data and information to meet the requirements of a variety of CV infrastructure and vehicle systems applications. The industrial computer is a commercial-off-the-shelf product with a Linux operating system that provides a platform for hosting and executing CV applications and other related software.

The Traffic Controller Translator (TCT) is an embedded device used to help facilitate integration between multiple different types of traffic controllers and the DSRC/C-V2X based Roadside Unit. It is required for the implementation of certain Connected Vehicle applications such as "Traveler Information Messages" (TIM), "Transit Signal Priority" (TSP) and "Emergency Vehicle Preemption"(EVP). The TCT is an in-traffic cabinet processor that operates within the same network as the RSU and traffic controller. It can translate certain messages to meet traffic signal control (NTCIP) and Society of Automotive Engineers (SAE J2735 – March 2016) standards and send the translation to one or more destinations. It has the added functionality of providing debugging tools with GUI visualizations for applications such as emergency vehicle preemption and transit signal priority.

In the event of cabinet power interruptions, the Iteris In-Cabinet Processor automatically recovers from power failure after power is restored. All applications hosted on the industrial computer automatically start using their previous configurations and the system resumes proper operation.

### **Specifications**

Base System: (UNO2372GE1212001-T) Compact Modular Box Platform with Intel® Atom® Processor

- CPU built-in: Intel® Atom® E3940 quad-core processor with 4G DDR3L memory
- Operating System: Ubuntu 18.04 Linux Desktop Version
- Memory: up to 8GB RAM
- I/O Interface: 2 x GbE, 4 x USB 3.0, 4 x COM, 2 x mPCle, 1 x HDMI 1.4b, 1 x DP 1.2
- Certification: CE, FCC, UL, CCC, BSMI
- **Dimensions:** (W x D x H) Single-stack model: 150 x 105 x 35 mm (5.8 x 4.2 x 1.4 in)
- Enclosure: Aluminum housing
- Mount Options: Stand, wall, VESA (optional), DIN rail (optional)
- Weight: (Net) Single-stack model: 0.8 kg (1.8 lb)
- Power Requirement: 10 ~ 36 VDC
- Power Consumption: 18.36W (typical)
- **Operating Temperature:** -40 ~ 70 °C/-40 ~ 158 °F with 0.7m/s airflow, with wide-temperature (- 40 ~ 85 °C/-40 ~ 185 °F) peripherals (e.g., SSD, wireless modules)
- Storage Temperature: 40 ~ 85 °C/-40 ~ 185 °F
- Relative Humidity: 10 ~ 95% RH @ 40 °C/104 °F, non-condensing
- Shock Protection: Operating, IEC 60068-2-27, 50G, half sine, 11ms

- Vibration Protection: Operating, IEC 60068-2-64, 2Grms, random, 5 ~ 500Hz, 1hr/axis (mSATA)
  - Operating, IEC 60068-2-64, 0.75Grms, random, 5 ~ 500Hz, 1hr/axis (HDD)
- Available Wireless Modules:
  - Cellular (C-PCM-24S24G): iDoor Communication Module with a MultiTech Dragonfly™ embedded cellular modem, LTE/HSPA+ Support, Dual Antennas, and AT&T and Verizon Certification for US/Canadian Networks
  - **Wi-Fi/Bluetooth (PCM-24S2WF):** WiFi 802.11 ac/a/b/g/n 2T2R w/Bluetooth 4.1, M.2/Full-size mPCle, Antennas
- Assembly and Testing: Standard Assembly, Functional Testing, SW installation

### **Basic Iteris In-Cabinet Processor Setup Information**

The Iteris In-Cabinet Processor is a ruggedized roadside field device to send and receive data and information to meet the requirements of a variety of Connected Vehicle infrastructure and vehicle systems applications.

- Ubuntu 18.04 Desktop Version
- Default Login information: Username / Password (Contact your account manager to receive Username and Password information or see Iteris Support contact information below)

### **Unique Iteris Directory Structure Elements**

In addition to the standard Ubuntu Operating System and basic applications that are installed on the processor, Iteris provides a set of basic configuration and management utilities to enable default Roadside Unit functionality and specific Connected Vehicle Applications.

The following folders contain critical configuration information, translators and software utilities to manage communications between the traffic controller and BlueTOAD Spectra RSU. The processor also contains unique Traveler Information Message (TIM) translators to support RSU message developed for use by the Iteris TravelSmart iOS and Android based smartphone applications.

### Please DO NOT DELETE or DO NOT MANIPULATE IN WHOLE OR IN PART these Critical Iteris folders: /home/user/TCT and /home/user/TCT-Configs

Changing the contents of this folder **WILL adversely affect** the operations of the RSU! Contact your Iteris account manager for more information.

### How to Configure Network Settings in Ubuntu

In Ubuntu, basic network configuration changes can be made by either using the Command line or the Ubuntu Network Manager GUI (enabled using the Processor's VGA Monitor Port and USB Keyboard Port). See the following link for specific Ubuntu network configuration instructions: <a href="https://vitux.com/ubuntu-network-configuration/">https://vitux.com/ubuntu-network-configuration/</a>

The Iteris in-cabinet processor is preset using the following network parameters:

- Default IP Address as set by Iteris: 192.168.1.xxx with Default Subnet Mask (255.255.255.0)
- The Processor's unique Default IP Address can be found on an external label affixed to the enclosure of the processor.

To facilitate DSRC/C-V2X Traveler Information Message (TIM) broadcast by RSU and TIM posts created by Iteris TIM composition services, the TCT needs access through the following two IPs and TCP ports to enable secure HTTP/HTTPS via Iteris' REST API: **52.39.79.127:60001** / **52.35.172.198:443** 

Please contact Iteris Support for further information and/or assistance:

- BlueToad Support Hotline: +1-608-713-9299
- General Information: info@iteris.com
- BlueToad Support: bluetoad-help@trafficcast.com

# 9. Appendix – How to Create an RSU MAP File

### Objective

This procedure outlines the steps to produce an SAE J2735 compliant MAP file. J2735 messages are encoded using unaligned packed encoding rules (UPER) when transmitted from the roadside unit based on the 2016 standard's requirements. This procedure assumes that you are familiar with traffic control terminology, intersection geometry and layout.

### **Material Requirements**

- Windows PC with internet connection and web browser
- Customer intersection location
- Intersection diagram or equivalent

### **Map File Creation Procedure**

- 1. Open the USDOT Connected Vehicles Tools website: https://webapp.connectedvcs.com/
- 2. Click View Tool to open the ISD Message Creator.

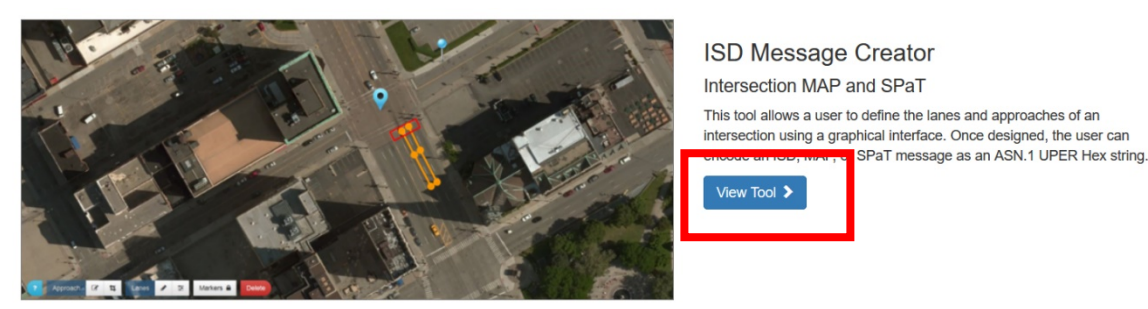

3. Click File > New Parent Map to start a new parent map.

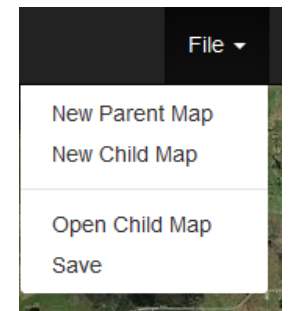

4. In the search bar, enter an address near the intersection location.

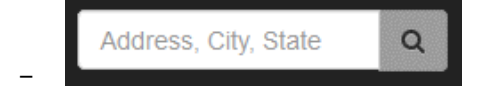

5. Center the view on the intersection and click the **Builder** icon.

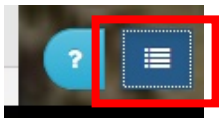

6. Put the **Reference Point Marker** in the center of the intersection.

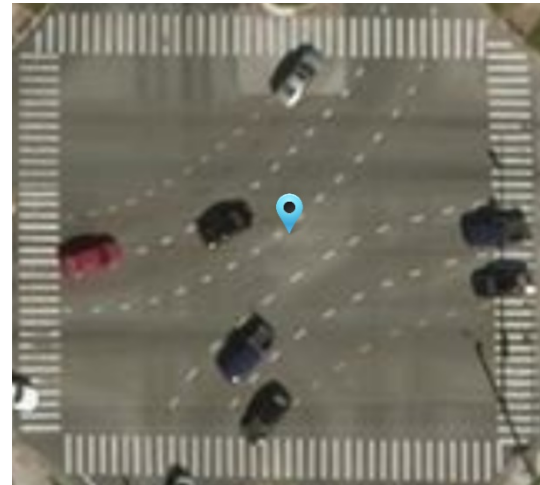

7. The Reference Point Configuration menu should open after you place the **Reference Point Marker**. If the menu does not open, left click on the **Reference Point Marker** to open it.

| Reference Point Configura | tion                          |   |
|---------------------------|-------------------------------|---|
| Marker Info               |                               |   |
| Туре:                     | Select an Intersection Type - |   |
| Intersection Name:        | Temporary Name                | 0 |
| Revision:                 | 0                             | 0 |
| Latitude:                 | 28.61199484747454             | 0 |
| Longitude:                | -81.19190954374331            | 0 |
| Intersection ID:          | 30615                         | 0 |
| Elevation:                | -14                           | 0 |
| Master Lane Width:        | 366                           | 0 |
|                           |                               |   |

8. In the **Type** field, select (1) **Signal** as the Intersection Type and click **Done**.

| Туре:              | Select an Intersection Type - |  |  |
|--------------------|-------------------------------|--|--|
| Intersection Name: | (1) Signal                    |  |  |
| Bovision           | (2) Metal Sign                |  |  |
| Revision.          | (3) Railroad                  |  |  |
| Latitude:          | 00 04400 40 47 47 45 4        |  |  |

9. Put the Verified Point Marker in an accessible and measurable location such as the traffic cabinet or measured on-site field survey point if available.

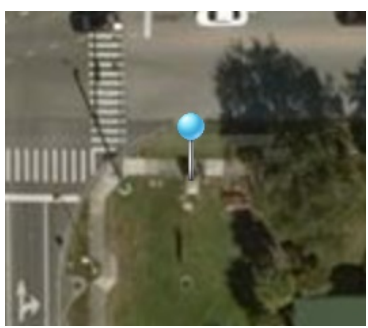

10. The Verified Point Configuration menu should open when you place the **Verified Point Marker**. If the menu does not open, left click on the **Reference Point Marker** to open it.

| and the second second se |                    | Contraction of the local division of the local division of the loc |
|----------------------------------------------------------------------------------------------------|--------------------|----------------------------------------------------------------------------------------------------|
| Verified Point Configuration                                                                                                    | n                  |                                                                                                    |
| Marker Info                                                                                                    |                    |                                                                                                    |
|                                                                                                    |                    |                                                                                                    |
| Latitude:                                                                                                    | 28.611834730131644 | 0                                                                                                    |
| Longitude:                                                                                                    | -81.19165741609609 | 0                                                                                                    |
| Elevation:                                                                                                    | -14                | 0                                                                                                    |
| Verified Latitude:                                                                                                    | 28.611834730131644 | 0                                                                                                    |
| Verified Longitude:                                                                                                    | -81.19165741609609 | 0                                                                                                    |
| Verified Elevation:                                                                                                    | -14                | 0                                                                                                    |
| Done Cancel                                                                                                    |                    |                                                                                                    |

11. If the **Verified Latitude** and **Verified Longitude** values are available from on-site field surveys, enter them in the noted fields then click **Done**. If verified values are not available, just click **Done**.

**Note**: The internal GPS of the BlueTOAD Spectra RSU automatically calculates its Elevation.

12. Click **File > Save** to save the Parent Map. Then click **Continue**.

Note: Do NOT press Enter-make sure you click Continue.

| File -                          |  |
|---------------------------------|--|
| New Parent Map<br>New Child Map |  |
| Save                            |  |

13. When prompted to enter a revision number, enter **0**, click **Continue**, and save the Parent Map to the local disk.

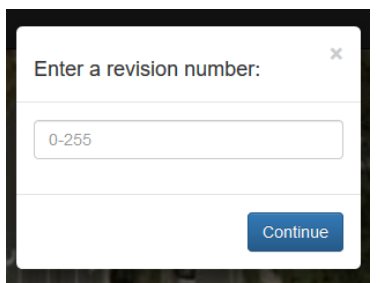

14. Click **File > New Child Map** to start building the Child Map.

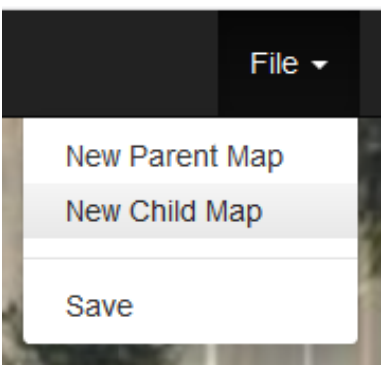

15. Click **OK** on the file dialog notice to open the parent map; locate, select and open the Parent Map created in the previous steps.

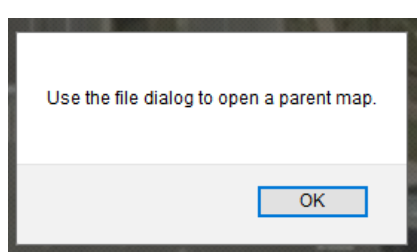

16. Click on the **Draw Approaches** button in the bottom left corner to select the draw approach boxes.

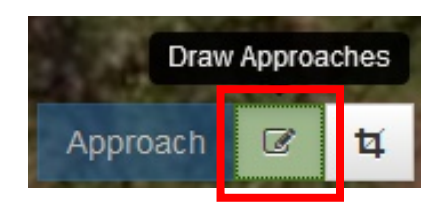

17. Draw approach boxes across every Ingress and Egress<sup>5</sup> approach relative to the intersection over the stop bar and across every lane as shown.

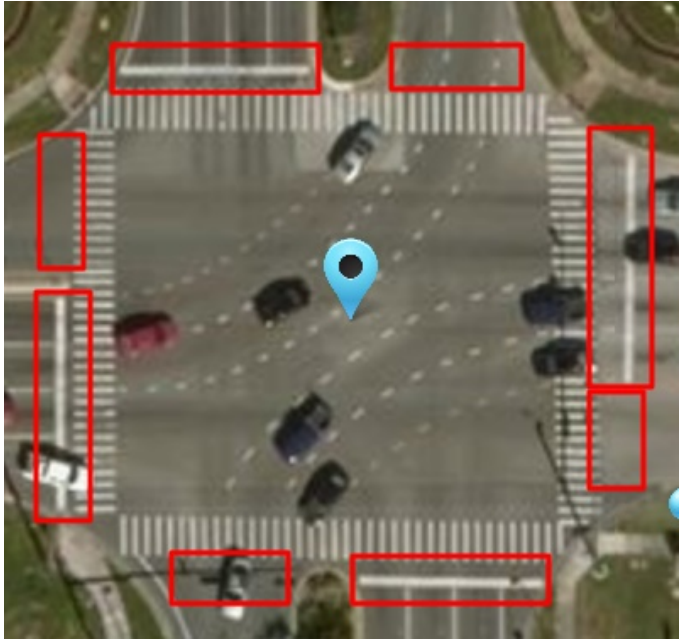

18. Use the **Edit Approaches** button to rotate, expand or contract the approach boxes as needed.

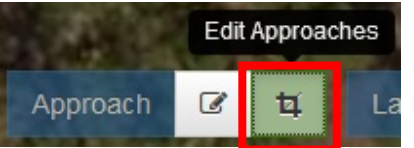

19. Starting with the northmost approach, left click on each **Approach box** to open the Approach Configuration Menu.

| Approach Configuration |                           |   |
|------------------------|---------------------------|---|
| Approach Info          |                           |   |
| Approach Type:         | Select an Approach Type - | Ø |
| Approach ID:           | Select an Approach ID 🕶   | Ø |
| Done Cancel            |                           |   |

- 20. Under **Approach Type**, select **Ingress** if the lanes are directed into the intersection and **Egress** if the lanes are directed out of the intersection; select the lowest **Approach ID** available starting at **01** then click **Done**.
- 21. Repeat Step 19 and Step 20 for all Approaches in a clockwise order until all approaches are drawn.

<sup>&</sup>lt;sup>5</sup> Ingress = Going into (entering) an intersection; Egress = Going out of (leaving) an intersection

22. Select the Measure tool.

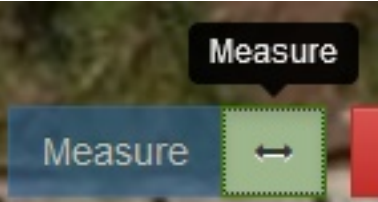

23. Left click on the **stop bar** of an approach, measure the distance from the stop bar to at least 180 meters away using the measured distance on the upper right, and note the location with a landmark.

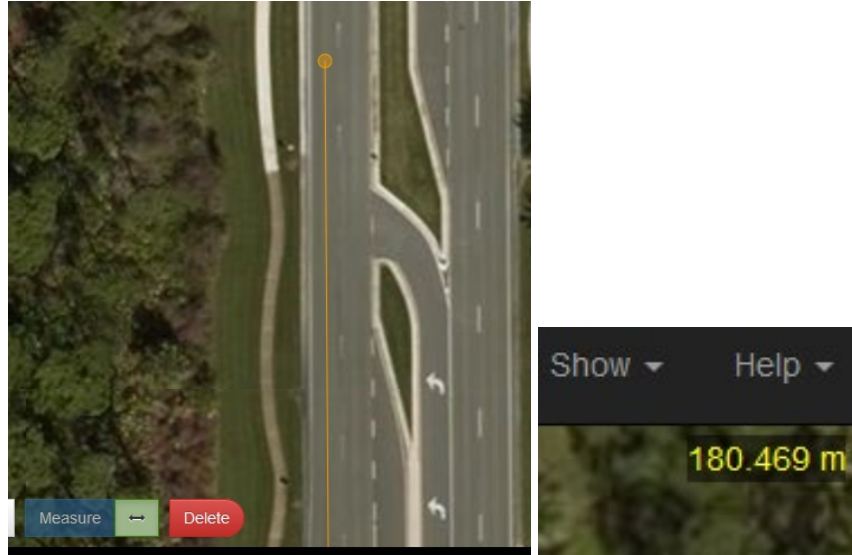

24. Left click on the **Draw Lanes** button.

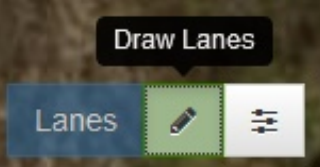

25. Left click on the **center** of the lane at the stop bar to start drawing lanes.

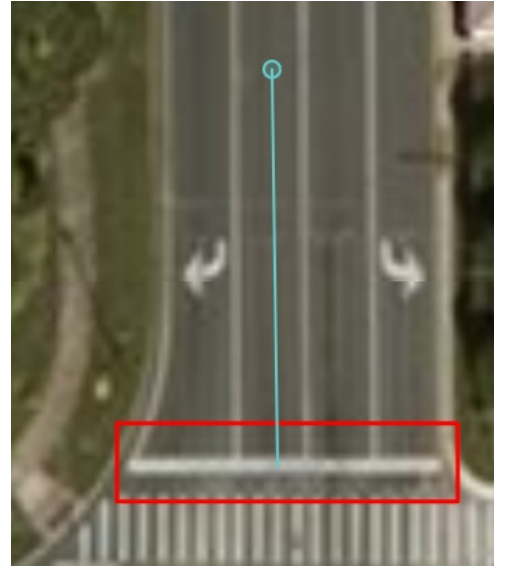

- 26. Use the **middle mouse button** to drag the view out to the measured landmark. Left click on the **center** of the lane as needed to remain in the center.
- 27. Double click on the desired **endpoint** of the lane to terminate the lane.

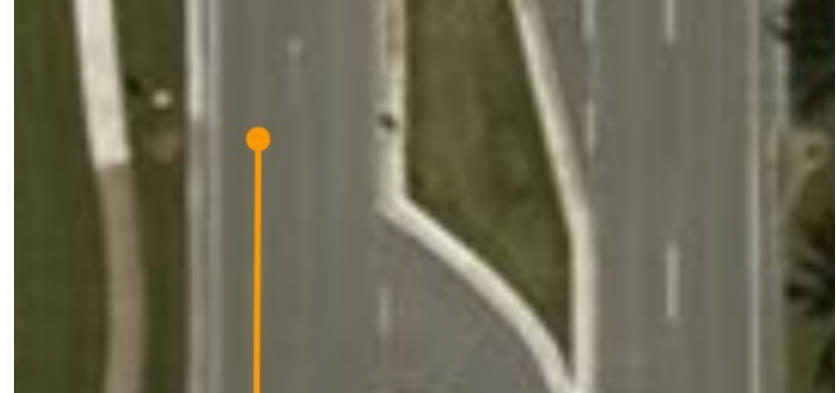

28. As needed to edit, left click on the **Edit Lanes** button and select the drawn lane. Click on the opaque midpoints to add nodes and use the **Delete** key to delete nodes.

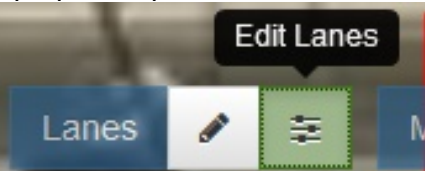

29. Repeat the process for other individual lanes of the approach. For dedicated right and left turn lanes, span the entirety of the lanes until completed as shown (Rotated 90° CW).

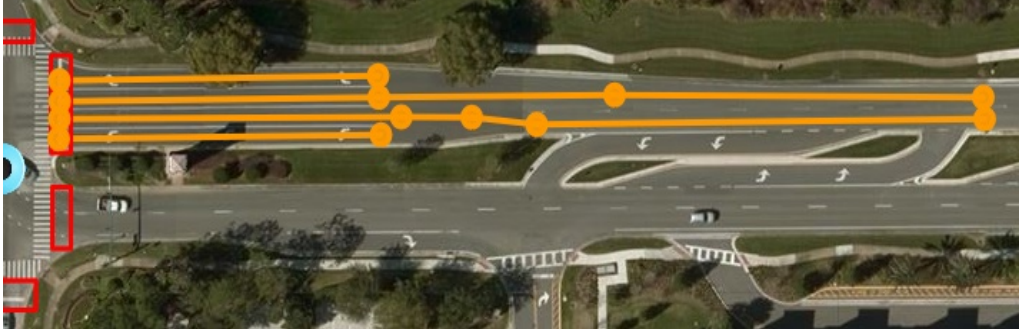

30. To draw the Egress lane, click on the **Draw Lanes** button, click on the center of the Egress lane within the approach box, draw the egress lane to at least the same length as the left turn lane, and double click on the **endpoint** to terminate the lane; repeat this process for all Egress lanes in the approach box until completed as shown (Rotated 90° CW).

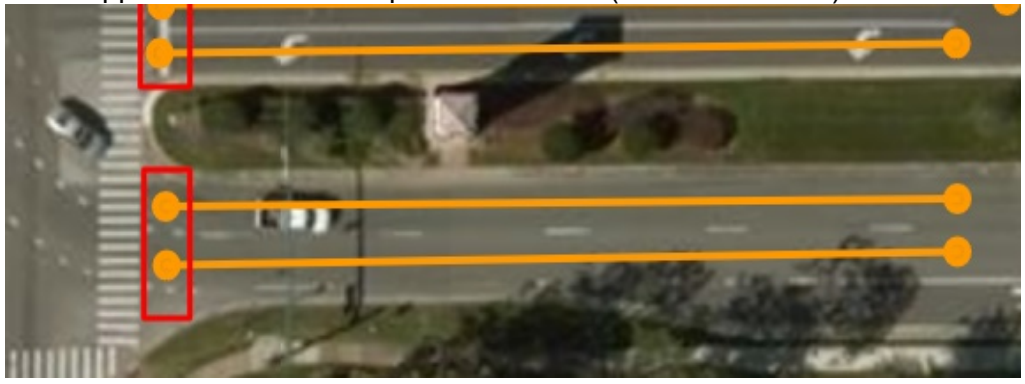

31. Repeat the process of drawing lanes until all lanes of the intersection are completely drawn as shown.

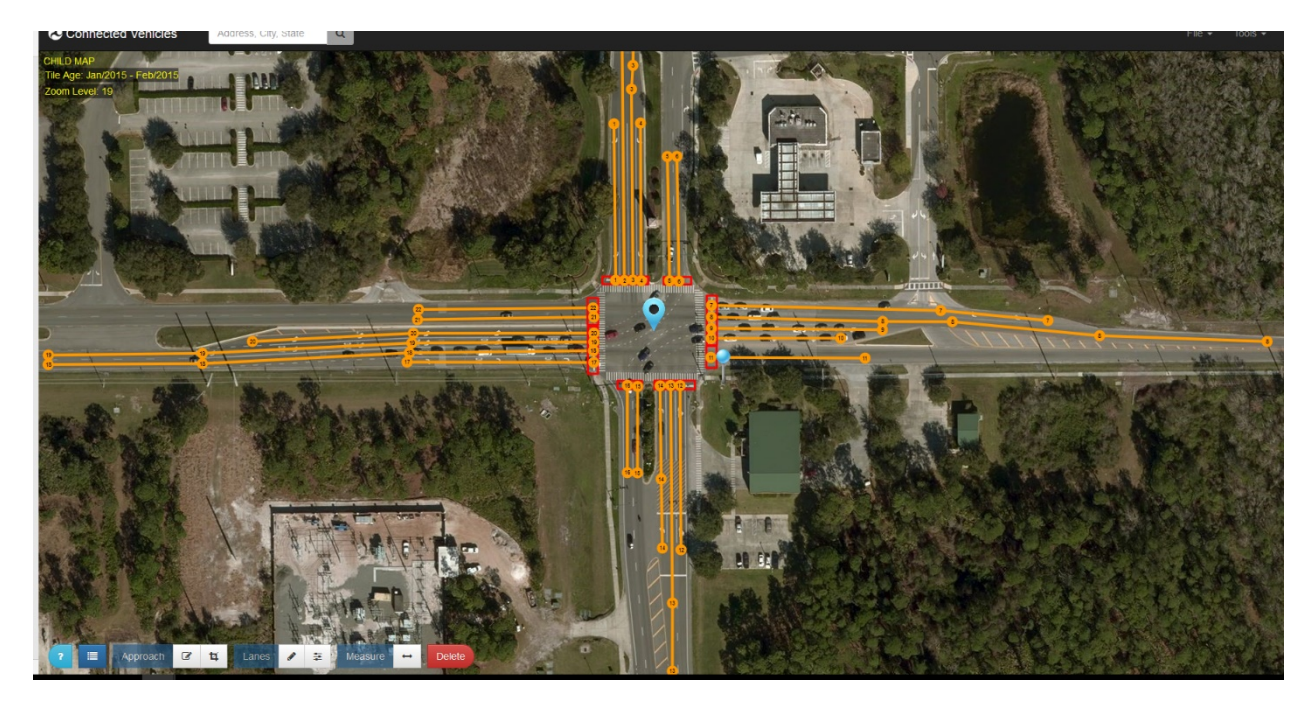

32. Click on the **starting point** of the left-most lane in the northern Ingress approach box to open the Lane Configuration menu.

|                                     | Lane Configuration |                           | -   |
|-------------------------------------|--------------------|---------------------------|-----|
|                                     | Lane Info SPaT C   | onnections                |     |
|                                     | Lane Attributes    | drop content here         |     |
|                                     | Lane Type:         | Select a Lane Type +      | 0   |
|                                     | Shared With:       | Select Shared With Type - | 0   |
|                                     | Lane Number:       | Select a Lane Number -    | 0   |
| 19 . · ·                            | Latitude:          | 28.61217483202702         | 0   |
| and the second second second second | Longitude:         | -81.19206712352539        | 0   |
|                                     | Elevation:         | -14                       | 0   |
|                                     | Lane Width Delta:  | 0                         | 0   |
|                                     | Done Cancel        |                           | (m) |

33. Left click on the Builder Menu to open the Lane tab.

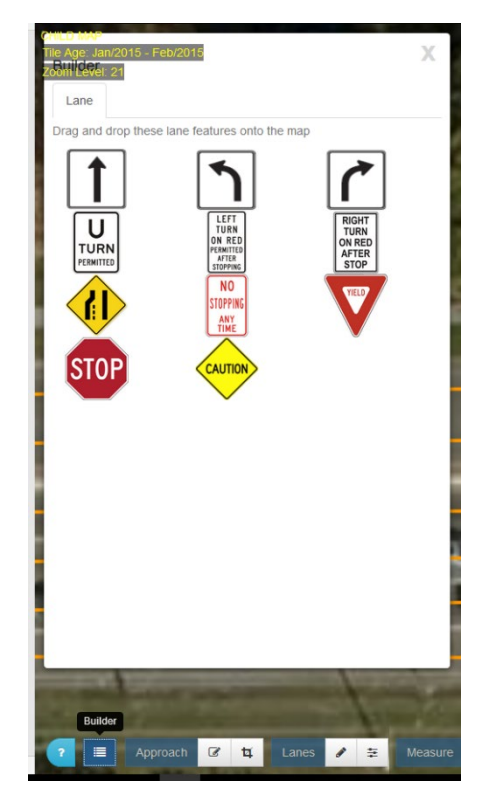

34. Drag and drop the **allowed maneuvers** from the appropriate icons in the Lane tab to the Lane Attributes box in the Lane Configuration menu; to determine the allowed maneuvers, refer to the intersection diagram, lane markings, and signage.

| Lane Conf | iguration                       |                           |   |
|-----------|---------------------------------|---------------------------|---|
| Lane Info | SPaT                            | Connections               |   |
| Lane A    | TURN<br>ON RED<br>AFTER<br>STOP |                           |   |
| Lane Typ  | e:                              | Select a Lane Type -      | 0 |
| Shared \  | With:                           | Select Shared With Type - | 0 |
| Lane Nu   | mber:                           | Select a Lane Number -    | 0 |
| Latitude  | :                               | 28.61217483202702         | Ø |
| Longitud  | le:                             | -81.19206712352539        | Ø |
| Elevatio  | n:                              | -14                       | Ø |
| Lane Wig  | dth Delta:                      | 0                         | 0 |
| Done      | Cancel                          |                           |   |

35. In the Lane Type field, select **Vehicle**; in the Type Attributes field, select **(0) Vehicle Revocable** Lane; in the Shared With field, select **(3) Individual Motorized (4) Bus (5) Taxi**; and, in the Lane Number, select the lowest available lane number starting with **01**; when done, click **Done**.

| Lane Configuration |                              |   |
|--------------------|------------------------------|---|
| Lane Info SPaT     | Connections                  |   |
| Lane Attributes    |                              |   |
| Lane Type:         | Vehicle •                    | 0 |
| Type Attributes:   | (0) Vehicle Revocable Lane - | Ø |
| Shared With:       | 3 selected -                 | 0 |
| Lane Number:       | 01 -                         | 0 |
| Latitude:          | 28.61217483202702            | 0 |
| Longitude:         | -81.19206712352539           | 0 |
| Elevation:         | -14                          | 0 |
| Lane Width Delta:  | 0                            | 0 |
| Done Cancel        |                              |   |

36. Repeat this process for all remaining lanes in the intersection. When you are done, the starting node in each lane will be identified with its number as shown.

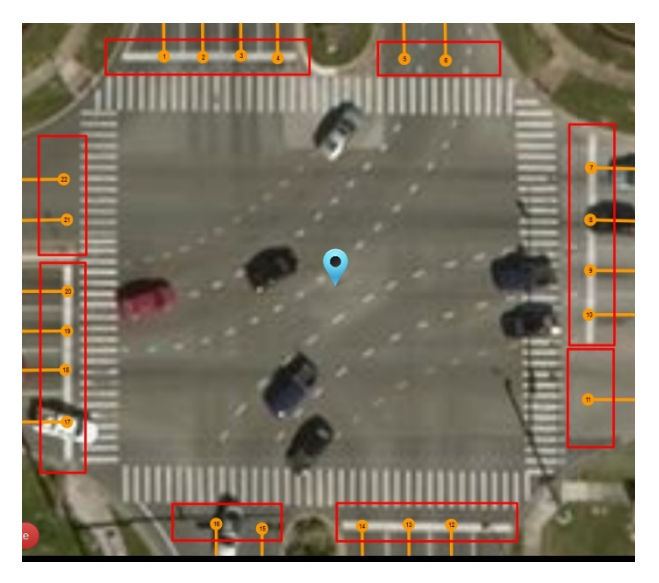

37. Click on **node** designated **1** to open the Lane Configuration menu and click the **Connections** tab.

| Lane Configuration |                 |                      |
|--------------------|-----------------|----------------------|
| Lane Info SPaT C   | Connections     |                      |
| "To" Lane Number   | Signal Group ID | Allowed Maneuvers    |
| 0 to 255           | 0 to 255        | drop content<br>here |
| Done Cancel        |                 |                      |

38. Left click on the **Builder Menu** to open the Lane tab.

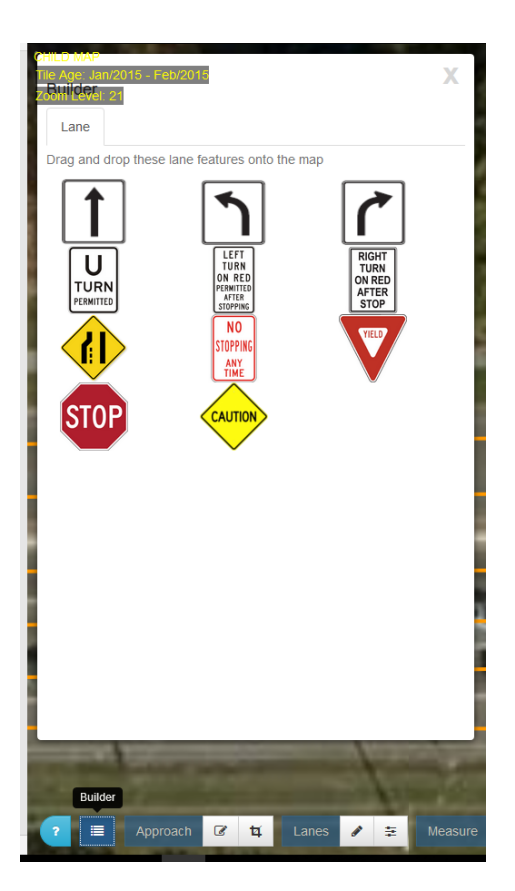

39. You should have a diagram of the intersection provided by a traffic engineer. Open the file of the intersection diagram. An example diagram is shown below.

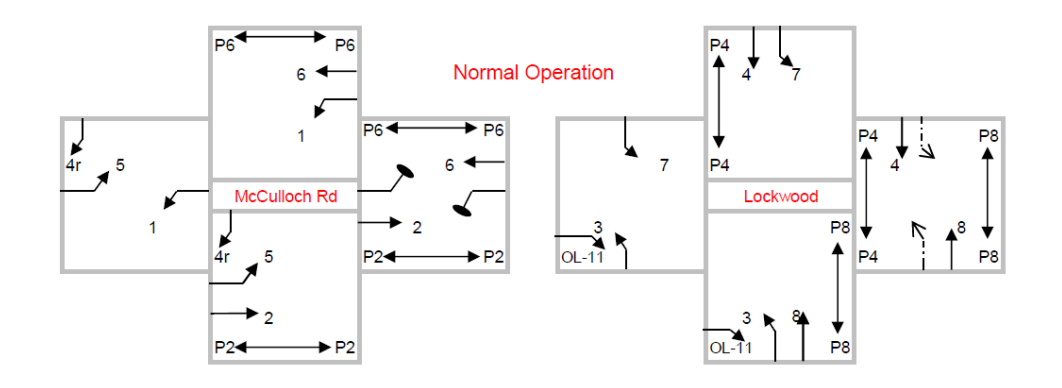

40. Using the intersection diagram as a reference, enter the destination lane number in the **"To" Lane Number** field and the phase number associated with the movement in the **Signal Group ID** field.

| Lane Configuration |                 |                      |
|--------------------|-----------------|----------------------|
| Lane Info SPaT     | Connections     |                      |
| "To" Lane Number   | Signal Group ID | Allowed Maneuvers    |
| 22                 | 4               | drop content<br>here |
| Done Cancel        |                 |                      |

41. Drag and drop the **allowed maneuvers** for the given phase and lane number from the Lane tab of the Builder menu to the **Allowed Maneuvers** Box in the **Connections** tab window.

| Lane Configuration | Connections     |                                         |
|--------------------|-----------------|-----------------------------------------|
| "To" Lane Number   | Signal Group ID | Allowed Maneuvers                       |
| 22                 | 4               | RIGHT<br>TURN<br>ON RED<br>ATER<br>STOP |
| Done Cancel        |                 |                                         |

42. Use the + button in the **Connections** tab window to add more connections and repeat the process as needed. When done, click **Done**.

| Lane Info SPaT   | Connections  |                                  |       |
|------------------|--------------|----------------------------------|-------|
| "To" Lane Number | Signal Group | DID Allowed Maneuve              | ers + |
| 22               | 4            | RESHT<br>TURN<br>AFTER<br>BTOP   | ۵     |
| 21               | 4            | ROUT<br>NON RED<br>ATTER<br>BTOP |       |

43. Click again on **node 1**. Blue arrows will be visible to show established connections.

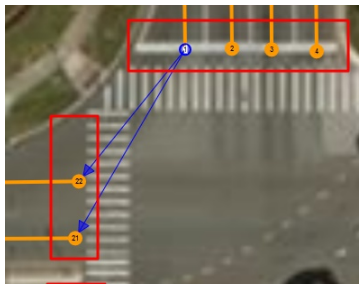

- 44. Repeat this process for every **Ingress** lane in the intersection. **Note: Egress** lanes do not need connections.
- 45. Click **File > Save** to save the Child Map.

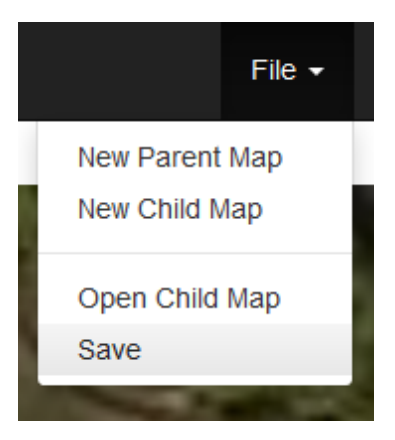

46. When prompted, enter the revision number starting with **0**. Then click **Continue**. **Note**: Do NOT press **Enter**—make sure you click **Continue**.

| Enter a revision number: | × |
|--------------------------|---|
| 0                        |   |
| Continue                 | • |

- 47. Save the Child Map to the same directory on the local disk as the Parent Map. Whenever you make significant edits and revisions to the Child Map, increment the revision number by 1.
  48. Click Table > Encoder to open the Massage Encoder.
- 48. Click **Tools > Encoder** to open the Message Encoder.

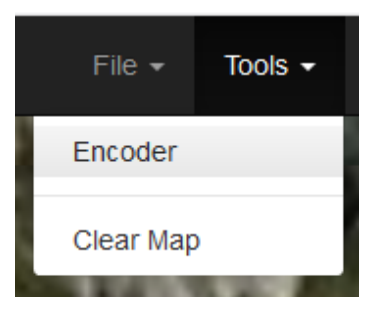

49. For Message Type, select Frame+Map and, for Node Offsets, select Standard (32 bit)

| Map Data        | {<br>"mapData": {<br>"ininuteOTTheYear": 183642,<br>"layerType": "intersectionData",<br>"intersectionGeometry": {<br>"referencePoint"; { |  |
|-----------------|----------------------------------------------------------------------------------------------------|--|
| SPaT message em | pty for lane 12.                                                                                                    |  |
| ASN.1           | Text Encoding                                                                                                    |  |
| UPER Hex        | UPER Hex Encoding                                                                                                    |  |
| Moscogo Sizo:   |                                                                                                    |  |

50. Click **Encode**. Ignore the warning for the SPaT message because this instruction is for building MAP messages. If there are no errors, the UPER Hex string will populate as shown.

| Message Encoder       |                                                                                                    | ×                                     |
|-----------------------|----------------------------------------------------------------------------------------------------|---------------------------------------|
| Check the generated m | ap data JSON then "Encode" it as SDC/SDW ISD message.                                                                                                    |                                       |
| Map Data              | {     "mapData": {     "minuteOfTheYear": 183642,     "layerType": "IntersectionData",     "intersectionGeometry": {     "referencePoint": {                                                                                                    | <ul> <li></li></ul>                   |
| SPaT message em       | pty for lane 12.                                                                                                    | ×                                     |
| ASN.1                 | value MessageFrame ::= {     messageId 18,     value MapData : {     megissueRevision 2,     layerType IntersectionData,                                                                                                    | * * * * * * * * * * * * * * * * * * * |
| UPER Hex              | 001282ba3802302030112e0946b2c14b3ae4eaa0017402dc051170a9608ba1c0203240006bb973dcd81<br>414d64b5800d02828d2204800490f2400248812001a43c9000cb049d0e0101c000135dc85f5400a0a2<br>b28bbfd93586f9f9b00a0a22b4bb3f86242e00008b04dd0e0101a000133dcb9fa5c0a0a2bc233tc5be5585<br>d19fc0a0a2b4be3ft6241900014b05104001104800054cd5ff8c0a0a2bc2d3tc5b4<br>a0002a45842014b00450e01019200015e97e1e54aff8b2d9e69162400448a9200224589001522a4800a | h. <                                  |
| Message Size: 702     | bytes                                                                                                    |                                       |
| Message Type: Fran    | ne+Map v Node Offsets: Standard (32 bit) v Close                                                                                                    | code                                  |

**Note:** If the message size exceeds 1400 bytes, the RSU will not be able to support the payload size.

Reduce the size by deleting excess points in lanes.

# 10. Appendix – How to Change the Default Login Password

### How to Change the Default Login

The BlueTOAD Spectra RSU firmware enables "root" password protection. You are not able to log into the RSU without the password. The default password may be changed by an end user. However, be advised that once you change the default password, you may not be able to log back into the unit if you lose the password.

Use an SSH Client terminal program for Microsoft Windows to log into the BlueTOAD Spectra RSU and change its default login Password. PuTTY is a software program that uses the Secure Shell protocol to connect to a remote computer, in this case the BlueTOAD Spectra RSU.

The RSU will fail the login attempt if you enter the password incorrectly three consecutive times. If a user attempts to use the password utility to create a new user, be advised that the new user may only be able to log into the RSU but may not have other "root" privileges available. Therefore, it is not recommended that a new username is created.

### Changing the "Root" User Password

 Open PuTTY to start an SSH session into the RSU. Set the Host Name to <u>root@192.168.1.76</u> (or use the assigned IP Address for that specific RSU), Port to 22, Connection Type to SSH, and save the session as "DefaultRSU" (or name to a "location-based" name, which can be accessed later) for future use.

| egory.                                            |                                                         |                   | - |  |  |
|---------------------------------------------------|---------------------------------------------------------|-------------------|---|--|--|
| Session                                           | Basic options for your PuTTY session                    |                   |   |  |  |
| Terminal                                          | Specify the destination you want to c                   | onnect to         |   |  |  |
| Keyboard                                          | Host Name (or IP address)                               | Port              |   |  |  |
| Bell                                              | root@192.168.1.76                                       | 22                |   |  |  |
| - Features<br>Window<br>- Appearance<br>Behaviour | Connection type:<br>ORaw OIelnet ORlogin  SSH           |                   |   |  |  |
| - Translation                                     | Load, save or delete a stored session<br>Saved Sessions |                   |   |  |  |
| Colours                                           | DefaultRSU                                              |                   |   |  |  |
| -Connection<br>Data                               | Default Settings<br>2299                                | ^ Load            |   |  |  |
| - Proxy<br>- Telnet                               | 2301<br>CobaltRM                                        | Sa <u>v</u> e     |   |  |  |
| Riogin<br>⊕-SSH                                   | Irvine_Blackbox<br>Irvine_RSU                           | ↓ <u>D</u> elete  |   |  |  |
|                                                   | Close window on exit<br>Always Never O                  | nly on clean exit |   |  |  |

- 2. If prompted to accept the RSA key of the RSU click Yes.
- 3. Login with current default credentials

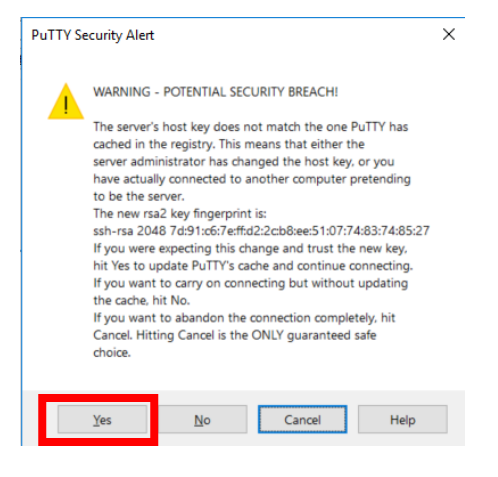

- a. Username: root
- b. Password: 6efre#ESpe

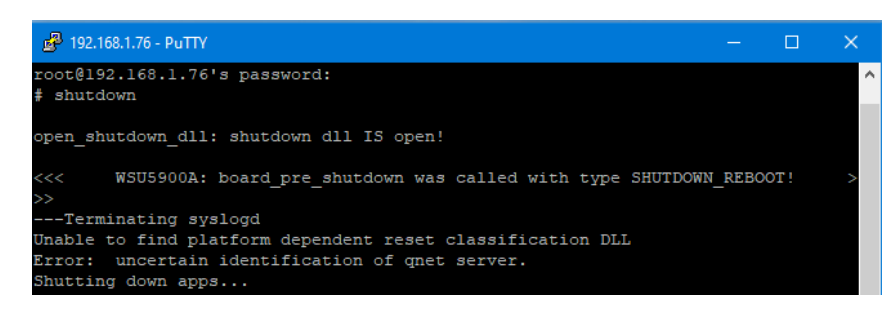

4. Enter following command to change password.

#### a. Passwd

- 5. Enter a New Password (ex: temp123). You will be prompted to confirm the Password change.
- 6. Confirm the New Password (ex: temp123).
- 7. Once the BASH shell is available, use the command "**shutdown**" to **Restart** and **Apply** the configuration changes to the RSU.

Note: If the Password has been changed from the factory default, use the new Password to access the login website. Please save the New Password, retrieving a forgotten Password will involve a factory reset

of the device by return to the Iteris support facilities.

# 11. Appendix – How to Retrieve an Unknown BlueTOAD Spectra RSU IP Address

Use the Wireshark utility to capture packet data in detail to ascertain the IP Addresses used by the BlueTOAD Spectra RSU. Wireshark is a free opensource application that serves as a network packet analyzer, which displays packets with detailed protocol information. The Wireshark utility can be obtained from the following website: https://www.wireshark.org/download.html

### Use Wireshark to Retrieve the BlueTOAD Spectra RSU assigned IP Address

- 1. Connect the BlueToad Spectra RSU and/or Iteris RSU device via Ethernet directly to a Windows laptop or desktop. Ideally this should be a direct connection; do not use any Ethernet switch or hub as you will also detect any additional network traffic from those devices.
- 2. Start Wireshark and capture all traffic from the Ethernet interface that is connected to the BlueTOAD Spectra RSU device. You can start Wireshark from the command line, but in this example, Wireshark was started from the Wireshark Microsoft Windows app.

| The Wireshark Network Analyzer                                           |                                           |       |           | $\times$ |
|--------------------------------------------------------------------------|-------------------------------------------|-------|-----------|----------|
| File Edit View Go Capture Analyze Statistics Telephony Wireless T        | iools Help                                |       |           |          |
| ◢ ■ ∅ ◉   耳 🖹 🗙 🙆   ٩ ⇔ ⇔ 🕾 🗿 🖢 🚍 💽 ۹, ۹, ۹, ୩                           |                                           |       |           |          |
| Apply a display filter <ctrl-></ctrl->                                   |                                           |       |           | - +      |
|                                                                          |                                           |       |           |          |
| Welcome to Wireshark                                                     |                                           |       |           |          |
| Open                                                                     |                                           |       |           |          |
| C:\Users\Andrew\Downloads\trafficast wireshark.pcapng (52 KB)            |                                           |       |           |          |
| C:\Users\Andrew\Downloads\UDP_SPAT_SEND.pcapng (640 Bytes)               |                                           |       |           |          |
| C:\Users\Andrew\Downloads\RSU-No-SNMP.pcapng (1332 Bytes)                |                                           |       |           |          |
|                                                                          |                                           |       |           |          |
|                                                                          |                                           |       |           |          |
|                                                                          |                                           |       |           |          |
|                                                                          |                                           |       |           |          |
|                                                                          |                                           |       |           |          |
|                                                                          |                                           |       |           |          |
| Conture                                                                  |                                           |       |           |          |
|                                                                          |                                           |       |           |          |
| using this filter:                                                       | All interfaces shown*                     | 1     |           |          |
| Ethernet A                                                               | ^                                         |       |           |          |
| VirtualBox Host-Only Network                                             |                                           |       |           |          |
| Adapter for loopback traffic capture                                     |                                           |       |           |          |
| Local Area Connection                                                    | Addresses:                                |       |           |          |
| Ethernet 3                                                               | 1e80::5b0:b9a5:a8c7:c5ad,<br>192.168.1.43 |       |           |          |
| L annua                                                                  | No capture filter                         |       |           |          |
| Learn                                                                    |                                           |       |           |          |
| User's Guide Wiki 'Questions and Answers 'Mailing Lis'                   | ts                                        |       |           |          |
| You are running wiresnark 3.2.0 (V3.2.0-U-g4r9257tb8ccc). You receive au | itomatic updates.                         |       |           |          |
| Ready to load or capture                                                 | No Packets                                | Profi | ile: Defa | ult _    |

- 3. In this example, the device is connected to "Ethernet 2". By double-clicking on "Ethernet 2" it will begin capturing packets from that device.
- 4. Let the capture run for a minute. Then select the Capture Tab and select the "Stop" menu item to stop capturing network traffic. You will see traffic appear in the Wireshark window. You will be able to see ARP traffic coming from the RSU or BlueTOAD Spectra device(s). See example below.
- 5. As shown in the screenshot below, you can see traffic coming from two remote IPs, 192.168.1.77 and 192.168.13.112. Once you have found these IPs, you can configure the local computer's network interface with a Static IP in the same range and then browse or SSH to each IP to confirm and log in.

| ⊿ Capturing | from | Ethernet | 2 |
|-------------|------|----------|---|
|-------------|------|----------|---|

| File | Edit | View | Go         | Capture | Analyze | Statistics | Telephony                  | Wireless | Tools | Help |
|------|------|------|------------|---------|---------|------------|----------------------------|----------|-------|------|
|      |      |      | <b>E N</b> | 2 2 0   |         | 🖚 🕢 🔊      | $\equiv$ $\equiv$ $\oplus$ |          |       |      |

| Apply a display filter <ctrl-></ctrl-> |                  |                   |                 |          |                                                |
|----------------------------------------|------------------|-------------------|-----------------|----------|------------------------------------------------|
| No.                                    | Time             | Source            | Destination     | Protocol | Length Info                                    |
|                                        | 6270 5011.501517 | Atmel_29:b4:72    | Broadcast       | ARP      | 60 Who has 192.168.1.1? Tell 192.168.1.77      |
|                                        | 6271 5012.501493 | Atmel_29:h4:72    | Broadcast       | ARP      | 60 Who has 192.168.1.1? Tell 192.168.1.77      |
|                                        | 6272 5013.50146  | Atmel_29:b4:72    | Broadcast       | ARP      | 60 Who has 192.168.1.1? Tell 192.168.1.77      |
|                                        | 6273 5017.500961 | Atme1_29:b4:72    | Broadcast       | ARP      | 60 Who has 192.168.1.1? Tell 192.168.1.77      |
|                                        | 6274 5018.501374 | Atmel_29:b4:72    | Broadcast       | ARP      | 60 Who has 192.168.1.1? Tell 192.168.1.77      |
|                                        | 6275 5019.501372 | Atmel_29:b4:72    | Broadcast       | ARP      | 60 Who has 192.168.1.1? Tell 192.168.1.77      |
|                                        | 6276 5019.708673 | 0.0.0             | 255.255.255.255 | DHCP     | 342 DHCP Discover - Transaction ID 0x6acd442b  |
|                                        | 6277 5019.730192 | 169.254.197.173   | 239.255.255.250 | SSDP     | 179 M-SEARCH * HTTP/1.1                        |
|                                        | 6278 5022.511287 | Atmel_29:b4:72    | Broadcast       | ARP      | 60 Who has 192.168.1.1? Tell 192.168.1.77      |
|                                        | 6279 5022.719844 | 169.254.197.173   | 239.255.255.250 | SSDP     | 179 M-SEARCH * HTTP/1.1                        |
|                                        | 6280 5023.324166 | 169.254.197.173   | 169.254.255.255 | DB-LSP   | 211 Dropbox LAN sync Discovery Protocol        |
|                                        | 6281 5023.511284 | Atmel_29:b4:72    | Broadcast       | ARP      | 60 Who has 192.168.1.1? Tell 192.168.1.77      |
|                                        | 6282 5024.511274 | Atmel_29:b4:72    | Broadcast       | ARP      | 60 Who has 192.168.1.1? Tell 192.168.1.77      |
|                                        | 6283 5024.522834 | 0.0.0.0           | 255.255.255.255 | DHCP     | 342 DHCP Discover - Transaction ID 0x6acd442b  |
|                                        | 6284 5025.720784 | 169.254.197.173   | 239.255.255.250 | SSDP     | 179 M-SEARCH * HTTP/1.1                        |
|                                        | 6285 5028.728866 | 169 254,197 173   | 239.255.255.250 | SSDP     | 179 M-SEARCH * HTTP/1.1                        |
|                                        | 6286 5029.887595 | fe:ff:ea:9a:10:37 | Broadcast       | ARP      | 60 Who has 192.168.13.31 Tell 192.168.13.112   |
|                                        | 6287 5030.668152 | fe:ff:ea:9a:10:37 | Broadcast       | ARP      | 60 Who has 192.168.13.111? Tell 192.168.13.112 |
|                                        | 6288 5031.009713 | fe:ff:ea:9a:10:37 | Broadcast       | ARP      | 60 Who has 192.168.13.31? Tell 192.168.13.112  |
|                                        | 6289 5031.528883 | Atmel_29:b4:72    | Broadcast       | ARP      | 60 Who has 192.168.1.1? Tell 192.168.1.77      |
|                                        | 6290 5031.667132 | fe:ff:ea:9a:10:37 | Broadcast       | ARP      | 60 Who has 192.168.13.111? Tell 192.168.13.112 |
|                                        | 6291 5031.728441 | 169.254.197.173   | 239.255.255.250 | SSDP     | 179 M-SEARCH * HTTP/1.1                        |
|                                        | 6292 5032.107816 | fe:ff:ea:9a:10:37 | Broadcast       | ARP      | 60 Who has 192.168.13.31? Tell 192.168.13.112  |
|                                        | 6293 5032.521126 | Atmel_29:b4:72    | Broadcast       | ARP      | 60 Who has 192.168.1.1? Tell 192.168.1.77      |
|                                        | 6294 5032.645742 | fe:ff:ea:9a:10:37 | Broadcast       | ARP      | 60 Who has 192.168.13.111? Tell 192.168.13.112 |
|                                        | 6295 5033.106836 | fe:ff:ea:9a:10:37 | Broadcast       | ARP      | 60 Who has 192.168.13.31? Tell 192.168.13.112  |
|                                        | 6296 5033.446705 | 0.0.0             | 255.255.255.255 | DHCP     | 342 DHCP Discover - Transaction ID 0x6acd442b  |
|                                        | 6297 5033.521125 | Atmel_29:b4:72    | Broadcast       | ARP      | 60 Who has 192.168.1.1? Tell 192.168.1.77      |
|                                        | 6298 5033.667366 | fe:ff:ea:9a:10:37 | Broadcast       | ARP      | 60 Who has 192.168.13.111? Tell 192.168.13.112 |

The Main Window (Packet List Pane)

### Main Window, Packet List Pane Column Definitions

No. - the number of the packet in the capture file.

Time – the timestamp of the packet.

**Source** – the address where this packet is coming from. This is where we can identify the BlueTOAD Spectra RSU's MAC Address.

**Destination** – the address where this packet is going to.

**Protocol** – the protocol name in a short (abbreviated) version. The Address Resolution Protocol (ARP) is a communication protocol used for discovering the link layer address, such as a MAC address, associated with a given internet layer address, typically an IPv4 address.

Length – the length of each packet.

**Info** – additional information about the packet content. This is where we can find the current IP Addresses used by the BlueTOAD Spectra RSU.

# 12. Appendix – Basic Safety Message (BSM) REST API

### **BSM API Overview**

Iteris uses a REST or RESTful API design (Representational State Transfer) intended to enable HTTP applications used in combination with Iteris' BlueARGUS travel time system's Web API. The Iteris REST API architecture uses the JSON format to present vehicle Basic Safety Message data to a BlueARGUS User's specified client.

The Iteris API enables a client to "Pull" data from the BlueARGUS "Cloud" reporting system to an authorized agency stakeholder software system (or internal database). The following outlines parameters for implementing a RESTful API defining specific URL endpoints.

### **Iteris REST Service Endpoints**

The Iteris REST Service Endpoint is an endpoint which services a set of REST resources available for authorized users. As outlined below, all the resources are handled by one server, utilizing a base URL for the REST Service Endpoint. To retrieve BSM data for a DSRC/C-V2X location/device there are three different endpoints which can be used. Each endpoint returns a different type of BSM data stream:

- 1. The GET location endpoint returns a list of all the BSM data currently at that location. This is the "real-time" endpoint, although note that the data might be delayed by up to one minute.
- 2. The POST location BSM Data endpoint returns a paginated list (see section, "How to Use Pagination" below) of all the BSM data seen for a specific location.
- 3. The POST BSM Report endpoint returns two types of reports summarizing the BSM data for a location: Speed Reports and BSM and Vehicle Count reports.

### Authentication and API Basics

To use the API, you should authenticate your request by including your API key as a bearer token value:

- Authorization: Bearer API\_KEY\_HERE
- Be sure to use application/json content type as detailed below...
   Content-Type: application/json
- To obtain an API token, please email <u>bluetoad-help@trafficcast.com</u> to receive exclusive API token

#### Fetch a List of All Locations

The first step in getting BSM data is to retrieve a list of all the Locations/Devices associated with the Agency/User (Group) account. This list will include the **"nid"** values for each location. The **"nid"** attribute for a location is the primary identifier which is used by the Iteris API to track a specific location. This value is needed for the other subsequent BSM-related API calls.

#### To retrieve a list of all Iteris RSU locations, send an authenticated GET request to: https://blueargus.trafficcast.com/api/locations

This will return a list of all the available Iteris RSU locations. As noted, the **"nid"** attribute for each location is needed for the subsequent API endpoints listed below.

### **Retrieve Current BSM Data for a Location**

The real-time BSM data for a single Iteris RSU location can be retrieved via a GET request to the URL **https://blueargus.trafficcast.com/api/locations/\${location.nid}** where "location.nid" represents the "nid" attribute for the desired location (as determined by the prior endpoint).

The data which is returned from this endpoint will contain BSM data in the following location: "dsrcLocation.bsmData". The "bsmData" array will contain a list of individual BSM datapoints. Each data point represents a single vehicle that is currently within range of the Iteris RSU location. The data is limited to one data point per vehicle. As a result, this data is not a true real-time feed of all the BSM messages. Instead it should be treated as a summary of all the vehicles currently present within range of a specific location.

The data composition is as follows:

'id' => This is an internal ID used by our system, 'bsm\_id' => The BSM ID provided by the vehicle, 'dsrc\_location\_db\_key' => Another internal ID used by our system, 'created\_at' => When the vehicle first appeared at the location, 'updated\_at' => When the vehicle was last observed at the location, 'lat' => Latitude of the vehicle, 'lon' => Longitude of the vehicle, 'speed\_in\_mps' => Speed of the vehicle in meters per second, 'speed\_per\_unit' => Speed of the vehicle in either mph or kph, 'speed\_unit' => Either mph or kph (as determined by the group configuration), 'json' => Raw JSON BSM data of the most recent message, 'vehicle\_length' => Vehicle length in centimeters, 'vehicle width' => Vehicle width in centimeters,

#### **Retrieve Archived BSM Data for a Location**

The historical BSM data for a single Iteris RSU location can be retrieved via a POST request to the URL https://blueargus.trafficcast.com/api/locations/\${location.nid}/bsm?page=1 where "location.nid" represents the "nid" attribute for the desired location (as determined by the prior endpoint).

The following two parameters are supported by this endpoint and should be passed in the POST data:

- **startDate** -- This should be an ISO 8601 formatted timestamp. This denotes the start date for which you want to fetch BSM data for this location.
- **endDate** -- This should be an ISO 8601 formatted timestamp. This denotes the end date for which you want to fetch BSM data for this location.

The data which is returned from this endpoint will contain BSM data in the "bsmData" array. Each data point in this array, which is sorted by date, represents a single BSM message for a vehicle. However, the data is limited to one data point per vehicle per X seconds, where X is determined by a dynamic formula. In other words, this endpoint cannot be used to retrieve EVERY BSM message sent by a vehicle, since this behavior could result in thousands of messages needing to be saved per vehicle. Instead the messages are throttled/deduplicated and only a sampling of them is saved and available for retrieval.

The data composition is as follows:

- 'id' => This is an internal ID used by our system that is useful for deduplication,
- 'bsm\_id' => The BSM ID provided by the vehicle,
- 'dsrc\_location\_db\_key' => Another internal ID used by our system,
- 'detected\_at' => When the BSM message was detected,
- 'lat' => Latitude of the vehicle,
- 'lon' => Longitude of the vehicle,
- 'speed\_in\_mps' => Speed of the vehicle in meters per second,
- 'speed\_per\_unit' => Speed of the vehicle in either mph or kph,
- 'speed\_unit' => Either mph or kph (as determined by the group configuration),
- 'json' => Raw JSON BSM data of the most recent message,
- 'vehicle\_length' => Vehicle length in centimeters,
- 'vehicle\_width' => Vehicle width in centimeters,

### How to Use Pagination

Here are a few notes about how pagination works with this endpoint:

- By incrementing the "page=1" GET parameter on the endpoint, the end user can fetch additional result sets
- All pagination metadata around how many individual BSM messages exist for the passed **startDate** and **endDate** and how many pages this is (including how many results per page) can be viewed within the "metadata.pagination" attribute in each response.
- New data from recently observed BSM messages could be added to the database while a multipage response is being retrieved. This might result in the paginated data shifting and changing as you are retrieving it. The specific effect of this behavior is that individual BSM data might be returned twice (once at the end of a page and then again at the beginning of the next page). There are two approaches to dealing with this phenomenom:
  - Post-process the data after it has been fully retrieved to remove all the duplicates. This
    can be done with the "bsmData.id" field. A given "id" should only ever appear once in the
    data set.
  - Set the **startDate** to a value that is at least one hour AFTER the current timestamp. This should ensure no new data is coming in and altering the page counts

### **BSM Report Data**

BSM reporting data for a single DSRC/C-V2X location, or all locations combined, can be retrieved via a POST request to the URL **https://blueargus.trafficcast.com/api/report/bsm.** The following POST parameters are supported and should be supplied:

- 'reportType' => Either 'location\_bsm' or 'location\_speed',
- 'timeInterval' => Either 1, 5, 15, 30 or 60,
- 'nid' => The "nid" of the desired location,
- 'startDate' => This should be an ISO 8601 formatted timestamp. This denotes the start date of the reporting data,
- 'endDate' => This should be an ISO 8601 formatted timestamp. This denotes the end date of the reporting data,
- The "timeInterval" value determines the windowing which will be applied to the data, specifically whether the timestamps in the returned data increment by 1, 5, 15, 30 or 60 minutes.

The "reportType" value is used to specify what type of report to run:

- **location\_bsm** indicates a Vehicle and BSM Data report. This describes how many BSM messages and how many unique vehicles were detected in the given period
- **location\_speed** indicates a Speed Report. This tracks the average, median and maximum speeds, as determined by the observed BSM Data

The format of the returned data will be determined by which type of report is being run. Specifically, the data formats are as follows:

- **location\_bsm** report returns a list of arrays where each value in the array is defined as follows (as determined by array index)
  - 0: timestamp of the reporting window (in UTC)
  - 1: count of all BSM messages observed in that window
  - o 2: count of all unique vehicles observed in that window
- **location\_speed** report returns a list of arrays where each value in the array is defined as follows (as determined by array index)
  - 0: timestamp of the reporting window (in UTC)
  - o 1: average speed for all vehicles in that window
  - 2: median speed for all vehicles in that window
  - o 3: maximum observed speed for all vehicles in that window

**Note:** the values returned for the **location\_speed** report will be in either mph or kph, as determined by the setting defined for the Agency's Group which is linked to the DSRC/C-V2X location being reported on.

### Using Postman User Interface for Interacting with Iteris API

We recommend using Postman UI for REST API testing and evaluation. We have published a Postman collection that can be imported using this URL:

https://www.getpostman.com/collections/1d18ca95bd2870997431

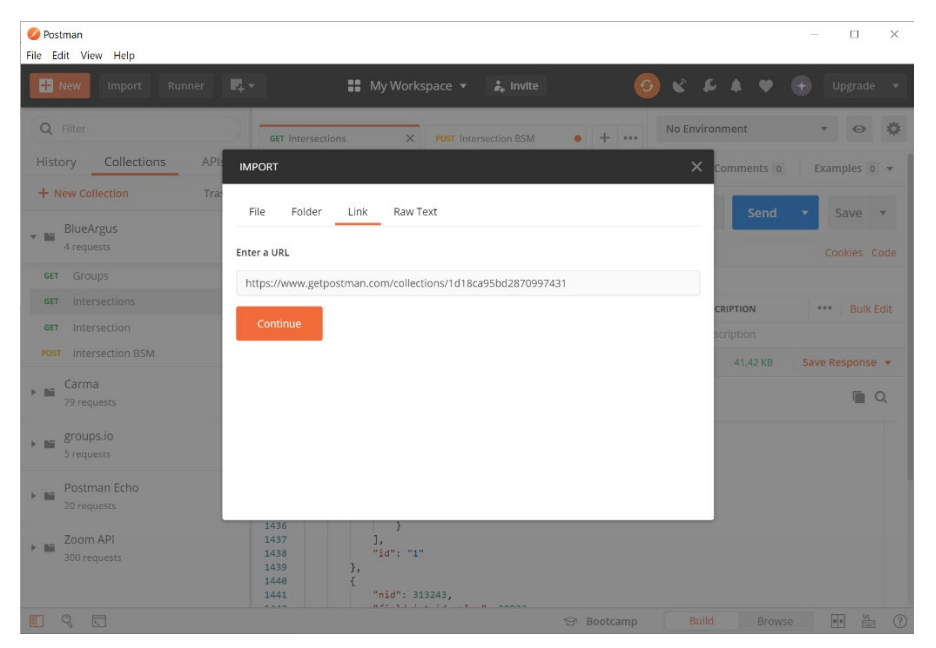
Once you have imported the collection, you need to add your authorization token. To edit the collection, click the "..." button on the BlueArgus collection and then select "Edit".

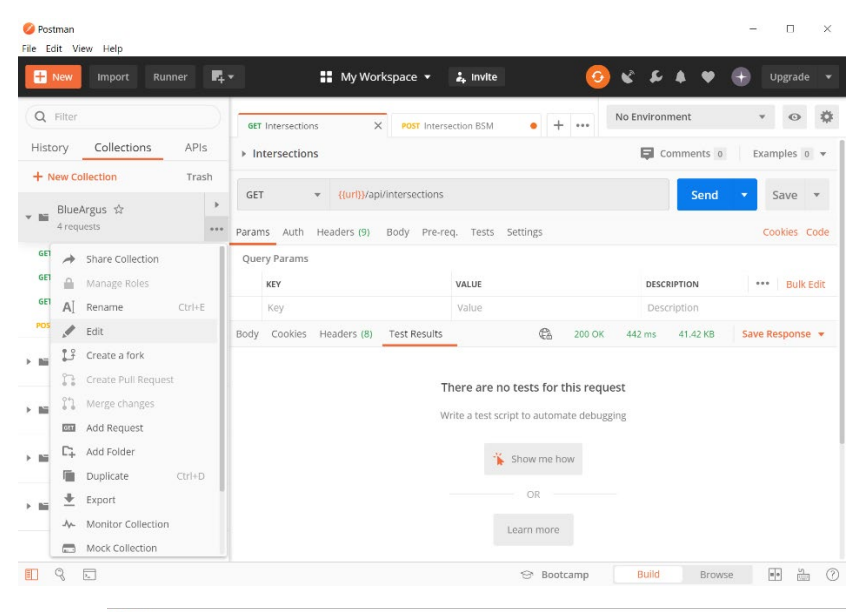

- 2. Next, switch the Authorization Type from **None** to "**Bearer Token**" and paste in the token you have received from Iteris.
- You will also need to add a "url" variable to the collection and set the value to "blueargus.trafficcast.com"
- 4. You can now make API calls and see the input and response data via Postman.

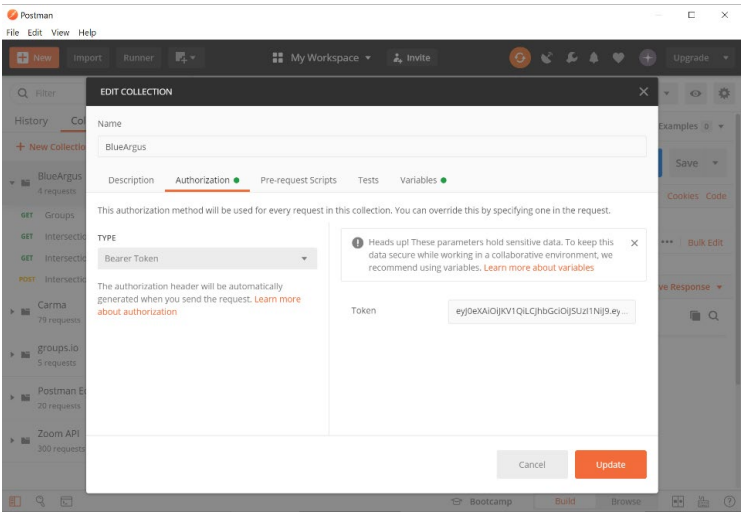

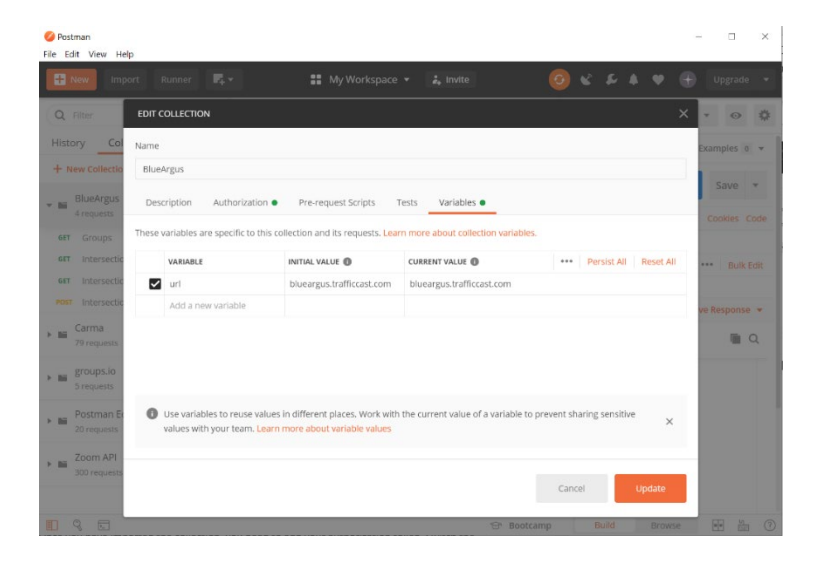

# 13. Appendix – BlueTOAD Spectra RSU System Requirements and Validation Process

#### System Evaluation Overview

This Evaluation Procedure is to address the requirement for minimum required evaluation and operations tests for the Iteris BlueTOAD Spectra RSU.

It is assumed that the BlueTOAD Spectra RSU under test has already gone through factory acceptance inspections and demonstrated full compliance with all project requirements and works "out of the box", by visual inspection, setup and operation "on the bench", functional testing of the component including manufacturer's recommended startup diagnostics and testing prior to any field installation of equipment or material.

This Evaluation Procedure will focus on SPaT, MAP, TIM and BSM Data Broadcasting verification which were not covered in initial product configuration and inspections. This Evaluation Procedure will confirm that the BlueTOAD Spectra RSU complies with USDOT Dedicated Short Range Communications (DSRC) standards, based on Society of Automotive Engineers SAE J2735 March 2016 standards-based message exchange between Roadside Units (RSU) and vehicle Onboard Units (OBU).

For your convenience, we added an Evaluation Sign-Off Checklist form to this document for use as a guide for the evaluation procedure – see "Evaluation Sign-Off Checklist" section of this document.

## Supporting Equipment

- Windows PC and Ethernet Cables
- BlueTOAD Spectra RSU Configuration Utility (Microsoft Windows 10 App)
- WinSCP or equivalent File Transfer Application
- PuTTY or equivalent SSH Client
- Iteris BlueTOAD Spectra RSU
- Traffic Controller with Power Cable or Similar ATC Controller
  - Iteris recommends any of the following Traffic Controllers as they are compatible with BlueTOAD Spectra RSU:
    - · Econolite
    - · Intelight
    - McCain
    - Siemens
    - · Trafficware
- 7-Zip Archiving Utility
- Advanced IP Scanner (Optional)
- PoE Injector + Power Supply
- Shielded CAT-5 or CAT-6 Cable
- Mounting Bracket + Fasteners
- Cable Band
- Access to BlueARGUS Software

## **Visual Inspection**

Verifying the BlueTOAD Spectra RSU is in good shape and not physically damaged.

Check for damage to the:

- Antenna
- Ports
- LEDS
- Enclosure

# BlueTOAD Spectra RSU Power Up

Before the RSU installation, confirm the following:

- 1. The network settings (for example, IP address, gateway, subnet mask, and DNS) are correctly set and that all ports (123, 8010, 10001) are open and set for outbound data traffic. Confirm all necessary inbound/outbound network ports have been set up.
  - a. IP Configuration Requirements
    - i. BlueTOAD Module assigned: IP Address, Subnet Mask and Gateway
    - ii. DSRC/C-V2X Module assigned: IP Address, Subnet Mask and Gateway
    - iii. In-Cabinet Processor assigned: IP Address, Subnet Mask and Gateway
  - b. Network Port Configuration:
    - i. Port 10001 needs to be open to 52.39.79.127 (Connected Vehicle specific data)
    - ii. Port 8010 needs to be open to btserver.trafficcast.com
    - iii. Port 123 needs to be open, only if using an external NTP server.
  - c. Required DNS entries for btserver.trafficcast.com:
    - i. 18.220.189.165
    - ii. 3.18.180.164
    - iii. 3.18.166.19
- 2. The IP addresses assigned to the Traffic Controller and to the RSU should be known. (**Note**: If there is a Processor (optional), it also has an IP address.).
- 3. Power ON (Connect Ethernet cable from RSU to PoE Injector) the RSU and confirm all LEDs are normal after the unit initializes:

# Iteris RSU (Bottom View)

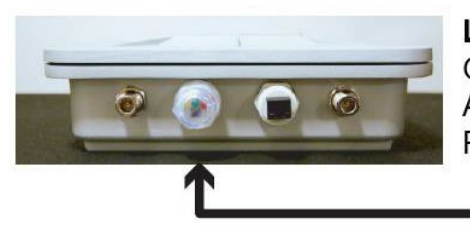

## LED Indicators

Green – Device operational Amber – Device ON Red - Fault

# How to Set Up the Traffic Controller

This example uses an Econolite **traffic controller**, model Cobalt Advanced Traffic Controller (ATC). However, you can use ATC controllers (preferred) from other manufacturers that have Ethernet and IP interfaces. Refer to the table on Page 1-2 for Compatible Traffic Controllers. Also, you can consult Iteris Support for models of traffic controllers supported; these include McCain (software Version 1.10.2.6705-2018-03-23), Siemens (software Version 3.59+), Trafficware (software Version 76.15N+) and Intelight (Maxtime CV).

1. Attach the Traffic Controller "A" power cable to the "A" connector of the controller.

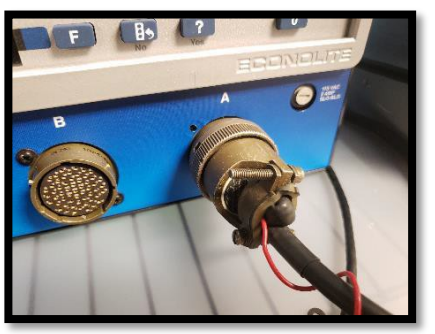

- 2. Plug the "A" power cable into an AC power source. The controller should power ON.
- 3. Using the assigned IP address of the BlueTOAD Spectra RSU, navigate to the Ethernet communications page of the controller.
- 4. Verify the controller IP address and Netmask. Set the Ping Server to the IP address of the RSU.

| Ê                                                                                                |                                               |                           |       |     | 06<br>8.3 | /18/2010<br>28.15 PM | 1 < |
|--------------------------------------------------------------------------------------------------|-----------------------------------------------|---------------------------|-------|-----|-----------|----------------------|-----|
| Ethernet                                                                                         |                                               | r                         |       |     | 140-01    |                      |     |
| ENET1                                                                                            | IP Allocation                                 | Sta                       | tic   |     |           |                      |     |
| To (+): 37491 To (-): 0<br>Ro((+): 37491 For()) 0<br>IP: 192.188.1.32<br>Conserve Reschafter Van | Address                                       | 192                       |       | 168 | 1         | 32                   |     |
| System Protocol                                                                                  | Net mask                                      | 255                       |       | 255 | 295       | 0                    |     |
| NTCIP<br>(1x (*) 28509 Te (x *)<br>(1x (*) 28529 Re (*) (1<br>(265501 Re (*) (1                  | Gateway                                       | 192                       | 1.    | 168 | 1         | 1                    |     |
|                                                                                                  | Ping Server                                   | 192                       |       | 168 | 1         | 120                  |     |
| ECPAP<br>TK(H) 0 TK(H) 0<br>TK(H) 0 TK(H) 0<br>TK(H) 0 FK(H) 0<br>TK(H) 0<br>Serial              | Mac Address<br>Link Speed<br>Server Reachable | 00.04 81:0<br>AUTO<br>YES | ():ab | *   |           |                      |     |

5. Plug the AC power cable of the POE injector AC adapter to an AC power source.

6. Plug the AC adapter output power cable into the POE injector. The AC adapter LED indicator should light up with power.

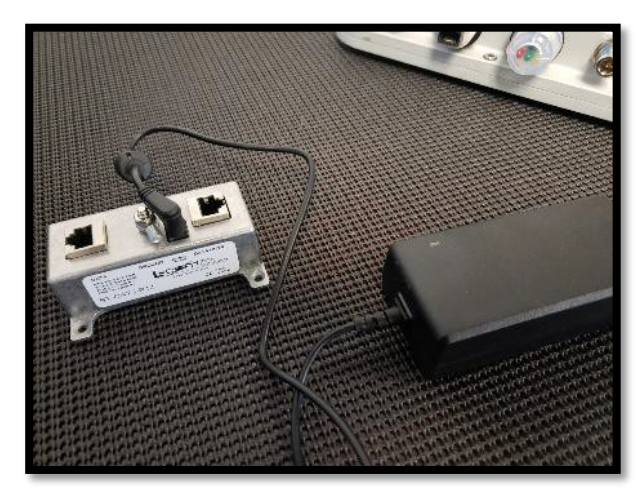

7. Connect the RSU to the Data+PWR port of the POE Injector with an Ethernet cable. The RSU Power LED indicator should light up with power.

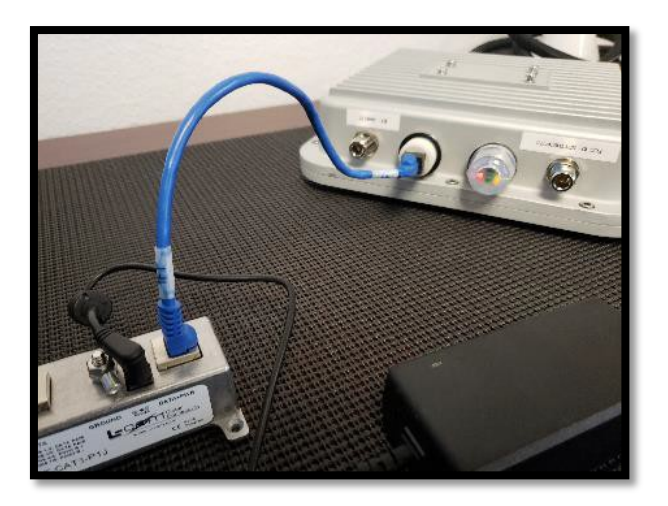

8. Connect the POE Injector Data port to Port 1 of ENET-1 (WAN) of the controller with an Ethernet cable.

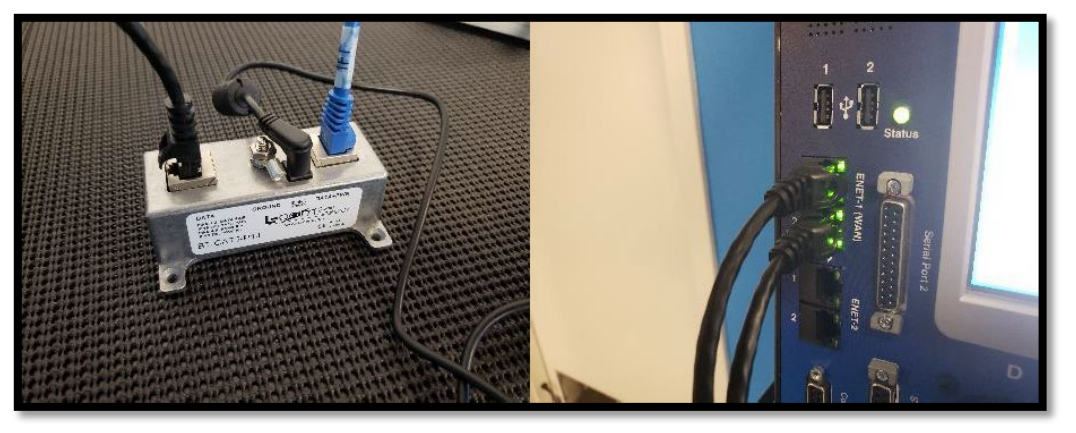

- 9. Connect the computer to Port 2 of ENET-1 (WAN) of the controller with an Ethernet cable.
- 10. Set the computer IP address to match the subnet of the RSU and controller.

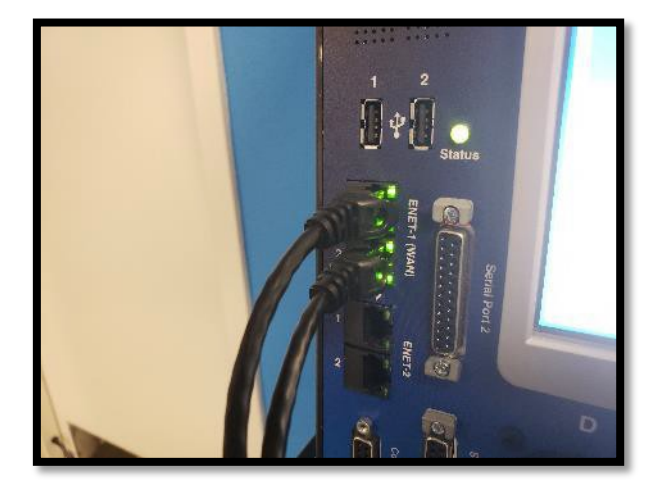

# **System Evaluation Procedure**

## SPaT, MAP and BSM Data Broadcasting Verification

It is assumed that the BlueTOAD Spectra RSU under test has been installed in the field and already setup and configured. For Iteris' Recommended Network Configuration Implementation and setup procedure refer to system documentation provided by Iteris.

1. Open PuTTY to start an SSH session into the RSU. Set the Host Name to root@192.168.1.76, Port to 22, Connection Type to SSH, and save the session as "DefaultRSU" for future use.

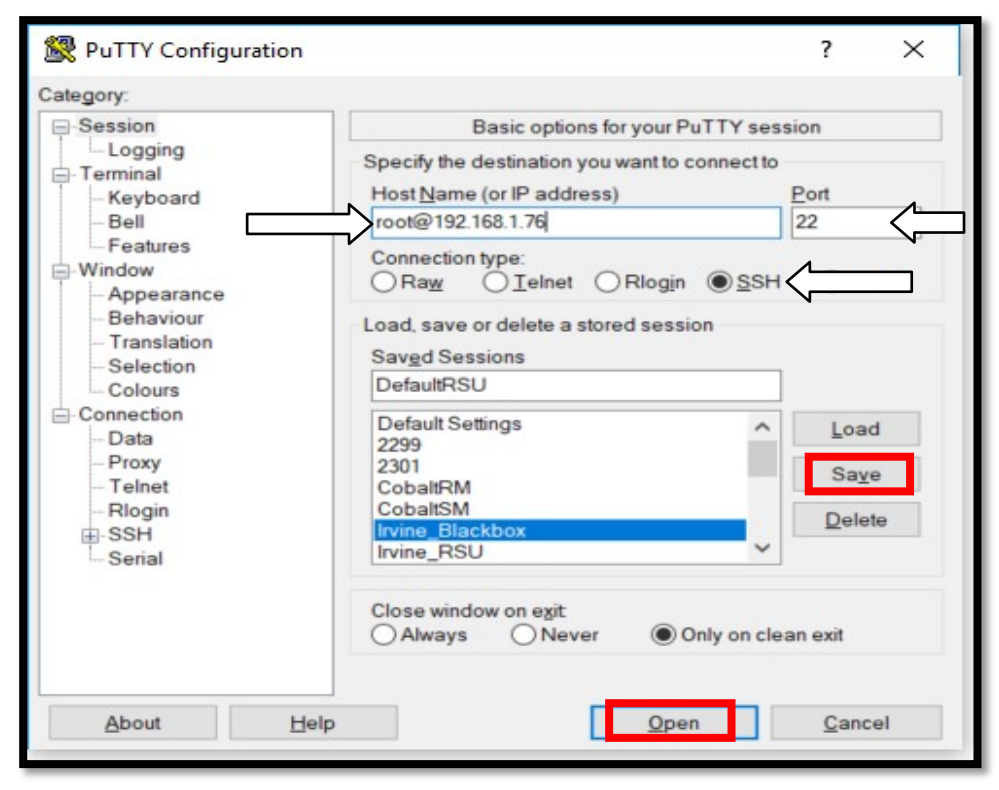

2. If prompted to accept the RSA key of the RSU click Yes.

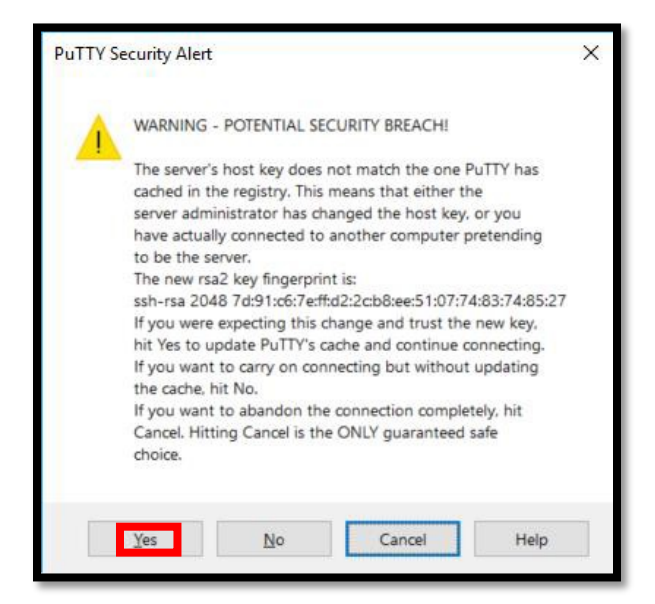

#### How to Access RSU Using CLI Commands

6. Open PuTTY to start an SSH session into the RSU. Set the Host Name to **root@192.168.1.76**, Port to **22**, Connection Type to **SSH**, and save the session as "**DefaultRSU**" for future use.

| 🕵 PuTTY Configuration                                                                                                    |                                                                                                    | ?               | ×       |                                                                                                    |                                |
|----------------------------------------------------------------------------------------------------|----------------------------------------------------------------------------------------------------|-----------------|---------|----------------------------------------------------------------------------------------------------|--------------------------------|
| Category:                                                                                                    |                                                                                                    |                 |         |                                                                                                    |                                |
| Category:<br>Session<br>Cogging<br>Terminal<br>Ferminal<br>Features<br>Window<br>Appearance<br>Behaviour<br>Translation<br>Colours<br>Connection<br>Data | Basic options for your PuTTY se<br>Specify the destination you want to connect<br>Host Name (or IP address)<br>root@192.168.1.76<br>Connection type:<br>O Raw O Lelnet O Rlogin @SS<br>Load, save or delete a stored session<br>Savgd Sessions<br>DefaultRSU<br>DefaultRSU<br>DefaultRSU | Port<br>22<br>H |         | PuTTY Security Alert<br>WARNING - POTENTIAL SECURITY BREACH!<br>The server's host key does not match the one PuTTY h<br>cached in the registry. This means that either the<br>server administrator has changed the host key, or you                                                                                                    | 25                             |
| – Proxy<br>– Telnet<br>– Riogin<br>⊕-SSH<br>– Serial                                                                                                    | 2239<br>2301<br>CobaltSM<br>Irvine_RSU<br>Close window on exit<br>Always Never Only on c                                                                                                    | Save<br>Delete  | e<br>le | Server autimisation in this Uninged into KeyD of you<br>have actually connected to another computer pretend<br>to be the server.<br>The new rate Xey Ingerprint is:<br>ssh-ras 2046 7d91toC/refta22cb8xee51077438374<br>If you were expecting this change and trust the new ke<br>hit Yes to update FuTTY's ache and continue connect<br>If you want to carry on connecting but without updati<br>the cache, hit No.<br>If you want to abandon the connection completely, hit<br>Cancel. Hitting Cancel is the ONLY guaranteed safe<br>choice. | ng<br>85:27<br>y,<br>ng.<br>ig |

- 7. If prompted to accept the RSA key of the RSU click Yes.
- 8. When prompted, enter Default Password: 6efre#ESpe
- 9. Once the BASH shell is available, you can begin retrieving RSU information.

#### Store and Repeat Messages

The following parameters get displayed in the Store and Repeat application status command:

#### / # rsu\_stats -s

Sample output as shown gets displayed. This example displays the Store and Repeat application in 'Running' state for 1 Active Message List.

| StoreRepeat Statistics: |
|-------------------------|
| TIM Tx Count : 240268   |
| TIM PSID : 8003         |
|                         |
| MAP Tx Count : 240268   |
| MAP PSID : e0000017     |
|                         |

#### Immediate Forward Message

Execute the following commands to display the parameters and counters in the Immediate Forward status

#### / # rsu\_stats -i

Sample output as shown below gets displayed.

```
Immediate-forward Statistics:
TIM Tx Count : 0
TIM PSID : 0
MAP Tx Count : 0
MAP PSID : 0
SPAT Tx Count : 0
SPAT PSID : 0
```

## **Traffic Controller Data (TCD)**

Execute the following command to display the TCD app status parameters:

#### / # rsu\_stats -t

Sample output as shown gets displayed.

```
Tcd Statistics:
SPaT Tx Count :0
SPaT PSID :0
```

#### V2X Message Forward

10. Execute the following command to fetch statistics at the Network Proxy Forwarding layer

#### /# savapp\_us -p

Sample output as shown is displayed.

11. Execute the following command to reset statistics at the Network Proxy Forwarding layer

/# savapp\_us -z

Sample output:

CV2X Network Proxy reset successfully

NETWORK PROXY STATISTICS Service ID : 0x8002 Service Direction : TRX Transmit Count : 0 Receive Count :0 Signing Failure Count : 0 Verification Failure Count : 0 Service ID : 0x2 Service Direction : TRX Transmit Count : 0 Receive Count : 0 Signing Failure Count : 0 Verification Failure Count : 0 \*\*\*\*\*\*\*\*\*\*\*\*Service 3 \*\*\*\*\*\*\*\*\*\*\*\*\*\* Service ID : 0x8003 Service Direction : TRX Transmit Count : 240362 Receive Count : 0 Signing Failure Count : 0 Verification Failure Count : 0 Service ID : 0x4 Service Direction : TRX Transmit Count : 0 Receive Count :0 Signing Failure Count : 0 Verification Failure Count : 0 \*\*\*\*\*\*\*\*\*\*\*\*\*Service 5 \*\*\*\*\*\*\*\*\*\*\*\*\*\*\* Service ID : 0xe0000017 Service Direction : TRX

# How to Use OBU for Connected Vehicle Message Verification Instructions

## Objective

This procedure outlines the steps taken to capture WSMs received by the Onboard Unit (OBU) for packet analysis. J2735 messages are encoded using unaligned packed encoding (UPER) rules when transmitted from the roadside unit based on the 2016 standard's requirements. Due to this encoding scheme, any messages received must be decoded using the USDOT Connected Vehicles Tools Message Validator utility. This procedure assumes user familiarity with the OBU and Roadside Unit (RSU) as well as the WAVE short message protocol (WSMP).

## **Material Requirements**

- 1. Windows laptop with PuTTY, WinSCP, Wireshark and web browser (Chrome or Firefox)
- 2. ITERIS On Board Unit (OBU)
- 3. Preconfigured Iteris Roadside Unit (RSU)

## Message Capture and Validation

- 1. Power up and connect the RSU.
- 2. Power up and connect the OBU.
- 3. Connect the laptop to the OBU Wi-Fi network, denoted with the **#OBU** SSID.
- 4. Open PuTTY and connect to the OBU at the default OBU IP address **192.168.2.201 (or Default)**.

| Category:                                                                                                    |                                                                                                    |
|----------------------------------------------------------------------------------------------------|----------------------------------------------------------------------------------------------------|
| - Session                                                                                                    | Basic options for your PuTTY session                                                                                                    |
| Logging<br>Terminal<br>Keyboard<br>Bell                                                                              | Specify the destination you want to connect to           Host Name (or IP address)         Port           Iroot@192.168.2.201         22                                                                         |
| -Features<br>Window                                                                                                  | Connection type:<br>○Ra <u>w</u> ○Ielnet ○Rlogin ● <u>S</u> SH ○Se <u>r</u> ia                                                                                                    |
| Behaviour     Translation     Selection     Colours     Connection     Data     Proxy     Telnet     Rlogin     ESSH | Load, save or delete a stored session<br>Savgd Sessions<br>root@192 168 2 201<br>root@192 168 1.194<br>root@192 168 1.195<br>root@192 168 1.195<br>root@192 168 1.196<br>root@192 168 1.198<br>root@192 168 1.76 |
| T- Serial                                                                                                    | Close window on exit                                                                                                    |

- 5. Change the working directory to that of the MicroSD card with "cd /mnt/microsd/".
  - Putty 192.168.2.201 Putty

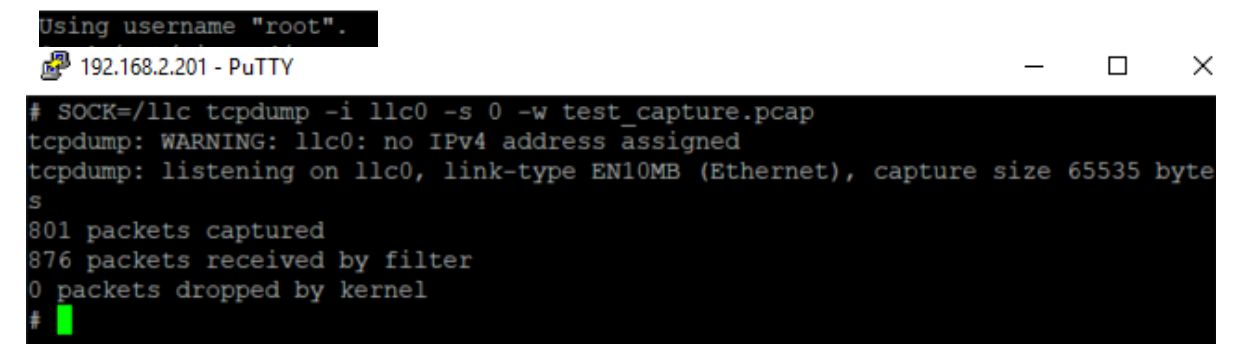

- Enter the following command to start the packet capture "SOCK=/IIc tcpdump -i IIc0 -s 0 -w filename.pcap" (note, earlier OBU software builds use "IIc0" instead of "cw-IIc00"), replacing "filename" with any preferred name. Press Ctrl-C to stop capturing data when finished.
- 7. Open WinSCP and connect to the OBU.
- 8. Navigate to the MicroSD card's directory in WinSCP.
- 9. Left click and drag the PCAP file with captured data onto the local directory.
- 10. Open Wireshark and open the PCAP file.
- 11. Search through the PCAP and select a packet to be decoded.

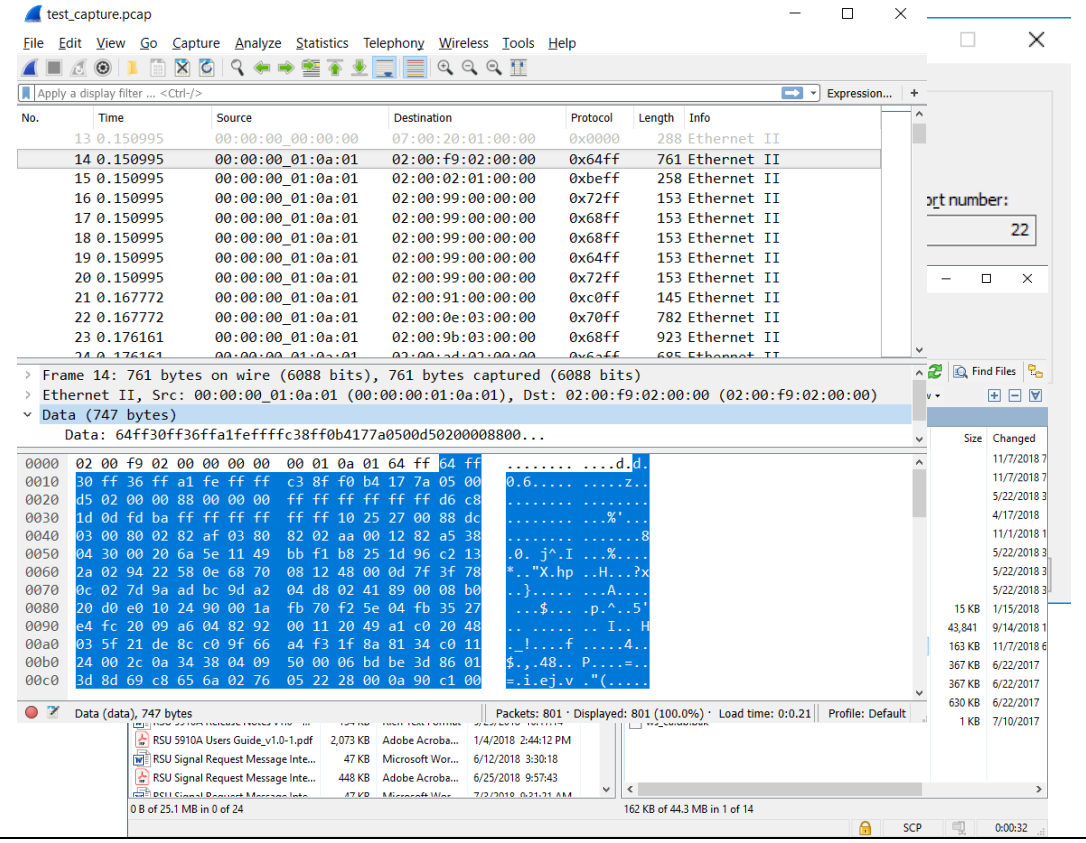

12. Right-click and select Copy ... As a Hex Stream to copy the packet hex data.

| 🚄 test_capture.pcap                                                                                                    |                                                                                                    | -                                                                          | - 0          | ×       |  |
|----------------------------------------------------------------------------------------------------|----------------------------------------------------------------------------------------------------|----------------------------------------------------------------------------|--------------|---------|--|
| File Edit View Go Capture Analyze Statistics Telephony Wireless Tools Help                                                                                                    |                                                                                                    |                                                                            |              |         |  |
| 🚄 🔳 🖉 💿 📘 🗅 🕽                                                                                                    | 🕅 🕼 🔍 🗰 🔿 🗶 📃 🛑 🍳 🍳 🍳 🎹                                                                                                    |                                                                            |              |         |  |
| Apply a display filter <ct< td=""><td>2trl-/&gt;</td><td>- 6</td><td>Expressi</td><td>on +</td></ct<>                                                                                                    | 2trl-/>                                                                                                    | - 6                                                                        | Expressi     | on +    |  |
| No. Time<br>13 0.150995                                                                                                    | Source         Destination         Protocol         Length         Info           00:00:00_00:00:00         07:00:20:01:00:00         0x00000         288 Ethernet                                                                                                    | II                                                                         |              | ^       |  |
| 14 0.150995<br>15 0.150995<br>16 0.150995<br>17 0.150995<br>18 0.150995<br>20 0.150995<br>21 0.150995<br>21 0.167772<br>22 0.167772<br>23 0.176161<br>2 Frame 14: 761 by:<br>> Ethernet II, Src<br>> Data: 64ff30ff                                                                                                    | A0-0A.04         A1-0A-04         A0-0A-04-07-02-02:00         0x64ff         761 Ethernet           Mark/Umark Packet         Ctrl+M         9:00         0x22ff         153 Ethernet           Ignore/Unignore Packet         Ctrl+D         9:00         0x22ff         153 Ethernet           Set/Unset Time Reference         Ctrl+T         9:00         0x68ff         153 Ethernet           Time Shift         Ctrl+Shift+T         9:00         0x68ff         153 Ethernet           Packet Comment         Ctrl+Alt+C         9:00         0x22ff         153 Ethernet           Edit Resolved Name         9:00         0x72ff         153 Ethernet         9:00         0x72ff         153 Ethernet           Apply as Filter         9:00         0x70ff         782 Ethernet         9:00         0x68ff         923 Ethernet           Vetes         Colorize Conversation         Net of the cost Ethennet         9:00         0x68ff         923 Ethernet           Colorize Conversation         SCTP         90         90         90                                                                                                    | II<br>II<br>II<br>II<br>II<br>II<br>II<br>II<br>II<br>II<br>II<br>II<br>II | :02:00:00    | )       |  |
| 0000         02         00         f 9         02           0010         30         ff 36         ff         df         df | Object         Copy         Summary as Text           a1         Protocol Preferences        as CSV           a6         Decode As        as YAML           b7         Decode As        as YAML           b8         6         70         08         12           b7         Decode As        as YAML         As Filter         Ctrl+Shift-           b8         6         70         08         12         48         00         04         71         73         78           b7         24         90         04         18         02         14         99         00         18         16         75         77         8         Hex Dump        as Hex Dump        as Paintable Text        as as Hex Stream        as Raw Binary        as Escaped String        as Escaped String | +C                                                                         |              | ^       |  |
| Data (data), 747 byt                                                                                                    | vtes Packets: 801 · Displayed: 801 (100.0%) · Load tir                                                                                                    | me: 0:0                                                                    | .21 Profile: | Default |  |

- 13. Open the USDOT Connected Vehicles Tools website: <u>https://webapp.connectedvcs.com/</u>
- 14. Click on View Tool to open the Message Validator.

| Connected Vehicle Message Validator                                                                                                    | Message Validator                                                                                                    |
|----------------------------------------------------------------------------------------------------|----------------------------------------------------------------------------------------------------|
| Unified Model Architecture Using J2735 3/2016  BBM Altri 1 geochasta Vensor 23 * Data Executing item *  Wessage Type Auto-data Reason by *  Pite lagoost  Pite lagoost  or gate the caterior of your file twee  Chir your ADI1 reason by to valuate | for SDC/SDW messages<br>Use this tool to check versions of messages for accuracy against the<br>specifications and standards prior to depositing into a warehouse. |

15. Set the Message Type to **Message Frame**.

| Message | Type: | MessageFrame  | ٦ |
|---------|-------|---------------|---|
| message | Type. | wessager rame |   |

16. Paste the copied hex data from Wireshark onto the blank entry field.

You typically only need a few minutes' worth of capture data to find everything provided you're

recording within range of the RSU from your OBU. There is a recognizable pattern for finding the legitimate data because the ones you want seem to always have the same pattern. You need to find the following byte patterns in the data:

**SPAT:** 00 13 **MAP:** 00 12 **TIM:** 00 1f **BSM:** 00 14

To find these specific patterns from within the pcap you created, do a Find <ctrl-f>, set the display filter for "Hex value" and click on "Find" the exact pattern you want and that's the message you're looking for. **NOTE: all above have space between the 1st and 2nd couplets.** 

When you copy the hex data for translation you need to delete everything in the packet before the pattern (without spaces between the couplets) begins. That means in the hex string delete everything else (header information), but keep (copy) only what is highlighted in Red:

17. The packet includes WSMP header information. Delete the header (as noted above in Step 16) from the pasted hex data, typically the first 72 to 75 bytes.

| or paste the contents of your file here                                                                                                    |   |
|----------------------------------------------------------------------------------------------------|---|
| 001282a538043000206a5e1149bbf1b8251d96c2132a029422580e6870081248000d7f3f780c027d9aadbc9da20                                                                                                    | • |
| 4d80241890008b020d0e0102490001afb70f25e04fb3527e4fc2009a604829200112049a1c02048035f21de8cc09                                                                                                    |   |
| f66a4f31f8a8134c01124002c0a34380409500006bdbe3d86013d8d69c8656a0276052228000a90c10005080b03                                                                                                    |   |
| 80409800006bd06be0b013d8d6dab6a390278820300e0102600001af1d2fa1a04f635b759a91809d82c01143804fa1a04fa1a04fa1 |   |
| 09800076c500bf170148cd8a2d77a5028f1b0d80f41c04f13623f1e3f80a286c24ebe2a01450d85707bf1028a1b10                                                                                                    |   |
| 38f47e051e36254de6ac09926c25b3e8d013740912800042c0214380409800076c4813e8381478d8a0e77a3028                                                                                                    |   |
| f1b0dcaf44e04f1362455e2cc0a1e6c2553e3001464d85707bbf028a1b0feef4fa0523362615e71009886c2423e86                                                                                                    |   |
| 813880911800042c0314380409400056c417be0e01478d8a017797028a1b0db2f44e04f63624b9e2080a1e6c26                                                                                                    |   |
| 76200044644057076640002066072064700644004040004260400640054000646600064600200                                                                                                    | * |

18. Click on Validate to decode the hex data. Green filled area text indicates the message meets the latest USDOT standard message format. If an error appears, re-evaluate the hex data based on the error. Observe...

|                                        | Validate Clear |  |
|----------------------------------------|----------------|--|
| gov.usdot.asn1.generated.j2735.dsrc.Me | sageFrame      |  |
|                                        |                |  |
| value MessageFrame ::= {               |                |  |
| value MapData : {                      |                |  |
| msalssueRevision 4.                    |                |  |
| laverType intersectionData.            |                |  |
| layerID 0,                             |                |  |
| intersections {                        |                |  |
| (                                      |                |  |
| id {                                   |                |  |
| id 13615                               |                |  |
| },                                     |                |  |
| revision 4,                            |                |  |
| refPoint {                             |                |  |
| lat 337053880,                         |                |  |
| long -1177303869,                      |                |  |
| elevation 810                          |                |  |
| h                                      |                |  |
| laneWidth 330,                         |                |  |
| laneSet {                              |                |  |

# **BlueTOAD Spectra RSU Site Requirements Form**

This form must be printed for each RSU along with the Sign-Off Checklist below.

#### SPECTRA RSU SITE REQUIREMENTS

Thank you for choosing the Spectra RSU. To ensure the best possible field deployment experience, please provide the information below. All fields are required and must be complete prior to scheduling your installation.

#### CONTACT INFORMATION

| Agency Name         |  |
|---------------------|--|
| Agency Phone Number |  |
| Agency E-mail       |  |

#### INTERSECTION INFORMATION

The Spectra RSU requires a supported ATC 5.2b (or higher) compliant traffic controller with compatible software to generate Signal Phase and Timing messages. Intersection diagrams are required to generate MAP messages. FCC site licenses are required by law (47 C.F.R, Parts 90 and 95). Intersection latitude and longitude shall be in Decimal Degrees.

| Intersection Location          |                                   |
|--------------------------------|-----------------------------------|
| Intersection Latitude          | Intersection Longitude            |
| Intersection Diagram Provided  | Intersection Timing Plan Provided |
| Traffic Controller Brand       | Traffic Controller Model          |
| Traffic Controller Software    | Version                           |
| Traffic Controller IP Address  |                                   |
| Traffic Controller Subnet Mask |                                   |
| Traffic Controller Gateway     |                                   |
| ATMS Software                  | Version                           |
| FCC Site License Registered    | FCC Call Sign                     |
| FCC File Number                |                                   |

#### SPECTRA RSU INFORMATION

The Spectra RSU requires two IP addresses for Bluetooth and DSRC functionality. Serial numbers are found on device or packaging. Serial numbers may be left blank if unknown.

| Bluetooth Module Serial Number |  |
|--------------------------------|--|
| Bluetooth Module IP Address    |  |
| Bluetooth Module Subnet Mask   |  |
| Bluetooth Module Gateway       |  |
| DSRC Module Serial Number      |  |
| DSRC Module IP Address         |  |
| DSRC Module Subnet Mask        |  |
| DSRC Module Gateway            |  |

#### TRAFFICCAST SERVER ACCESS

The Spectra RSU requires internet access to the TrafficCast servers for collection and processing of Bluetooth data. Refer to Tech Bulletin TCI-FSB-ET-2011-01 (available on request) for more information.

Port 69 Opened 
Port 123 Opened 
Port 8010 Opened 
Port 10001 Opened

# **System Evaluation Checklist**

This form must be printed for each RSU along with the BlueTOAD Spectra RSU Site Requirements form.

Date:

#### **RSU Serial Number:**

#### **RSU IP Address:**

#### BlueTOAD IP Address:

| Category                                        |                                                                                                    | Items tested                                                                                                    | Date & Time | Pass | Signature of Evaluator |
|-------------------------------------------------|----------------------------------------------------------------------------------------------------|----------------------------------------------------------------------------------------------------|-------------|------|------------------------|
| Visual<br>Inspection                            | Confirm condition of hardware enclosure:<br>- Antennas with Connectors<br>- Enclosure Ports<br>- LEDs<br>- Enclosure                                              |                                                                                                    |             |      |                        |
| Confirm<br>Power Up                             | Power up unit and confirm all LEDs are<br>normal after the unit initializes.<br>LED Indicators:<br>Green – Device operational<br>Amber – Device ON<br>Red - Fault |                                                                                                    |             |      |                        |
| Confirm<br>Network<br>Configuration<br>Settings | 1.                                                                                                    | Configure IP Address settings for RSU and BlueTOAD modules.                                                                               |             |      |                        |
|                                                 | 2.                                                                                                    | Configure IP Address settings for traffic<br>controller and In-Cabinet Processor (if<br>applicable)                                       |             |      |                        |
|                                                 | 3.                                                                                                    | Confirm ports 123, 8010 and 10001 are open and set for outbound RSU data traffic.                                                         |             |      |                        |
| Confirm Iteris<br>System Data<br>Collection     | 1.                                                                                                    | RSU SPaT Data collection and display<br>in BlueARGUS Travel Time system.<br>(Signalized Intersection Locations<br>ONLY)                   |             |      |                        |
|                                                 | 2.                                                                                                    | Bluetooth Data collection and display in<br>BlueARGUS Travel Time system.<br>(BlueTOAD Spectra RSU ONLY)                                  |             |      |                        |
| Confirm<br>Operation                            | 1.                                                                                                    | GPS Functionality Verified                                                                                                    |             |      |                        |
|                                                 | 2.                                                                                                    | SPaT and MAP Broadcasting<br>Verification (generated by RSU):<br>Verified 11 messages per second<br>- 10 SPaT messages<br>- 1 MAP message |             |      |                        |
|                                                 | 3.                                                                                                    | SPaT, MAP, TIM and BSM Data<br>DSRC/C-V2X Message Verification and<br>validation<br>USDOT / SAE J2735 (March2016)                         |             |      |                        |
|                                                 | 4.                                                                                                    | SCMS Certificate usage and validation                                                                                                    |             |      |                        |